Nokia 700 - Priročnik za uporabo

# 2 Vsebina

# Vsebina

## Varnost

| · · · · · · · · · · · · · · · · · · ·   |    |
|-----------------------------------------|----|
| Hitri začetek                           | 7  |
| Tipke in deli                           | 7  |
| Vstavljanje kartice SIM                 | 7  |
| Vstavljanje pomnilniške kartice         | 9  |
| Polnjenje baterije                      | 11 |
| Polnjenje baterije prek kabla USB       | 12 |
| Vklop ali izklop telefona               | 12 |
| Zaklepanje tipk in zaslona              | 13 |
| Spreminjanje glasnosti klica, pesmi ali |    |
| videa                                   | 13 |
| Slušalke                                | 14 |
| O tehnologiji NFC                       | 14 |
| Aktiviranje tehnologije NFC             | 15 |
| Povezovanje z dodatno opremo            |    |
| Bluetooth z uporabo tehnologije NFC     | 15 |
| Predeli z antenami                      | 15 |
| Zmanjševanje šuma                       | 16 |
| Prva uporaba telefona                   | 16 |
| Račun Nokia                             | 17 |
| Kopiranje vizitk ali fotografij iz      |    |
| starega telefona                        | 17 |
| Namestitev programske opreme            |    |
| Nokia Suite v računalnik                | 18 |
| Pritrditev zapestnega paščka            | 18 |
| Kode za dostop                          | 19 |
| Uporaba priročnika za uporabo v         |    |
| telefonu                                | 20 |
|                                         |    |
| Osnovna uporaba                         | 20 |
| Uporaba orodne vrstice                  | 20 |
| Dejanja na zaslonu na dotik             | 20 |
| Uporaba bližnjic                        | 22 |
| Preklapljanje med odprtimi              |    |
| aplikacijami                            | 23 |

| Kazalniki na zaslonu                  | 24 |
|---------------------------------------|----|
| Telefon utripa za neodgovorjene klice |    |
| ali prezrta sporočila                 | 25 |
|                                       |    |

| Pisanje besedila<br>Iskanje v telefonu in internetu<br>Podaljšanje časa delovanja baterije | 26<br>29<br>29 |
|--------------------------------------------------------------------------------------------|----------------|
| Prilagajanje naprave                                                                       | 31             |
| Profili                                                                                    | 31             |
| Spreminjanje teme                                                                          | 33             |
| Začetni zaslon                                                                             | 33             |
| Razvrščanje aplikacij                                                                      | 36             |
| Nokia Trgovina                                                                             | 36             |
|                                                                                            |                |

5

| Klici                                     | 39 |
|-------------------------------------------|----|
| Klicanje telefonske številke              | 39 |
| Iskanje vizitke iz aplikacije za klicanje | 39 |
| Klicanje osebe                            | 40 |
| Klicanje najpogosteje uporabljenih        |    |
| številk                                   | 40 |
| Uporaba glasu za klicanje osebe           | 41 |
| Vzpostavljanje konferenčnega klica        | 41 |
| Vklop zvočnika med klicem                 | 42 |
| Klicanje prek interneta                   | 43 |
| Klicanje zadnje klicane številke          | 44 |
| Snemanje telefonskega pogovora            | 44 |
| Utišanje telefona                         | 44 |
| Prikaz neodgovorjenih klicev              | 44 |
| Klicanje telefonskega predala             | 45 |
| Preusmeritev klicev v telefonski          |    |
| predal ali na drugo telefonsko            |    |
| številko                                  | 45 |
| Preprečevanje klicanja ali                |    |
| sprejemanja klicev                        | 46 |
| Omogočanje klicev samo na nekatere        |    |
| številke                                  | 46 |
| Skupna raba videa                         | 47 |

| Imenik                                 | 49 |
|----------------------------------------|----|
| O aplikaciji Imenik                    | 49 |
| Pošiljanje osebnih kontaktnih          |    |
| podatkov prek možnosti Moja vizitka    | 49 |
| Shranjevanje telefonskih številk in e- |    |
| poštnih naslovov                       | 49 |

| Shranjevanje številke prejetega klica ali sporočila | 50 |
|-----------------------------------------------------|----|
| Hitro vzpostavljanje stika z                        |    |
| najpomembnejšimi osebami                            | 50 |
| Dodajanje pomembnih vizitk na                       |    |
| začetni zaslon                                      | 51 |
| Dodajanje slike vizitki                             | 51 |
| Nastavljanje tona zvonjenja za osebo                | 51 |
| Ustvarjanje skupine vizitk                          | 52 |
| Pošiljanje sporočila skupini oseb                   | 52 |
| Kopiranje vizitk s kartice SIM v                    |    |
| telefon                                             | 52 |
| Varnostno kopiranje imenika v                       |    |
| storitve Nokia                                      | 52 |
|                                                     |    |

| Družabna omrežja                        | 53 |
|-----------------------------------------|----|
| O aplikaciji Družabno                   | 53 |
| Ogled posodobitev stanja prijateljev v  |    |
| enem prikazu                            | 53 |
| Objava stanja v storitvah družabnih     |    |
| omrežij                                 | 54 |
| Povezovanje spletnih prijateljev z      |    |
| imenikom                                | 54 |
| Ogled posodobitev stanja prijateljev    |    |
| na začetnem zaslonu                     | 54 |
| Prenos fotografije ali videa v storitev | 54 |
| Skupna raba lokacije in posodobitev     |    |
| stanja                                  | 55 |
| Vzpostavljanje stika s prijateljem iz   |    |
| storitve družabnih omrežij              | 55 |
| Dodajanje dogodka v koledar             |    |
| telefona                                | 56 |
|                                         |    |
| Sporočila                               | 56 |
| O aplikaciji Sporočila                  | 56 |
| Pošiljanje sporočila                    | 56 |
| Branje prejetega sporočila              | 57 |
| Pošiljanje zvočnega sporočila           | 58 |
| Spreminjanje jezika pisanja             | 58 |
|                                         |    |
| E-pošta                                 | 58 |
| <u>O aplikaciji E-pošta</u>             | 58 |

| O Exchange ActiveSync                                                                                                    | 59                                                 |
|----------------------------------------------------------------------------------------------------|----------------------------------------------------|
| Dodajanje predala                                                                                                    | 60                                                 |
| Branje prejete e-pošte                                                                                                    | 60                                                 |
| Pošiljanje pošte                                                                                                    | 61                                                 |
| Odgovor na zahtevo za sestanek                                                                                                    | 61                                                 |
| Odpiranje e-pošte z začetnega                                                                                                    |                                                    |
| zaslona                                                                                                    | 62                                                 |
|                                                                                                    |                                                    |
| Internet                                                                                                    | 62                                                 |
| <u>O spletnem brskalniku</u>                                                                                                    | 62                                                 |
| Brskanje po spletu                                                                                                    | 62                                                 |
| Dodajanje zaznamka                                                                                                    | 63                                                 |
| Naročanje na spletni vir                                                                                                    | 64                                                 |
| Spletno mesto lahko uporabi                                                                                                    | ~ /                                                |
| informacije o lokaciji                                                                                                    | 64                                                 |
| Dostop do spletne storitve s                                                                                                    | ~ /                                                |
| tehnologijo NFC                                                                                                    | 64                                                 |
| Kamara in fatagrafija                                                                                                    | 65                                                 |
| Okamori                                                                                                    | 65                                                 |
| <u> </u>                                                                                                    | 65                                                 |
|                                                                                                    | 66                                                 |
| Shemanje videa                                                                                                    | 00                                                 |
| fotografije in video                                                                                                    | 67                                                 |
| Počiljanje fotografije ali videa                                                                                                    | 68                                                 |
| Pošiljanje fotografije ali druge                                                                                                    | 08                                                 |
| vsebine v drug telefon ki nodnira                                                                                                    |                                                    |
| NFC                                                                                                    | 68                                                 |
| Skuppa raba fotografije ali videa                                                                                                    |                                                    |
|                                                                                                    |                                                    |
| neposregno iz mape                                                                                                    | 69                                                 |
| Nastavitev mesta za shranjevanje                                                                                                    | 69                                                 |
| Nastavitev mesta za shranjevanje<br>fotografij in videov                                                                                                    | <u>69</u><br>70                                    |
| Nastavitev mesta za shranjevanje<br>fotografij in videov<br>Fotografije                                                                                                    | 69<br>70<br>70                                     |
| Nastavitev mesta za shranjevanje<br>fotografij in videov<br>Fotografije                                                                                                    | 69<br>70<br>70                                     |
| Nastavitev mesta za shranjevanje<br>fotografij in videov<br>Fotografije<br>Zabava                                                                                                    | 69<br>70<br>70<br><b>74</b>                        |
| Nastavitev mesta za shranjevanje<br>fotografij in videov<br>Fotografije<br>Zabava<br>Predvajalnik glasbe                                                                                                    | 69<br>70<br>70<br><b>74</b><br>74                  |
| neposredno iz mape<br>Nastavitev mesta za shranjevanje<br>fotografij in videov<br>Fotografije<br>Zabava<br>Predvajalnik glasbe<br>O Nokia Glasbi                                                                                 | 69<br>70<br>70<br><b>74</b><br>74<br>76            |
| neposredno iz mape   Nastavitev mesta za shranjevanje   fotografij in videov   Fotografije   Zabava   Predvajalnik glasbe   O Nokia Glasbi   Snemanje zvokov                                                                     | 69<br>70<br>70<br>74<br>74<br>76<br>77             |
| neposredno iz mape   Nastavitev mesta za shranjevanje   fotografij in videov   Fotografije   Zabava   Predvajalnik glasbe   O Nokia Glasbi   Snemanje zvokov   FM radio                                                          | 69<br>70<br>70<br>74<br>74<br>76<br>77<br>77       |
| neposredno iz mape   Nastavitev mesta za shranjevanje   fotografij in videov   Fotografije   Zabava   Predvajalnik glasbe   O Nokia Glasbi   Snemanje zvokov   FM radio   Igranje iger s prijateljem z uporabo                   | 69<br>70<br>70<br>74<br>74<br>76<br>77<br>77       |
| neposredno iz mape   Nastavitev mesta za shranjevanje   fotografij in videov   Fotografije   Zabava   Predvajalnik glasbe   O Nokia Glasbi   Snemanje zvokov   FM radio   Igranje iger s prijateljem z uporabo   tehnologije NFC | 69<br>70<br>70<br>74<br>74<br>76<br>77<br>77<br>77 |

Gledanje spletne televizije 80

| Zemljevidi                         | 81 |
|------------------------------------|----|
| O aplikaciji Zemljevidi            | 81 |
| Navigacija do cilja                | 82 |
| Iskanje in ogled lokacij           | 85 |
| Shranjevanje in skupna raba krajev | 90 |
| Poročanje nepravilnih informacij o |    |
| zemljevidu                         | 92 |
|                                    |    |

| Ura in koledar | 92 |
|----------------|----|
| Ura            | 92 |
| Koledar        | 95 |

| Pisarna                               | 98  |
|---------------------------------------|-----|
| Quickoffice                           | 98  |
| Branje dokumentov PDF                 | 98  |
| Uporaba kalkulatorja                  | 99  |
| Pisanje beležke                       | 99  |
| Prevajanje besed                      | 99  |
| Odpiranje ali ustvarjanje datotek zip | 100 |
| Pomenki s sodelavci                   | 100 |

# Povezovanje

| Določanje načina vzpostavitve  |     |
|--------------------------------|-----|
| internetne povezave v telefonu | 100 |
| Spremljanje prenosa podatkov   | 101 |
| Wi-Fi                          | 102 |
| Podatkovni kabel USB           | 103 |
| Bluetooth                      | 105 |
| Povezave NZO                   | 108 |
| Prekinitev omrežne povezave    | 109 |

100

109

# Upravljanje telefona

| in  |
|-----|
| 109 |
| 111 |
| 113 |
| 114 |
| 114 |
| 116 |
| 116 |
|     |

| Šifriranje podatkov                | 118 |
|------------------------------------|-----|
| 2 .                                |     |
| Iskanje dodatne pomoči             | 119 |
| Podpora                            | 119 |
| · ·                                |     |
| Varovanje okolja                   | 119 |
| Varčevanje z energijo              | 119 |
| Recikliranje                       | 119 |
|                                    |     |
| Informacije o izdelku in varnostne |     |
| informacije                        | 120 |

| Kazalo | 126 |
|--------|-----|

# Varnost

Preberite te preproste smernice. Neupoštevanje navodil je lahko nevarno ali protizakonito. Če želite več informacij, preberite cel priročnik za uporabo.

## IZKLAPLJANJE NA OBMOČJIH, KJER VELJAJO OMEJITVE

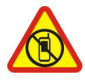

Izklopite napravo, če uporaba mobilnega telefona ni dovoljena ali če lahko povzroči interferenco ali nevarnost, na primer na letalu, v bolnišnicah ali v bližini medicinske opreme, goriv in kemikalij ter na območjih, kjer poteka razstreljevanje. Upoštevajte navodila na območjih, kjer veljajo omejitve.

#### PROMETNA VARNOST JE NA PRVEM MESTU

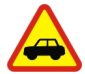

Upoštevajte vse zakone, ki veljajo v državi, kjer ste. Med vožnjo imejte vedno proste roke, da boste lahko upravljali vozilo. Misliti morate predvsem na varnost na cesti.

#### INTERFERENCA

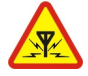

Vse brezžične naprave so občutljive za interferenco, ki lahko moti njihovo delovanje.

## **STROKOVNI SERVIS**

Ta izdelek sme vgraditi ali popravljati samo usposobljeno osebje.

#### BATERIJE, POLNILNIKI IN DRUGA DODATNA OPREMA

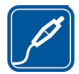

Uporabljajte samo baterije, polnilnike in drugo dodatno opremo, ki jih je družba Nokia odobrila za uporabo s to napravo. Ne priklapljajte nezdružljivih izdelkov.

#### SKRBITE, DA BO NAPRAVA SUHA

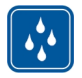

Vaša naprava ni neprepustna za vodo. Skrbite, da bo vedno suha.

#### **STEKLENI DELI**

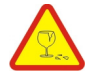

Zaslon naprave je izdelan iz stekla. Ob močnem udarcu ali padcu naprave na trdo površino se lahko to steklo razbije. Če se to zgodi, se ne dotikajte steklenih delov naprave in ne skušajte odstraniti razbitega stekla iz nje. Naprave ne uporabljajte, dokler usposobljen serviser ne zamenja stekla.

# ZAŠČITA SLUHA

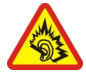

Slušalke uporabljajte pri zmerni glasnosti, naprave pa ne držite v bližini ušesa, ko je vključen zvočnik.

# Hitri začetek

## Tipke in deli

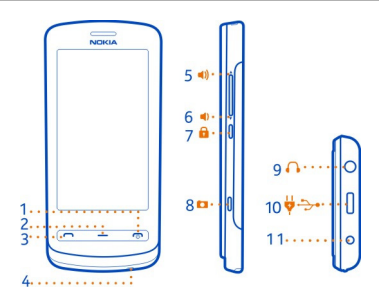

- 1 Tipka za vklop/izklop in konec 🕥
- 2 Tipka Meni
- 3 Klicna tipka
- 4 Mikrofon
- 5 Tipka za povečanje glasnosti in povečanje
- 6 Tipka za zmanjšanje glasnosti in pomanjšanje
- 7 Gumb za zaklepanje tipk
- 8 Tipka fotoaparata
- 9 Priključek AV Nokia (3,5 mm)
- 10 Priključek mikro USB
- 11 Priključek za polnilnik

Če je na objektivu kamere zaščitni trak, ga odstranite.

#### Vstavljanje kartice SIM

Na kartico SIM ne lepite nalepk.

- 1 Izklopite telefon.
- 2 Odklenite zatič za sprostitev hrbtnega pokrovčka in dvignite pokrovček.

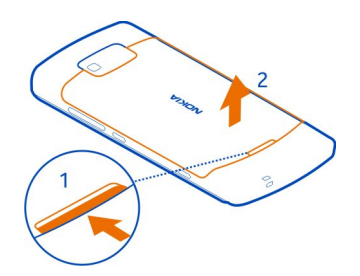

3 Če je baterija vstavljena, jo odstranite.

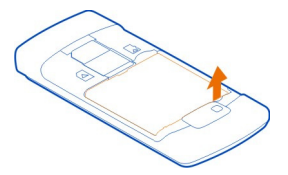

4 Poskrbite, da bodo stiki na kartici SIM obrnjeni navzdol, nato pa vstavite kartico SIM v držalo.

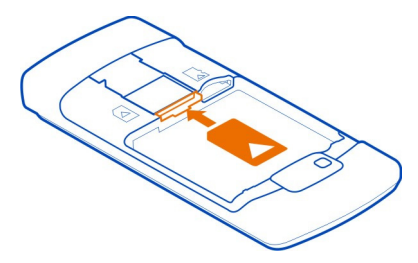

- 5 Poravnajte stike baterije in vstavite baterijo.
- 6 Zamenjajte hrbtni pokrovček. Usmerite zgornje zatiče proti njihovim režam in pritisnite navzdol.

Pomembno: Naprava je narejena za uporabo samo z standardno kartico SIM (glejte sliko). Nezdružljive kartice SIM lahko poškodujejo kartico ali napravo ter podatke, ki so shranjeni na kartici. Glede uporabe kartice SIM z izrezom za mini UICC se posvetujte s svojim mobilnim operaterjem.

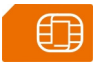

#### Odstranjevanje kartice SIM

- 1 Izklopite telefon.
- 2 Odstranite hrbtni pokrovček.
- 3 Če je baterija vstavljena, jo odstranite.
- 4 Izvlecite kartico SIM.

## Vstavljanje pomnilniške kartice

Pomnilniške kartice so na voljo posebej.

Na pomnilniško kartico ne lepite nalepk.

Uporabljajte samo združljivi pomnilniški kartice, ki jih je družba Nokia odobrila za uporabo s to napravo. Nezdružljive kartice lahko poškodujejo kartico in napravo ter podatke, ki so shranjeni na kartici.

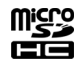

1 Odklenite zatič za sprostitev hrbtnega pokrovčka in dvignite hrbtni pokrovček.

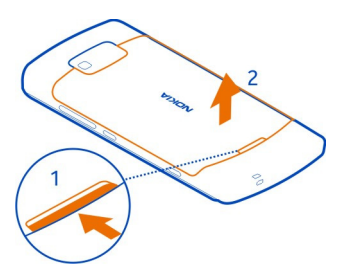

2 Če je baterija vstavljena, jo odstranite.

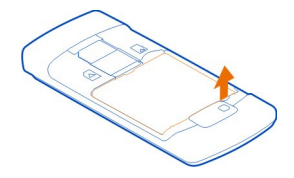

3 Stiki na pomnilniški kartici morajo biti obrnjeni navzdol. Potisnite pomnilniško kartico v režo.

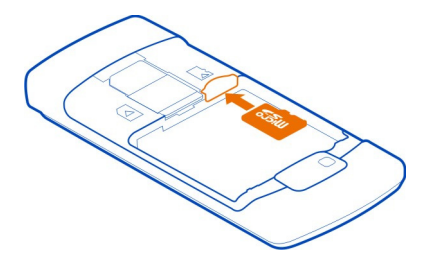

- 4 Poravnajte stike baterije in vstavite baterijo.
- 5 Hrbtni pokrovček znova namestite tako, da poravnate vrhnja zatiča na režo in potisnete pokrovček navzdol, da se zaskoči.

#### Odstranjevanje pomnilniške kartice

Izvlecite kartico.

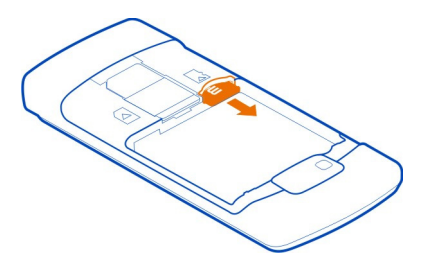

Pomembno: Pomnilniške kartice ne odstranjujte, kadar jo aplikacija uporablja. Če to storite, se lahko naprava, kartica ali pa podatki, shranjeni na njej, poškodujejo.

#### Polnjenje baterije

Baterijo so delno napolnili že v tovarni, vendar jo boste morali morda vseeno napolniti, preden boste telefon prvič vklopili.

1 Če morate znova napolniti telefon:

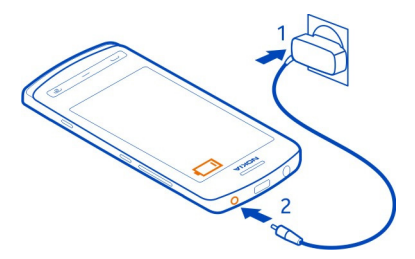

2 Ko je baterija polna:

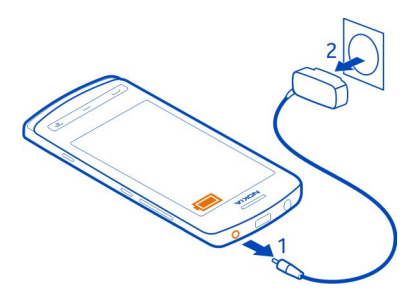

Dolžina polnjenja baterije ni določena, telefon pa lahko uporabljate med polnjenjem.

Če je baterija popolnoma prazna, utegne trajati nekaj minut, preden se bo na zaslonu prikazal kazalnik polnjenja in preden boste lahko klicali.

Če baterije dolgo niste uporabljali, boste morda morali priklopiti polnilnik, ga odklopiti in znova priklopiti, da se bo baterija začela polniti.

Nasvet: Za polnjenje baterije lahko uporabite tudi združljiv polnilnik USB.

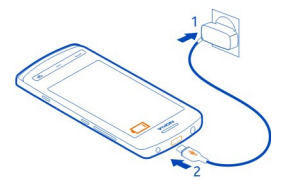

### Polnjenje baterije prek kabla USB

Je baterija skoraj prazna, polnilnika pa nimate s seboj? Z združljivim kablom USB lahko napravo povežete z drugo združljivo napravo, na primer z računalnikom.

Pri priključevanju oz. odstranjevanju kabla polnilnika bodite previdni, da ne poškodujete priključka polnilnika.

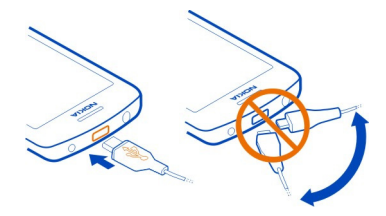

Telefon lahko uporabljate med polnjenjem. Če je telefon na primer povezan z združljivim računalnikom, ga lahko sinhronizirate.

Polnjenje prek kabla USB lahko uporabljate, kadar električna vtičnica ni na voljo. Med polnjenjem naprave lahko prenašate podatke. Učinkovitost polnjenja prek kabla USB se močno razlikuje, saj traja dlje časa, da se polnjenje začne in da naprava začne delovati.

#### Vklop ali izklop telefona

## Vklop

Pridržite tipko za vklop/izklop 🕥, da telefon zavibrira.

#### Izklop

Pridržite tipko za vklop/izklop 🔘.

#### Zaklepanje tipk in zaslona

Če se želite izogniti nenamernemu klicanju, ko je telefon v vašem žepu ali torbi, zaklenite tipke in ekran telefona.

Pritisnite tipko za zaklepanje.

#### Odklepanje tipk in zaslona

Pritisnite tipko za zaklepanje, nato pa izberite Odkleni.

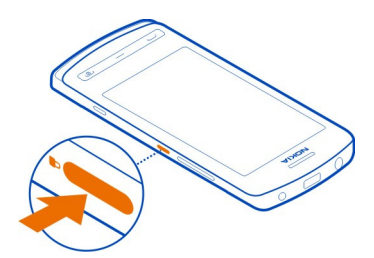

Nasvet: Za odklepanje pritisnite tipko Meni, nato pa izberite Odkleni.

## Nastavitev samodejnega zaklepanja tipk in zaslona

- 1 Izberite 🔐 > Nastavitve in Telefon > Zaslon > Ohran. zas./zakasn. zakl. tip..
- 2 Določite čas, po katerem naj se tipke in zaslon samodejno zaklenejo.

#### Spreminjanje glasnosti klica, pesmi ali videa

Uporabite tipki za glasnost.

Glasnost lahko spremenite med klicem ali ko je aplikacija aktivna.

Vgrajen zvočnik omogoča, da govorite in poslušate s kratke razdalje in vam telefona ni treba držati ob ušesu.

Aktiviranje ali deaktiviranje zvočnika med klicem Izberite ⊂∭ ali Г. .

#### Slušalke

V telefon lahko priključite združljive slušalke ali slušalke z mikrofonom.

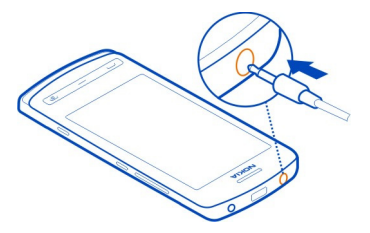

### O tehnologiji NFC

S funkcijo NFC sta povezovanje in skupna raba enostavna in zabavna. Telefoni in dodatna oprema Nokia, ki podpirajo NFC, se povežejo brezžično, ko se dotaknejo logotipi na njih.

NFC omogoča:

- skupno rabo vsebine med dvema telefonoma Nokia, ki podpirata tehnologijo NFC;
- povezovanje z združljivo dodatno opremo Bluetooth, ki podpira NFC (na primer slušalkami ali brezžičnim zvočnikom);
- dotikanje oznak, s čimer prenesete več vsebin za telefon ali dostopate do spletnih storitev;
- igranje iger za več igralcev z drugimi lastniki združljivih telefonov, ki podpirajo tehnologijo NFC.

Območje NFC je na hrbtni strani telefona nad kamero. Z območjem NFC se dotaknite drugega telefona ali dodatne opreme.

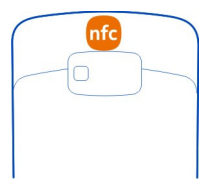

Tehnologijo NFC lahko uporabljate, ko je zaslon telefona vključen.

Če želite več informacij, si oglejte video posnetke z vadnicami za NFC, ki jih najdete v telefonu.

Nasvet: Iz Nokia Trgovine lahko prenesete več vsebine, ki jo podpira NFC.

#### Aktiviranje tehnologije NFC

Izberite 🔐 > Nastavitve in Povezovanje > NFC > NFC > Vključeno.

#### Povezovanje z dodatno opremo Bluetooth z uporabo tehnologije NFC

Z območjem NFC na dodatni opremi se dotaknite območja NFC na telefonu in izberite Da.

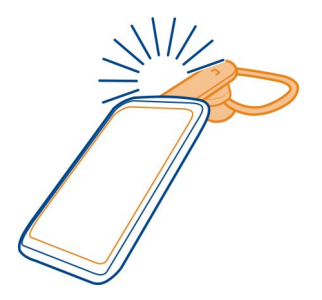

#### Prekinjanje povezave z dodatno opremo

Znova se dotaknite območja NFC na dodatni opremi.

Več informacij najdete v priročniku za uporabo dodatne opreme.

#### Predeli z antenami

Predela antene se ne dotikajte, medtem ko je antena v uporabi. Dotikanje anten vpliva na kakovost komunikacije ter lahko povzroči, da naprava deluje z večjo močjo in tako zmanjša življenjsko dobo baterije.

| -0-   |  |
|-------|--|
| NOKIA |  |
|       |  |

Območje antene je označeno.

#### Zmanjševanje šuma

Če kličete v hrupnem okolju, vaš telefon izloči hrup v ozadju, da oseba na drugi strani jasneje sliši vaš glas.

Zmanjševanje šuma ni na voljo, kadar uporabljate zvočnik ali slušalke.

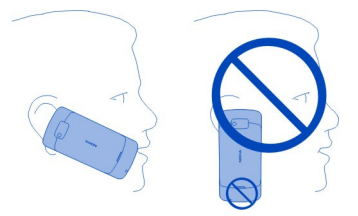

Za najbolj učinkovito odstranjevanje šumov držite telefon s slušalko pri ušesu in glavnim mikrofonom pri ustih. Ne prekrijte dodatnega mikrofona na hrbtnem delu telefona.

#### Prva uporaba telefona

Začnite uporabljati svoj telefon – kopirajte vizitke, sporočila in drugo vsebino iz starega telefona. Ko prvič vklopite telefon, vas ta vodi skozi nastavitev.

Dejanje začnete tako, da izberete 𝔗 . Dejanje preskočite tako, da izberete 💥 .

Če želite uporabljati storitve Nokia, ustvarite račun Nokia. Potrebujete internetno povezavo. Informacije o možnih stroških dobite pri svojem ponudniku omrežnih storitev. Če ne morete vzpostaviti povezave z internetom, lahko račun ustvarite tudi pozneje.

Če že imate račun Nokia, vnesite uporabniško ime in geslo ter izberite 🔗.

**Nasvet:** Ste pozabili svoje geslo? Zahtevate lahko, da vam je poslano v e-poštnem ali besedilnem sporočilu.

Z aplikacijo Izmenjava kopirajte vsebino, na primer:

- Imenik
- Sporočila
- Slike
- Videe

Ko nastavite svoj e-poštni račun, lahko nastavite tudi, da je nabiralnik prikazan na začetnem zaslonu, tako pa boste lahko preprosto preverjali e-pošto.

Če želite vzpostaviti klic v sili med nastavitvijo telefona, pritisnite klicno tipko.

#### Račun Nokia

Ko prvič vklopite telefon, vas ta vodi pri ustvarjanju računa Nokia.

Z njo:

- dostopate do vseh storitev Nokia z enim uporabniškim imenom in geslom v telefonu in združljivem računalniku;
- prenašate vsebino iz storitev Nokia;
- shranjujete podrobnosti o modelu telefona in kontaktnih informacijah. Dodate lahko tudi podrobnosti o plačilni kartici;
- shranjujete pomembne pešpoti in vozne poti v Nokia Zemljevide;

Če želite več informacij o računu in storitvah Nokia, obiščite spletno mesto www.nokia.com/support.

Če želite račun Nokia ustvariti pozneje, pojdite na spletno mesto account.nokia.com.-

#### Kopiranje vizitk ali fotografij iz starega telefona

Želite kopirati pomembne informacije iz prejšnjega telefona Nokia in začeti hitro uporabljati nov telefon? Z aplikacijo Izmenjava lahko brezplačno kopirate na primer vizitke, koledarske vpise in fotografije v nov telefon.

Vaš prejšnji telefon mora podpirati povezavo Bluetooth.

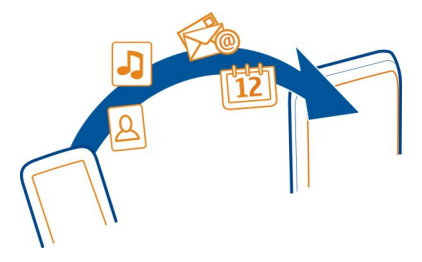

- 1 Izberite 🔐 > Nastavitve > Povezovanje > Prenos podatkov > Izmenjava.
- 2 S seznama izberite svoj stari telefon in nato seznanite telefona. Povezava Bluetooth mora biti vklopljena v obeh telefonih.
- 3 Če drug telefon zahteva geslo, ga vnesite v obeh telefonih.

#### 18 Hitri začetek

Geslo lahko določite sami in velja samo za trenutno povezavo. Geslo je v nekaterih telefonih že določeno. Če želite več informacij, si oglejte priročnik za uporabo drugega telefona.

4 Izberite vsebino, ki jo želite kopirati, in nato V redu.

Če vaš stari telefon Nokia nima aplikacije Izmenjava, novi telefon pošlje podatke v sporočilu po povezavi Bluetooth. Če želite namestiti aplikacijo, odprite sporočilo v starem telefonu in sledite navodilom, prikazanim v telefonu.

**Nasvet:** Z aplikacijo Izmenjava lahko vsebino iz drugih telefonov kopirate tudi pozneje.

#### Namestitev programske opreme Nokia Suite v računalnik

Z računalniško aplikacijo Nokia Suite lahko upravljate vsebino v telefonu ter jo sinhronizirate z združljivim računalnikom. Prav tako lahko posodabljate svoj telefon z najnovejšo programsko opremo in prenesete zemljevide.

Morda boste morali vzpostaviti internetno povezavo. Informacije o stroških prenosa podatkov dobite pri svojem ponudniku omrežnih storitev.

S spletnega mesta www.nokia.com/nokiasuite v računalnik prenesite najnovejšo različico programske opreme Nokia Suite.

#### Namestitev programske opreme Nokia Suite s telefonom

1 Z združljivim kablom USB priključite telefon v računalnik.

Če v računalniku uporabljate operacijski sistem Windows XP ali Windows Vista, nastavite način USB v telefonu na Mas. pomnilnik. Če želite nastaviti način USB v telefonu, potegnite navzdol iz območja za obvestila in izberite  $\Psi$  > Mas. pomnilnik.

Masovni pomnilnik telefona in pomnilniška kartica sta v računalniku prikazana kot izmenljiva diska.

- 2 Če se okno za namestitev ne odpre samodejno, v upravitelju datotek v računalniku poiščite in odprite telefon, nato pa dvokliknite namestitveno datoteko za Nokia Suite.
- 3 Sledite navodilom v računalniku.
- 4 Če v računalniku uporabljate sistem Windows XP ali Windows Vista, po namestitvi preverite, ali je način USB v telefonu nastavljen na Nokia Suite.

Če želite izvedeti več o programski opremi Nokia Suite in preveriti, s katerimi operacijskimi sistemi deluje, obiščite spletno mesto www.nokia.com/nokiasuite.

#### Pritrditev zapestnega paščka

Pašček napeljite in ga zategnite.

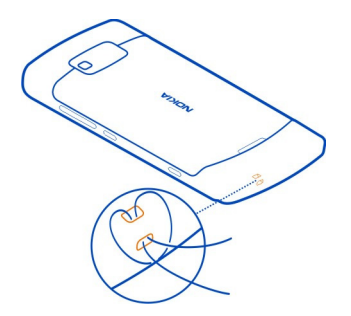

# Kode za dostop

| Koda PIN ali PIN2<br>(4 do 8 števk) | Vašo kartico SIM ščitita pred nepooblaščeno uporabo in ju<br>potrebujete za dostop do nekaterih funkcij.                                                                                                    |
|-------------------------------------|----------------------------------------------------------------------------------------------------|
|                                     | Telefon lahko nastavite tako, da zahteva kodo PIN, ko ga<br>vklopite.                                                                                                    |
|                                     | Če kodi kartici nista priloženi ali pa ste ju pozabili, se obrnite<br>na svojega ponudnika storitev.                                                                                                    |
|                                     | Če trikrat zaporedoma vnesete napačno kodo, morate<br>odblokirati kodo s kodo PUK ali PUK2.                                                                                                    |
| Koda PUK ali PUK2                   | To kodo potrebujete, če želite odblokirati kodo PIN ali PIN2.                                                                                                    |
| (8 števk)                           | Če kode niste dobili skupaj s kartico SIM, se obrnite na<br>ponudnika storitev.                                                                                                    |
| številka IMEl<br>(15 števk)         | Ta številka se uporablja za prepoznavanje veljavnih telefonov<br>v omrežju. Uporabite jo lahko na primer tudi za blokiranje<br>ukradenih telefonov. Morda jo boste morali posredovati tudi<br>storitvam Nokia Care. |
|                                     | Če si želite ogledati številko IMEI, pokličite <b>*#06#</b> .                                                                                                    |
| Koda za zaklepanje                  | Tako zaščitite telefon pred nepooblaščeno uporabo.                                                                                                    |
| varnostna koda)                     | Telefon lahko nastavite tako, da zahteva kodo za zaklepanje,<br>ki jo določite sami.                                                                                                    |
| (najmanj 4 števke ali<br>znaki)     |                                                                                                    |

| Kodo hranite na skrivnem in varnem mestu, ločeno od telefona.                                                                                                    |
|----------------------------------------------------------------------------------------------------|
| Če pozabite kodo in je telefon zaklenjen, ga boste morali<br>odnesti v popravilo. Nastanejo lahko dodatni stroški in vsi<br>osebni podatki v telefonu bodo morda izbrisani. |
| Več informacij dobite v centru Nokia Care ali pri prodajalcu telefona.                                                                                                    |

### Uporaba priročnika za uporabo v telefonu

V telefonu je na voljo priročnik za uporabo. Tako ga imate vedno pri sebi in je na voljo, ko ga potrebujete. Izberite 🚟 > Prir. za up..

#### Iskanje v priročniku za uporabo

Ko je priročnik za uporabo odprt, izberite => Iskanje in v polje za iskanje vnesite črko ali besedo.

### Odpiranje aplikacije iz priročnika za uporabo

V temi izberite povezavo do aplikacije.

Če želite preklopiti nazaj na priročnik za uporabo, pridržite tipko Meni, odrinite v levo ali desno in izberite priročnik za uporabo.

Morebitne povezave do sorodnih tem so navedene na koncu navodil.

**Nasvet:** Prav tako boste prejemali besedilna sporočila in namige v pojavnih sporočilih, v katerih boste izvedeli več o uporabi telefona. Če si želite namige ogledati pozneje, izberite 🔐 > Namigi in ponudbe.

## Osnovna uporaba

Uporaba orodne vrstice

Orodna vrstica na dnu zaslona olajša brskanje po telefonu.

- llo fr all
- Odprite glavni meni. Vzpostavite klic.
- vzpostavite klic.
- Vrnite se na prejšnji prikaz.
- Poiščite aplikacije.
  - Odprite meni možnosti.

#### Dejanja na zaslonu na dotik

Če želite uporabljati telefon, tapnite ali pa tapnite in pridržite zaslon na dotik.

**9** Pomembno: Pazite, da zaslona ne opraskate. Na zaslonu na dotik nikoli ne uporabljajte peresa, svinčnika ali drugega ostrega predmeta.

### Odpiranje aplikacije ali elementa

Tapnite aplikacijo ali element.

## Tapnite in pridržite za ogled več možnosti

Postavite prst na element, da se odpre meni.

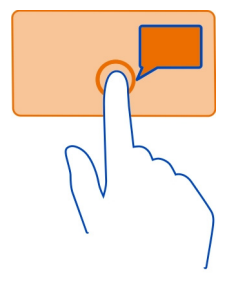

**Primer:** Če želite poslati sliko ali izbrisati opozorilo, tapnite in pridržite sliko ali opozorilo, nato pa izberite želeno možnost.

## Vlečenje elementa

Tapnite in pridržite želeni element ter s prstom potegnite po zaslonu.

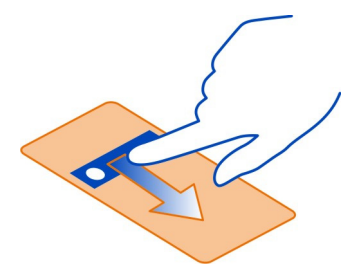

**Primer:** Elemente lahko povlečete na začetnem zaslonu ali pri urejanju glavnega menija.

### Poteg

Položite prst na zaslon in ga potegnite v želeno smer.

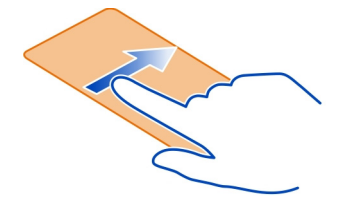

Primer: Če želite preklopiti na drug začetni zaslon, potegnite v levo ali v desno.

Če se želite hitro pomakniti po dolgem seznamu ali meniju, hitro potegnite prst gor ali dol po zaslonu in ga dvignite. Pomikanje ustavite tako, da tapnete zaslon.

#### Povečevanje in pomanjševanje

Na predmet, kot je zemljevid, fotografija ali spletna stran, postavite dva prsta in ju razmaknite ali povlecite skupaj.

Nasvet: Lahko pa tudi dvakrat tapnete predmet.

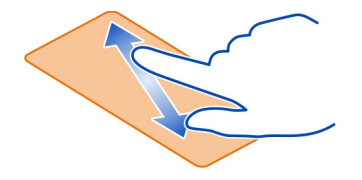

#### Uporaba bližnjic

Če želite na primer vzpostaviti ali prekiniti internetno povezavo ali utišati telefon, se vam ni treba pomikati po menijih v neskončnost. Do teh nastavitev lahko dostopate neposredno iz menija stanja, ne glede na to, v kateri aplikaciji ali prikazu ste.

Potegnite navzdol iz območja za obvestila.

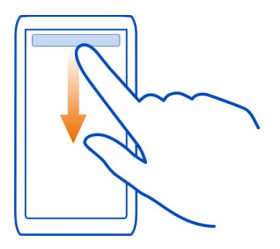

V meniju stanja lahko:

- prikažete obvestila za neodgovorjene klice ali neprebrana sporočila;
- Utišanje telefona
- Spreminjanje nastavitev za povezavo
- pregledate povezave Wi-Fi, ki so na voljo, in vzpostavite povezavo z omrežjem Wi-Fi;
- Urejanje povezav Bluetooth

**Nasvet:** Ko poslušate glasbo, lahko iz menija stanja hitro dostopate do predvajalnika glasbe.

## Preklapljanje med odprtimi aplikacijami

Vidite lahko, katere aplikacije in opravila so odprta v ozadju, ter preklapljate med njimi.

Pridržite menijsko tipko, potegnite v levo ali desno in izberite želeno aplikacijo.

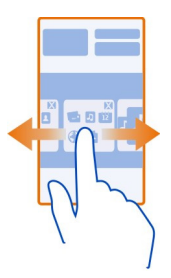

Če se aplikacije izvajajo v ozadju, je poraba baterije in pomnilnika večja. Če želite zapreti aplikacijo, ki je ne uporabljate, izberite 🔀. Nasvet: Če želite zapreti vse odprte aplikacije, pridržite preklopnik med opravili in v pojavnem meniju izberite Zapri vse.

#### Kazalniki na zaslonu Splošni kazalniki na zaslonu

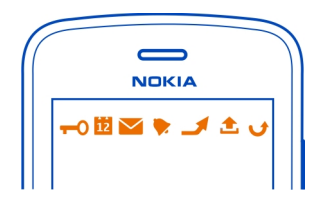

| -0           | Zaslon na dotik in tipke so zaklenjeni.                                                              |
|--------------|----------------------------------------------------------------------------------------------------|
| Ĵ            | Nekdo vas je skušal poklicati.                                                                       |
| $\checkmark$ | Imate neprebrana sporočila.                                                                          |
|              | Če kazalnik za sporočilo utripa, je mapa Prejeto morda polna.                                        |
| 12           | Imate zgrešen dogodek v koledarju.                                                                   |
|              | Opozorilo je nastavljeno.                                                                            |
| <b>≜</b> _   | Sporočila čakajo na pošiljanje v mapi V pošiljanju.                                                  |
| 2            | Uporabljate drugo telefonsko linijo (omrežna storitev).                                              |
| <b>X</b>     | Dohodni klici so preusmerjeni na drugo številko (omrežna storitev). Če imate                         |
| A            | dve telefonski liniji, številka označuje izbrano linijo.<br>Talafan ja primradica na internatni klip |
| Ś            | releton je pripravijen na internetni klic.                                                           |
| J            | Aktiven podatkovni kiic (omrezna storitev).                                                          |

# Kazalniki povezljivosti

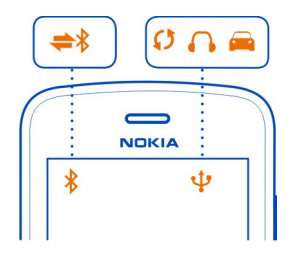

- \* \* \* Funkcija Bluetooth je vključena.
  - Če kazalnik utripa, se skuša telefon povezati z drugo napravo.
  - Telefon pošilja podatke prek povezave Bluetooth.

- V telefon je priključen kabel USB. **₩000** 
  - Telefon se sinhronizira.
    - V telefon so prikliučene združlijve slušalke.
    - S telefonom je povezan združljiv avtokomplet.

## Kazalniki omrežja

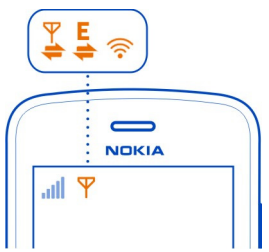

Telefon je povezan v omrežje GSM (omrežna storitev). Telefon je povezan v omrežje 3G (omrežna storitev). Podatkovna povezava GPRS (omrežna storitev) se vzpostavlia ali prekinia. Povezava Wi-Fi je vzpostavljena. Podatkovna povezava GPRS je vzpostavljena. Podatkovna povezava GPRS je zadržana. Podatkovna povezava EGPRS (omrežna storitev) se vzpostavlja ali prekinja. Podatkovna povezava EGPRS je vzpostavljena. Podatkovna povezava EGPRS je zadržana. Podatkovna povezava 3G (omrežna storitev) se vzpostavlja ali prekinja. Podatkovna povezava 3G je vzpostavljena. Podatkovna povezava 3G je zadržana. Podatkovna povezava HSPA (omrežna storitev) se vzpostavlja ali prekinja. Podatkovna povezava HSPA je vzpostavljena. Podatkovna povezava HSPA je zadržana.

## Telefon utripa za neodgovorjene klice ali prezrta sporočila

Ko opozorilna lučka telefona utripa, imate nedogovorjeni klic ali pa ste prejeli sporočilo.

Izberite 🔐 > Nastavitve in Telefon > Opozorilne lučke > Opozorilna lučka.

#### Pisanje besedila Vnos besedila z virtualno tipkovnico Uporaba virtualne tipkovnice

Če želite aktivirati virtualno tipkovnico, izberite polje za vnos besedila. Virtualno tipkovnico lahko uporabljate v ležečem in pokončnem načinu.

Virtualna tipkovnica v pokončnem načinu morda ni na voljo za vse jezike pisanja.

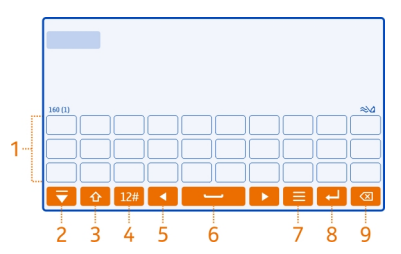

- 1 Virtualna tipkovnica
- 2 Tipka Zapri zaprite virtualno tipkovnico.
- 3 Tipki Shift in Caps Lock vnesite velike črke, ko pišete z malimi črkami, ali obratno, izberite tipko preden vnesete znak. Tipko Caps Lock aktivirate tako, da jo izberete dvakrat.
- 4 Obseg znakov izberite želeni obseg znakov, kot so številke ali posebni znaki.
- 5 Puščični tipki premaknite kazalko levo ali desno.
- 6 Presledek vnesite presledek.
- 7 Meni vnosa aktivirajte vnašanje besedila s predvidevanjem ali spremenite jezik pisanja.
- 8 Tipka Enter premaknite kazalko v naslednjo vrstico ali polje za vnos besedila. Dodatne funkcije so odvisne od trenutnega konteksta. V polju spletnega naslova v spletnem brskalniku na primer deluje kot ikona Pojdi.
- 9 Tipka Vračalka izbrišite znak.

## Preklapljanje med virtualno tipkovnico in tipkovnico v pokončnem načinu

Izberite = > Alfanumerična tipkovnica ali Tipkovnica qwerty.

#### Dodajanje naglasnega znamenja znaku

Izberite in pridržite znak.

#### Vklop vnosa besedila s predvidevanjem na zaslonski tipkovnici

Vnos besedila s predvidevanjem ni na voljo v vseh jezikih.

- 1 Ko pišete, izberite > Aktiviraj predvidevanje vnosa. Če je vaš telefon v ležečem načinu, izberite > Možnosti vnosa > Aktiviraj predvidevanje.
- 2 Začnite pisati besedo.
- 3 Če si želite ogledati predloge za besede, izberite besedo, ki jo pišete. Ko se prikaže ustrezna beseda, jo izberite.
- 4 Če besede ni v slovarju, telefon predlaga drugo ustrezno besedo iz slovarja. Če želite novo besedo dodati v slovar, izberite napisano besedo.

#### Izklop besedila s predvidevanjem

Ko pišete, izberite => Predvidevanje vnosa > Izključeno.

#### Vnos besedila z virtualno tipkovnico Uporaba virtualne številske tipkovnice

Če med pisanjem v pokončnem načinu raje uporabljate alfanumerično tipkovnico, lahko preklopite z virtualne tipkovnice na virtualno številsko tipkovnico.

- 1 Izberite polje za vnos besedila.
- 2 Izberite = > Alfanumerična tipkovnica.

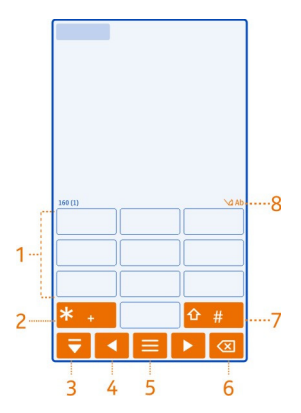

- 1 Številske tipke
- 2 \* vnesite posebne znake ali preglejte možne besede, ko je aktiviran način vnosa besedila s predvidevanjem in je beseda podčrtana.
- 3 Tipka Zapri zaprite virtualno številsko tipkovnico.
- 4 Puščični tipki premaknite kazalko levo ali desno.
- 5 Meni vnosa aktivirajte vnos besedila s predvidevanjem, spremenite jezik pisanja ali preklopite na virtualno tipkovnico.

- 6 Vračalka izbrišite znak.
- 7 Tipka Shift spremenite velikost črk. Če želite aktivirati ali deaktivirati način vnosa besedila s predvidevanjem, dvakrat hitro pritisnite tipko. Če želite preklopiti med črkovnim in številskim načinom, izberite in pridržite tipko.
- 8 Kazalnik vnosa besedila (če je na voljo) označuje velikost črk in ali je aktiviran črkovni oz. številski način ali način vnosa besedila s predvidevanjem.

### Aktiviranje običajnega vnašanja besedila z virtualno tipkovnico

Dvakrat hitro izberite #.

### Vnos znaka

- Pritiskajte številsko tipko (1–9), dokler se ne prikaže želeni znak. Na vsaki tipki je na voljo več znakov, kot jih je na njej izpisanih.
- 2 Če je naslednja črka na isti tipki, počakajte, da se prikaže kazalka, ali pa se s puščično tipko premaknite naprej ter ponovno izberite to tipko.

## Vstavljanje presledka

Izberite **0**.

## Premik kazalke v naslednjo vrstico

Trikrat izberite **0**.

# Aktiviranje vnašanja besedila s predvidevanjem z virtualno numerično tipkovnico

Vnos besedila s predvidevanjem temelji na vgrajenem slovarju, ki mu lahko dodajate nove besede. Vnos besedila s predvidevanjem ni na voljo za vse jezike.

- 1 Izberite 🚍 > Aktiviraj predvidevanje vnosa.
- 2 Želeno besedo napišete s tipkami od 2 do 9. Za posamezno črko enkrat izberite ustrezno tipko. Če želite na primer vnesti ime Nokia, ko je izbran angleški slovar, izberite 6 za N, 6 za o, 5 za k, 4 za i in 2 za a.

Predviden vnos besede se spremeni po vsaki izbiri tipke.

3 Če beseda ni pravilna, pritiskajte \*, dokler se ne prikaže ustrezna števka. Če besede ni v slovarju, izberite Črkovanje ter vnesite besedo v običajnem načinu vnosa besedila in izberite V redu.

Če je ? prikazan za besedo, besede ni v slovarju. Če želite dodati besedo v slovar, izberite \*, vnesite besedo v običajnem načinu vnosa besedila in izberite V redu.

- 4 Če želite vstaviti presledek, izberite **0**. Če želite dodati običajno ločilo, izberite **1** in nato pritiskajte \*, dokler se ne prikaže ustrezno ločilo.
- 5 Začnite pisati naslednjo besedo.

## Deaktiviranje vnosa besedila s predvidevanjem

Dvakrat hitro izberite #.

### Določanje jezika za pisanje

Izberite 🔐 > Nastavitve in Telefon > Vnos z dotikom > Jezik pisanja.

# Spreminjanje jezika med pisanjem

Izberite 🔤 > Jezik pisanja.

Možnosti, ki so na voljo, so lahko različne.

#### Iskanje v telefonu in internetu

Raziščite telefon in internet. Iščete lahko e-pošto, vizitke, fotografije, glasbo ali aplikacije, ki so shranjene v telefonu ali internetu.

Izberite 😁 > Iskanje.

- 1 Začnite pisati iskalno besedo in med predlaganimi izberite ustrezno.
- 2 Če želite iskati v internetu, izberite povezavo za iskanje v internetu na koncu rezultatov iskanja. Potrebujete aktivno internetno povezavo.

**Nasvet:** Gradnik iskanja lahko dodate na začetni zaslon. Tapnite in pridržite prazno območje na začetnem zaslonu, nato pa izberite **Dodaj gradnik** in gradnik iskanja s seznama.

#### Podaljšanje časa delovanja baterije

Če se vam zdi, da vedno iščete polnilnik, lahko zmanjšate porabo baterije telefona.

- Baterijo vedno povsem napolnite.
- Ko je vklopljen način za varčevanje z energijo, so nastavitve telefona, kot sta Omrežni način in ohranjevalnik zaslona, optimizirane.

## Vklop načina za varčevanje z energijo

Pritisnite tipko za vklop/izklop () in izberite Vklopi varčevanje z energijo. Če želite izklopiti način za varčevanje z energijo, pritisnite tipko za vklop/izklop () in izberite Izklopi varčevanje z energijo.

## Zapiranje aplikacij, ki jih ne uporabljate

Pridržite tipko Meni, odrinite po zaslonu, da se prikaže aplikacija, ki jo želite zapreti, in izberite 🔀.

### Zvoki, teme in učinki

- Izklopite nepotrebne zvoke, kot so toni tipk.
- Namesto zvočnika uporabite žične slušalke.
- Spremenite dolžino zakasnitve, po kateri se zaslon telefona izklopi.

## Nastavitev trajanja časovne omejitve

Izberite 🔐 > Nastavitve in Telefon > Zaslon > Čas osvetlitve.

### Preklop na temno temo in ozadje

Izberite 🚟 > Nastavitve in Teme > Splošne teme. Če želite spremeniti ozadje, na začetnem zaslonu izberite 🚍 > Spremeni ozadje.

### Zmanjšanje svetlosti zaslona

Izberite 🔐 > Nastavitve in Telefon > Zaslon > Svetlost.

### Izklop ohranjevalnika zaslona Velika ura

Izberite 📄 > Nastavitve in Teme > Ohranjevalnik zaslona > Brez.

### Uporaba omrežja

- Če poslušate glasbo ali kako drugače uporabljate telefon in ne želite klicati ali sprejemati klicev, preklopite na profil brez povezave.
- Nastavite telefon tako, da bo redkeje preverjal e-pošto.
- Pri vzpostavljanju povezave z internetom namesto mobilne podatkovne povezave (GPRS ali 3G) raje uporabite povezavo Wi-Fi.
- Če je telefon nastavljen tako, da uporablja omrežji GSM in 3G (dvojni način), pri iskanju omrežja 3G porabi več energije.

## Nastavitev telefona za uporabo samo z omrežjem GSM

Odrinite navzdol iz območja za obvestila ter izberite mobilno omrežje in Omrežni način > GSM.

## Izklop povezave Bluetooth, ko je ne potrebujete

Odrinite navzdol iz območja za obvestila in izberite 🔕.

## Telefon ne išče razpoložljivih omrežij Wi-Fi

Odrinite navzdol iz območja za obvestila in izberite 💿.

### Vzpostavljanje mobilne podatkovne povezave (3G ali GPRS) samo po potrebi

Če želite prekiniti mobilno podatkovno povezavo, odrinite navzdol iz območja za obvestila in izberite .

# Prilagajanje naprave

#### Profili O profilih

Izberite Solution > Nastavitve > Profili.

Pričakujete klic, vendar ne želite, da vam telefon zvoni? Vaš telefon vključuje številne skupine nastavitev, ki se imenujejo profili in jih lahko prilagajate za različne dogodke in okolja. Ustvarite lahko tudi svoje profile.

Profile lahko prilagodite na te načine:

- Spremenite ton zvonjenja in opozorilne tone za sporočila.
- Spremenite glasnost zvonjenja in tonov tipk.
- Izklopite tone tipk in tone za obvestila.
- Aktivirajte opozorila z vibriranjem.
- Nastavite telefon tako, da bo predvajal ime klicatelja.

Nasvet: Želite hitro dostopati do profilov? Dodajte gradnik profila na začetni zaslon.

#### Prilagajanje tonov zvonjenja in drugih tonov

Tone telefona lahko prilagodite za vse profile.

Izberite 🔐 > Nastavitve > Profili.

Izberite profil, Prilagodi in želeno možnost.

**Nasvet:** Če želite iz Nokia Trgovine prenesti več tonov zvonjenja, izberite **Prenesi** zvoke. Če želite več informacij, obiščite spletno mesto www.nokia.com/support.

Nasvet: Če želite priljubljeno pesem iz predvajalnika glasbe nastaviti za ton zvonjenja, izberite Pesmi.

#### Utišanje telefona

Ko je vklopljen tihi profil, so vsi toni zvonjenja in opozoril utišani. Ta profil vklopite, ko ste na primer v kinu ali na sestanku.

Odrinite navzdol iz območja za obvestila in izberite Tiho.

### Spreminjanje profila za sestanke

Nastavite telefon tako, da med sestankom namesto zvonjenja enkrat diskretno zapiska.

- 1 Izberite 😁 > Nastavitve > Profili.
- 2 Izberite Sestanek > Aktiviraj.

Nasvet: Želite hitro dostopati do profilov? Dodajte gradnik profila na začetni zaslon.

### Nastavitev časovno omejenega profila

Profil lahko aktivirate do določenega časa, nato pa se znova aktivira prej uporabljeni profil.

Izberite 😁 > Nastavitve > Profili.

- 1 Izberite želeni profil in nato Omejeno.
- 2 Nastavite čas, po katerem želite, da se časovno omejeni profil izključi.

#### Uporaba telefona brez povezave

Na krajih, kjer ne želite klicati ali prejemati klicev, lahko vseeno dostopate do glasbe, videov in iger brez povezave, če vklopite profil brez povezave.

Pritisnite tipko za vklop/izklop O in izberite Vklopi način brez povezave.

Ko je vklopljen profil brez povezave, je povezava z mobilnim omrežjem prekinjena. Preprečeni so vsi radiofrekvenčni signali med telefonom in mobilnim omrežjem. Če poskusite poslati sporočilo, se to shrani v mapo V pošiljanju in se pošlje šele, ko preklopite na drug profil.

Telefon lahko uporabljate tudi brez kartice SIM. Izklopite ga in odstranite kartico SIM. Ko ga znova vklopite, se vklopi profil brez povezave.

Pomembno: Kadar je vključen profil za uporabo brez povezave, ne morete klicati ali sprejemati klicev ali uporabljati drugih funkcij, za katere je potrebna povezava z mobilnim omrežjem. Klici na uradno številko za klice v sili, ki je programirana v vaši napravi, naj bi bili kljub temu mogoči. Če želite klicati, morate najprej izbrati drug profil.

Ko je vklopljen profil brez povezave, lahko kljub temu vzpostavite povezavo z omrežjem Wi-Fi, če želite na primer brati e-pošto ali brskati po internetu. Uporabljate lahko tudi povezavo Bluetooth.

Če je NFC vklopljen, je vklopljen tudi v profilu brez povezave. Če želite izklopiti NFC, izberite 🔐 > Nastavitve in Povezovanje > NFC, nato pa nastavite NFC na Izključeno.

Če je uporaba mobilnega telefona prepovedana ali če lahko povzroči interferenco ali nevarnost, izklopite telefon. Upoštevajte vsa ustrezna varnostna priporočila.

#### Ustvarjanje novega profila

Kako lahko telefon izpolni vaša pričakovanja in potrebe v službi, šoli ali doma? Ustvarite lahko nove profile za različne situacije in jih ustrezno poimenujete.

Izberite 🔐 > Nastavitve > Profili.

Izberite = > Ustvari nov in določite nastavitve profila.

Nasvet: Za svoj profil lahko določite poseben ton zvonjenja. Izberite Ton zvonjenja.

#### Spreminjanje teme

S temami lahko osvežite telefon – spremenite videz in barvno shemo.

- 1 Izberite 🚟 > Nastavitve > Teme.
- 2 Izberite Splošne teme in temo.

**Nasvet:** Če želite iz Nokia Trgovine prenesti več tem, izberite **Prenesi teme**. Če želite prebrati več o storitvi Nokia Trgovina, obiščite spletno mesto www.nokia.com/ support.

#### Začetni zaslon O začetnem zaslonu

Na začetnem zaslonu lahko:

- vidite obvestila ali kazalnike neodgovorjenih klicev in prejetih sporočil;
- odpirate priljubljene aplikacije;
- upravljate aplikacije, kot je predvajalnik glasbe;
- dodajate bližnjice za različne funkcije, kot je pisanje sporočila;
- prikažete priljubljene vizitke ter jih hitro pokličete ali jim pošljete sporočilo.

Lahko imate več začetnih zaslonov – ločite službeno in zasebno življenje z različnimi začetnimi zasloni.

Začetni zaslon je interaktiven. Če želite hitro preveriti koledar, izberite datum. Če želite nastaviti opozorilo, izberite uro.

#### Prilagajanje začetnega zaslona

Želite za ozadje začetnega zaslona uporabiti najljubšo sliko pokrajine ali svoje družine? Ozadje lahko spremenite in preuredite predmete na posameznem začetnem zaslonu, da bodo kar najbolj ustrezali vašim željam.

### Spreminjanje ozadja

Tapnite in pridržite prazno območje na začetnem zaslonu ter izberite Spremeni ozadje.

**Nasvet:** Prenesite več slik za ozadje iz Nokia Trgovine. Če želite več informacij, obiščite spletno mesto www.nokia.com/support.

#### Preurejanje predmetov na začetnem zaslonu

Tapnite in pridržite predmet ter ga povlecite na novo mesto.

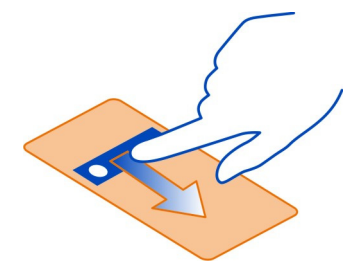

Nasvet: Predmete lahko vlečete med različnimi začetnimi zasloni.

#### Dodajanje novega začetnega zaslona

Izberite 🚍 > Dodaj nov začetni zaslon.

#### Dodajanje gradnika na začetni zaslon

Vas zanima današnje vreme ali trenutne novice? Na začetni zaslon lahko dodate mini aplikacije (gradnike) in si tako v trenutku ogledate najpomembnejše informacije.

Tapnite in pridržite prazno območje na začetnem zaslonu, nato pa v pojavnem meniju izberite **Dodaj gradnik** in gradnik.

Gradnik lahko izboljša povezano aplikacijo, lahko pa tudi spremeni delovanje aplikacije.

Nasvet: Več gradnikov lahko prenesete iz Nokia Trgovine.

Pri uporabi storitev ali prenašanju vsebine lahko pride do prenosa večjih količin podatkov, zaradi česar lahko nastanejo stroški prenosa podatkov.

Nekateri pripomočki na začetnem zaslonu se lahko samodejno povežejo v internet. Če želite to preprečiti, prekinite mobilno podatkovno povezavo. Odrinite navzdol iz območja za obvestila in izberite **2**.

#### Odstranjevanje gradnika z začetnega zaslona

Izberite in pridržite gradnik ter izberite 🛽 .

### Dodajanje bližnjice na začetni zaslon

Ste vedeli, da lahko ustvarite bližnjice do najpogosteje uporabljenih aplikacij in funkcij? Dodate lahko bližnjice do aplikacij ali dejanj, kot je pisanje sporočil.

Tapnite in pridržite prazno območje na začetnem zaslonu, nato pa v pojavnem meniju izberite **Dodaj bližnjico** in aplikacijo ali dejanje.

#### Preklapljanje med začetnimi zasloni

Uporabljate lahko več začetnih zaslonov. Ustvarite lahko različna začetna zaslona za službo in prosti čas, nato pa ju z različno vsebino prilagodite svojim željam.

Če želite preklopiti na drug začetni zaslon, potegnite v levo ali v desno.

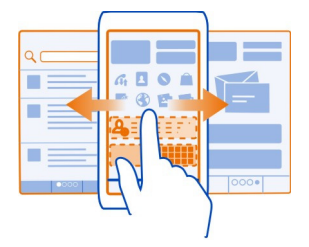

🔹 🔹 🖕 🖕 prikazuje trenuten začetni zaslon.

### Dodajanje pomembnih vizitk na začetni zaslon

Dodajte najpomembnejše vizitke na začetni zaslon, da boste lahko želeno osebo hitro poklicali ali ji poslali sporočilo.

Izberite 🚟 > Imenik.

Izberite vizitko, ki je shranjena v pomnilniku telefona, in 🚍 > Dodaj na Začetni zaslon.

#### 36 Prilagajanje naprave

#### Klicanje osebe

Na začetnem zaslonu izberite vizitko in pritisnite klicno tipko. Če ima vizitka več številk, izberite želeno številko.

#### Pošiljanje sporočila osebi

Na začetnem zaslonu izberite vizitko in Sporočilo.

#### Odstranjevanje vizitke z začetnega zaslona

Na začetnem zaslonu izberite in pridržite vizitko ter izberite 😢 .

Vizitka je odstranjena z začetnega zaslona, vendar ostane v imeniku.

#### Razvrščanje aplikacij

Želite hitreje poiskati najpogosteje uporabljene aplikacije? V glavnem meniju lahko svoje aplikacije razvrstite v mape in skrijete najmanj uporabljene aplikacije.

Izberite 😁 .

#### Ustvarjanje nove mape

Izberite 🚍 > Nova mapa.

#### Premik aplikacije v mapo

Izberite in pridržite aplikacijo ter v pojavnem meniju izberite **Premakni v mapo** in novo mapo.

**Nasvet:** Če želite povleči in spustiti aplikacije in mape, v meniju tapnite in pridržite zaslon, nato pa v pojavnem meniju izberite **Razporedi**.

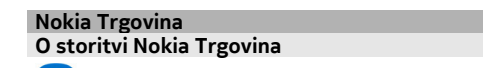

Izberite 🔐 > Trgovina, nato se vpišite v svoj račun Nokia.

Ali ste vedeli, da lahko telefon prilagodite z več aplikacijami? Ali da lahko prenašate igre, nekatere tudi brezplačno? V Nokia Trgovini najdete najnovejšo vsebino, oblikovano posebej za vaš telefon.

Prenašate lahko:

- igre
- Aplikacije
- videe
- teme in ozadja
tone zvonjenja

Poiščete lahko tudi vsebino, ki ustreza vašemu okusu in lokaciji.

Za prenos iz Nokia Trgovine potrebujete račun Nokia.

Ko se vpišete, se prikaže vsebina, ki je združljiva z vašim telefonom.

Vsebino lahko poiščete in prenesete neposredno v telefon, lahko pa brskate po Nokia Trgovini v združljivem računalniku in pošljete povezave do vsebine v telefon v besedilnem sporočilu.

Nekateri predmeti so brezplačni, druge pa morate kupiti s kreditno kartico ali tako, da bremenite svoj telefonski račun.

Razpoložljivost načinov plačila je odvisna od države bivanja in ponudnika omrežne storitve.

Če želite prebrati več o storitvi Nokia Trgovina, obiščite spletno mesto www.nokia.com/support.

### Iskanje v Nokia Trgovini

Preverite najnovejše in največkrat prenesene aplikacije in igre ter predmete, priporočene za vas in vaš telefon. Po različnih kategorijah lahko brskate ali pa poiščete določen predmet.

- 1 Izberite 🔐 > Trgovina in se vpišite v račun Nokia.
- 2 Izberite Q.
- 3 V iskalno polje vnesite iskane besede in izberite >.

Ko si ogledate predmet, se prikažejo tudi podobni predmeti.

**Nasvet:** Če si želite ogledati, kaj so drugi povedali o predmetu, preberite recenzije. Ogledate si lahko tudi opis, ceno in velikost prenosa.

## Prenos igre, aplikacije ali drugega predmeta

V telefon lahko prenesete brezplačne igre, aplikacije, videe ali kupite več vsebine. V Nokia Trgovini lahko poiščete vsebino, zasnovano posebej za vaš telefon.

- 1 Izberite 🔐 > Trgovina in se vpišite v račun Nokia.
- 2 Izberite predmet.
- 3 Če ima predmet napisano ceno, izberite Buy. Če je predmet brezplačen, izberite Download.
- 4 Plačate lahko s kreditno ali debetno kartico ali tako, da bremenite svoj telefonski račun.

Če želite podatke o kartici shraniti v račun Nokia, izberite Add.

- 5 Izberite Pay.
- 6 Za potrditev vnesite uporabniško ime in geslo za račun Nokia ter izberite **Continue** za začetek prenosa.

Ko je prenos končan, lahko odprete ali si ogledate predmet. Med prenosom lahko nadaljujete z brskanjem po vsebini.

Vrsta vsebine določa, kje bo predmet shranjen v telefonu. Če želite spremeniti privzeto mesto, izberite **1** > Installation preferences in mesto, kamor želite shraniti predmete.

**Nasvet:** Za prenos večjih datotek, kot so igre, aplikacije ali videi, uporabite povezavo Wi-Fi.

**Nasvet:** Če podatkov o plačilni kartici ne želite vnašati pri vsakem nakupu predmetov v Nokia Trgovini, jih shranite v račun Nokia. Dodate lahko več plačilnih kartic in pri nakupu izberete, katero želite uporabiti.

Razpoložljivost načinov plačila je odvisna od države bivanja in ponudnika omrežne storitve.

Če želite več informacij o predmetu, se obrnite na izdajatelja predmeta.

## **Ogled** prenosov

Med prenosom predmeta lahko naprej brskate po vsebini in dodajate predmete v čakalno vrsto za prenos.

- 1 Izberite 🔐 > Trgovina in se vpišite v račun Nokia.
- 2 Izberite 👤.

Stanje predmetov, ki se trenutno prenašajo, si lahko ogledate v razdelku New downloads. Naenkrat se prenaša en predmet, ostali predmeti pa čakajo v čakalni vrsti prenosov.

Že preneseni predmeti so prikazani v razdelku Download history.

**Nasvet:** Če morate na primer začasno prekiniti povezavo Wi-Fi, izberite predmet, ki se prenaša, in v prikazu podrobnosti izberite **Pause**. Če želite nadaljevati prenos, izberite **Resume**. Začasno ustavite vsak čakajoči predmet posebej.

Če prenos ne uspe, lahko predmet znova prenesete.

## Ocenjevanje predmeta in pisanje recenzije

Želite dati svoje mnenje o predmetu v skupno rabo z drugimi uporabniki Nokia Trgovine? Ocenite predmet in napišite recenzijo.

Za predmet, ki ste ga prenesli, lahko napišete eno recenzijo.

- 1 Izberite predmet in Review.
- Ocenite predmet in napišite recenzijo ter izberite Submit.
  Če želite urediti recenzijo, izberite Edit review.
- 3 Če želite objaviti recenzijo, izberite Submit.

Pomagajte nam ohraniti Nokia Trgovino čisto in prijavite neprimerno vsebino. Izberite Report abuse in razlog. Po potrebi navedite dodatne podrobnosti.

# Klici

## Klicanje telefonske številke

Če želite vnesti znak + za mednarodne klice, dvakrat izberite \*.

- 2 Pritisnite klicno tipko.
- 3 Klic končate tako, da pritisnete tipko za konec.

## Iskanje vizitke iz aplikacije za klicanje

Na začetnem zaslonu izberite  $\int_{S}$  in začnite vnašati ime in priimek osebe. Iščete lahko tudi po imenu podjetja. Za vsako črko izberite ustrezno številko le enkrat. Če želite na primer poiskati vizitko Nokia, izberite **6**, **6**, **5**, **4** in **2**.

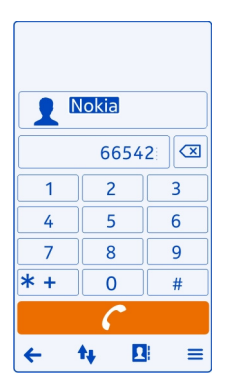

## Klicanje osebe, ki ste jo poiskali

Izberite vizitko.

## Pošiljanje sporočila osebi

Izberite in pridržite vizitko, nato pa izberite Sporočilo.

### Klicanje osebe

- 1 Izberite 🚟 > Imenik.
- 2 Vizitko poiščete tako, da izberete **Q** ter v iskalno polje vnesete prve črke ali znake imena ali priimka.
- 3 Izberite vizitko.
- 4 Na vizitki izberite Glasovni klic.
- 5 Če ima vizitka več telefonskih številk, izberite številko, ki jo želite poklicati.

## Klicanje najpogosteje uporabljenih številk

Prijatelje in družinske člane lahko pokličete hitreje, če najpogosteje uporabljene telefonske številke dodelite številskim tipkam telefona.

Izberite 🔚 > Nastavitve in Klicanje > Hitro klicanje.

## Dodeljevanje telefonske številke številski tipki

1 Izberite številsko tipko, ki ji želite dodeliti telefonsko številko.

Tipka 1 (🕒) je rezervirana za telefonski predal.

2 V imeniku izberite vizitko.

# Odstranjevanje ali spreminjanje telefonske številke, ki je dodeljena številski tipki

Izberite in pridržite dodeljeno tipko ter v pojavnem meniju izberite Odstrani ali Spremeni.

## Klicanje

Na začetnem zaslonu izberite  $\mathbb{G}_{\rm s}$ , nato pa izberite in pridržite dodeljeno številsko tipko.

## Uporaba glasu za klicanje osebe

Z glasovnimi ukazi lahko kličete ali upravljate telefon.

Glasovni ukazi niso odvisni od uporabnikovega glasu. Telefon samodejno ustvari ukaze.

Ko dodajate vizitke ali urejate glasovne ukaze, ne uporabljajte zelo kratkih ali podobnih imen za različne vizitke ali ukaze.

Opomba: Uporaba glasovnih oznak je v hrupnem okolju ali v sili lahko otežena, zato se nikoli ne zanašajte samo na glasovno klicanje.

Kadar uporabite glasovno klicanje, se uporabi zvočnik. Ko izgovorite glasovni ukaz, naj bo telefon blizu obraza.

- Na začetnem zaslonu pridržite klicno tipko. Če uporabljate združljive slušalke s tipko, pridržite tipko na slušalkah.
- 2 Predvaja se kratek zvok in prikaže se navodilo Zdaj govorite. Razločno izgovorite ime, ki je shranjeno v vizitki.
- 3 Telefon predvaja sintetiziran glasovni ukaz za prepoznano vizitko v izbranem jeziku telefona ter prikaže ime in številko. Glasovno klicanje prekličete tako, da izberete Prekini.

## Poslušanje glasovnega ukaza za vizitko

- 1 Izberite vizitko in => Podrobn. glasovne oznake.
- 2 Izberite podrobnost vizitke.

Če je za eno imeo shranjenih več številk, lahko rečete tudi ime in vrsto številke, na primer številka mobitela ali telefonska številka.

## Vzpostavljanje konferenčnega klica

Konferenčni klic lahko vzpostavite z največ šestimi ljudmi, vključno s sabo. Konferenčni klici so omrežna storitev.

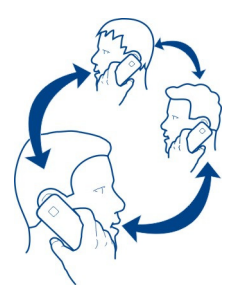

Naprava ne podpira konferenčnih video klicev.

- 1 Pokličite prvo osebo.
- 2 Naslednjo osebo pokličete tako, da izberete 🕮. Vnesite telefonsko številko ali izberite 💽, da poiščete vizitko. Prvi klic bo zadržan.
- 3 Ko sprejmete nov klic, izberite => Konferenca.

## Dodajanje nove osebe v konferenčni klic

Pokličite osebo, nato pa izberite 🖄.

## Zasebni pogovor z eno osebo v konferenčnem klicu

Izberite => **Prikaži udeležence**. Pomaknite se na osebo in izberite \$, Konferenčni klic v vašem telefonu je tako zadržan. Drugi udeleženci nadaljujejo konferenčni klic. Če se želite vrniti v konferenčni klic, izberite > **Konferenca**. Če v klicu sodelujejo več kot tri osebe, izberite \$.

## Izločitev osebe iz konferenčnega klica, ki ste ga začeli

Izberite = > Prikaži udeležence. Pomaknite se na osebo in izberite 🎉.

## Prekinitev aktivnega konferenčnega klica

Pritisnite tipko za konec.

## Vklop zvočnika med klicem

Če želite, da se ljudje v prostoru pridružijo klicu, vklopite vgrajen zvočnik.

Izberite 🕼.

# Izklop zvočnika

Izberite 🗗

#### Klicanje prek interneta O internetnih klicih

Klice lahko vzpostavljate in sprejemate prek interneta. Storitve internetnih klicev lahko podpirajo klice med računalniki, mobilnimi telefoni ter med napravo VoIP in navadnim telefonom. Storitev internetnih klicev je omrežna storitev.

Nekateri ponudniki storitev internetnih klicev omogočajo brezplačno klicanje prek interneta. Za informacije o razpoložljivosti in ceni povezave se obrnite na ponudnika storitve internetnih klicev.

Če želite vzpostaviti ali sprejeti internetni klic, mora biti naprava v dosegu omrežja Wi-Fi oz. mora imeti vzpostavljeno paketno podatkovno povezavo (GPRS) v omrežju 3G, poleg tega mora biti vpisana v storitev internetnih klicev.

### Namestitev storitve internetnih klicev

Storitve internetnih klicev lahko poiščete v Nokia Trgovini. Če želite več informacij, obiščite spletno mesto www.nokia.com/support.

- 1 Prenesite gradnik za namestitev storitve internetnih klicev.
- 2 Če želite zagnati namestitev, izberite gradnik za namestitev.
- 3 Sledite navodilom v telefonu.

Ko je storitev internetnih klicev nameščena, se v imeniku prikaže zavihek za storitev.

## Vzpostavljanje internetnega klica

Ko ste vpisani v storitev internetnih klicev, lahko pokličete osebo s seznama prijateljev ali iz imenika.

Izberite 🔐 > Imenik.

## Klicanje osebe s seznama prijateljev

- 1 Odprite zavihek storitve internetnih klicev in se vpišite v storitev.
- 2 Izberite vizitko s seznama prijateljev in izberite Internetni klic.

## Vzpostavljanje internetnih klicev na telefonsko številko

- 1 Na začetnem zaslonu izberite 📞 in vnesite številko.
- 2 Izberite 🚍 in možnost za vzpostavljanje internetnega klica.

#### 44 Klici

#### Klicanje zadnje klicane številke

Kličete nekoga, vendar se ne odzove? Ponovno klicanje je enostavno. V dnevniku klicev si lahko ogledate informacije o odhodnih in dohodnih klicih.

Na začetnem zaslonu pritisnite klicno tipko in nato izberite številko ali vizitko.

#### Snemanje telefonskega pogovora

Telefonske pogovore lahko posnamete.

- 1 Med glasovnim klicem izberite = > Pojdi na Začetni zaslon in 🔐 > Snemalnik.
- Snemanje začnete tako, da izberete
- 3 Snemanje končate tako, da izberete D. Zvočni posnetek se samodejno shrani v mapo Zvočne datoteke v aplikaciji Datoteke.

Med snemanjem obe strani v rednih časovnih razmakih zaslišita pisk.

Snemalnika ne morete uporabljati med podatkovnim klicem ali kadar je vzpostavljena povezava GPRS.

#### Utišanje telefona

Če telefon zazvoni v situaciji, ko nočete, da vas kdo moti, lahko utišate zvonjenje.

## Vklop funkcije za utišanje zvoka

Izberite 🔠 > Nastavitve in Telefon > Nastavitve tipala > Utišanje klicev > Vključeno.

Ko telefon zazvoni, ga obrnite s sprednjo stranjo navzdol.

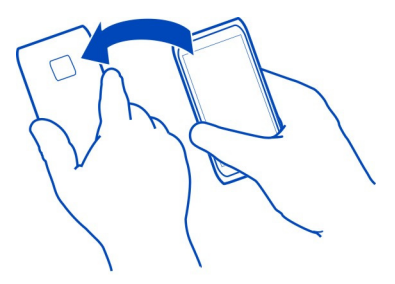

#### Prikaz neodgovorjenih klicev

Na začetnem zaslonu lahko vidite neodgovorjene klice. Prikaže se število prezrtih dogodkov, vključno z neodgovorjenimi klici in prejetimi sporočili.

Če si želite ogledati telefonsko številko, odrinite navzdol iz območja za obvestila in izberite obvestilo o neodgovorjenih klicih. Ime klicatelja se prikaže, če je shranjeno v imeniku.

# Klicanje vizitke ali številke nazaj

Izberite vizitko ali številko.

## Ogled seznama neodgovorjenih klicev pozneje

Na začetnem zaslonu pritisnite klicno tipko in odprite zavihek z neodgovorjenimi klici  $\bigstar$ .

## Klicanje telefonskega predala

Klice lahko preusmerite v telefonski predal, kjer vam klicatelji lahko pustijo sporočilo, če klica ne morete sprejeti. Telefonski predal je omrežna storitev.

Na začetnem zaslonu izberite 📞, nato pa izberite in pridržite **1**.

# Spreminjanje telefonske številke telefonskega predala

- 1 Izberite 🔐 > Nastavitve in Klicanje > Predal za klice.
- 2 Izberite in pridržite nabiralnik, nato pa izberite Spremeni številko.
- 3 Vnesite številko (dobite jo pri ponudniku omrežnih storitev) in izberite V redu.

## Preusmeritev klicev v telefonski predal ali na drugo telefonsko številko

Če ne morete sprejemati klicev, lahko preusmerite dohodne klice.

Izberite 🔐 > Nastavitve in Klicanje > Preusmeritve klicev > Glasovni klici.

Preusmeritev klicev je omrežna storitev. Več informacij dobite pri svojem ponudniku storitev.

## Preusmeritev neodgovorjenih glasovnih klicev

Izberite Če ne sprejmem klica > Aktiviraj > V telefonski predal.

## Preusmeritev glasovnih klicev med vzpostavljenim klicem

Izberite Če je telefon zaseden > Aktiviraj > V telefonski predal.

Hkrati lahko uporabite več možnosti preusmeritev.

# Preusmeritev vseh glasovnih klicev na drugo številko

- 1 Izberite Vsi glasovni klici > Aktiviraj > Na drugo številko.
- 2 Vnesite številko. Če želite uporabiti številko, shranjeno v imeniku, izberite Poišči.

Funkcij za zaporo klicev in preusmeritev klicev ne morete uporabljati hkrati.

### Preprečevanje klicanja ali sprejemanja klicev

Včasih boste morda želeli omejiti odhodne ali dohodne klice za svoj telefon. Omejite lahko na primer vse odhodne mednarodne klice ali pa dohodne klice, ko ste v tujini.

Izberite 🔠 > Nastavitve in Klicanje > Zapore klicev.

Zapore klicev je omrežna storitev.

Če želite spremeniti nastavitve, potrebujete geslo za zapore, ki ga dobite pri ponudniku omrežne storitve.

## Preprečevanje klicanja

- 1 Če je storitev internetnih klicev nameščena, izberite Zapora mobilnih klicev.
- 2 Če želite preprečiti vse klice ali mednarodne klice, izberite Odhodni klici ali Mednarodni klici. Če želite preprečiti mednarodne klice, ne pa klicev v domovino, izberite Mednarodni klici, razen v domovino.
- 3 Izberite Aktiviraj. Zapore klicev vplivajo na vse klice, vključno s podatkovnimi klici.

## Preprečevanje dohodnih klicev

- 1 Če je storitev internetnih klicev nameščena, izberite Zapora mobilnih klicev.
- 2 Če želite preprečiti vse klice ali mednarodne klice, ko ste v tujini, izberite Dohodni klici ali Dohodni klici med gostovanjem.
- 3 Izberite Aktiviraj.

## Preprečevanje anonimnih internetnih klicev

Izberite Zapora internetnih klicev > Zapora anonimnih klicev > Vključeno.

Funkcij za zaporo klicev in preusmeritev klicev ne morete uporabljati hkrati.

### Omogočanje klicev samo na nekatere številke

Klice lahko dovolite le za družinske člane ali druge pomembne telefonske številke ter blokirate vse druge telefonske številke.

Izberite 🔐 > Imenik in 🚍 > Številke na kartici SIM > Številke za omej. klic..

Storitve omejenega klicanja ne podpirajo vse kartice SIM. Potrebujete kodo PIN2, ki jo dobite pri ponudniku storitev.

## Vklop omejenega klicanja

Izberite = > Aktiviraj omejeno klicanje in vnesite kodo PIN2.

## Izbiranje ljudi, ki jih lahko kličete

- 1 Izberite 🚍 > Nova vizitka SIM.
- 2 Vnesite kodo PIN2.
- 3 Vnesite ime ali telefonsko številko osebe, za katero so klici dovoljeni, in izberite  $\checkmark$ .

Če želite dodati vizitko iz imenika na seznam za omejeno klicanje, izberite 🚍 > Dodaj iz Imenika in vizitko.

Če želite poslati besedilno sporočilo na številko, shranjeno na kartici SIM, medtem ko je omogočena storitev omejenega klicanja, morate dodati številko centra za besedilna sporočila v imenik za omejeno klicanje.

#### Skupna raba videa O skupni rabi videa

Med glasovnim klicem lahko daste video v živo ali video posnetek iz svojega telefona v skupno rabo v drug združljiv telefon. Skupna raba videa je omrežna storitev.

Ko vklopite skupno rabo videa, se zvočnik samodejno vkopi. Če ne želite uporabiti zvočnika, lahko uporabite združljive slušalke.

## Zahteve za skupno rabo videa

Če želite dati video v skupno rabo, morate vi in prejemnik izpolnjevati naslednje zahteve:

- Biti morate v omrežju 3G. Če se eden od vaju premakne v območje zunaj omrežja 3G, se glasovni klic nadaljuje.
- Funkcija skupne rabe videov mora biti vklopljena
- · Nastavitve za povezovanje med dvema osebama morajo biti omogočene

Pri ponudniku omrežne storitve lahko dobite več informacij o storitvi, razpoložljivosti omrežja 3G in stroških uporabe storitve.

## Nastavitev skupne rabe

Če želite nastaviti skupno rabo, potrebujete nastavitve povezave med dvema osebama in nastavitve povezave 3G.

Povezava med dvema osebama je znana tudi kot povezava SIP (Session Initiation Protocol). Nastavitve profila SIP, ki jih morate shraniti v telefon, dobite pri ponudniku omrežne storitve. Ponudnik omrežne storitve vam lahko pošlje nastavitve v konfiguracijskem sporočilu ali vam posreduje seznam potrebnih parametrov.

## Nastavitev povezave med dvema osebama

1 Izberite 🔐 > Nastavitve.

#### 48 Klici

- 2 Izberite Povezovanje > Skrbniške nastavitve > Nastavitve SIP in profil SIP.
- 3 Vnesite potrebne nastavitve profila SIP.

### Spreminjanje nastavitev skupne rabe videov

Izberite 🔐 > Nastavitve in Povezovanje > Skupna raba videa.

### Uporaba povezave 3G

Za podrobnosti o omrežjih se obrnite na ponudnika omrežne storitve.

## Dodajanje naslova SIP vizitki

- 1 Izberite 🚟 > Imenik.
- 2 Izberite vizitko in 🖉
- 3 Izberite <sup>♀</sup> > Skupna raba videa.
- 4 Vnesite naslov SIP v obliki uporabniškoime@imedomene (namesto imena domene lahko uporabite naslov IP).

Če ne poznate sogovornikovega naslova SIP, lahko za souporabo videa uporabite njegovo telefonsko številko, vključno z mednarodno klicno številko (če to podpira ponudnik mobilnih storitev).

## Skupna raba videa v živo ali video posnetka

Med aktivnim glasovnim klicev izberite => Skupna raba videa.

- 1 Če želite dati ta video v skupno rabo, izberite Video v živo. Če želite dati video v skupno rabo, izberite Video.
- 2 Izberite želeni naslov SIP ali telefonsko številko, ki je shranjena v vizitki prejemnika. Če naslov SIP ali telefonska številka ni na voljo, ročno vnesite podrobnosti in izberite V redu. Ko vnašate telefonsko številko, morate vnesti kodo države. Vabilo se pošlje na naslov SIP.

Če med skupno rabo videa dostopate do druge aplikacije, se skupna raba začasno ustavi.

## Nadaljevanje skupne rabe

Pridržite tipko Meni, odrinite v levo ali desno ter izberite aktivni klic in  $\equiv$  > Nadaljuj skupno rabo videa.

## Ustavitev skupne rabe videa

Izberite Končaj. Če želite končati aktivni klic, pritisnite tipko za konec. Ko končate klic, se konča tudi skupna raba videa.

## Samodejno shranjevanje videa v živo v skupni rabi

Izberite 🔠 > Nastavitve in Povezovanje > Skupna raba videa > Shranjevanje videa > Vedno shrani.

### Sprejem vabila za skupno rabo videov

Izberite Da. Skupna raba videa se začne samodejno.

## Imenik

## O aplikaciji Imenik

🜏 Izberite 器 > Imenik.

Telefonske številke, naslove in druge kontaktne informacije prijateljev lahko shranite in jih razvrščate. Če želite preprosto dostopati do najpomembnejših vizitk, jih lahko nastavite kot priljubljene.

### Pošiljanje osebnih kontaktnih podatkov prek možnosti Moja vizitka

Moja kartica je vaša elektronska vizitka. Z možnostjo Moja kartica lahko pošljete svoje kontaktne podatke drugim.

Izberite 🔐 > Imenik.

## Pošiljanje kontaktnih podatkov v obliki vizitke

- Izberite in pridržite možnost Moja kartica ter v pojavnem meniju izberite Pošlji kot vizitko.
- 2 Izberite način pošiljanja.

## Urejanje kontaktnih podatkov v možnosti Moja vizitka

- 1 Izberite Moja kartica.
- Izberite *(*) in podrobnost, ki jo želite urediti.
- 3 Če želite dodati več podrobnosti, izberite <sup>60</sup>.

## Shranjevanje telefonskih številk in e-poštnih naslovov

V imenik lahko shranite telefonske številke, naslove in druge informacije svojih prijateljev.

Izberite 😁 > Imenik.

## Dodajanje vizitke v imenik

- 1 Izberite 🛒.
- 2 Izberite podrobnost vizitke, izpolnite polje in izberite  $\overline{\mathbf{v}}$ .

3 Ko dodate vse podrobnosti, izberite 🔗.

## Urejanje podatkov na vizitki

- 1 Izberite vizitko in 🖉.
- 2 Izberite podrobnost vizitke, spremenite podatke in izberite  $\overline{\mathbf{v}}$ .
- 3 Ko uredite vse potrebne podrobnosti, izberite ⊘.

## Dodajanje več podrobnosti vizitki

Izberite vizitko  $2 > 1^{\circ}$  in želeno podrobnost vizitke.

## Shranjevanje številke prejetega klica ali sporočila

Ali ste prejeli klic ali sporočilo od osebe, katere telefonske številke še nimate v imeniku? Številko lahko enostavno shranite v nov ali že obstoječ vnos v imeniku.

## Shranjevanje številke prejetega klica

- 1 Na začetnem zaslonu pritisnite klicno tipko.
- 2 Odprite kartico Prejeti klici↓.
- 3 Izberite in pridržite telefonsko številko ter v pojavnem meniju izberite Shrani v Imenik.
- 4 Izberite, ali želite ustvariti nov vnos v imeniku ali posodobiti že obstoječega.

# Shranjevanje številke prejetega sporočila

- 1 Izberite 😁 > Sporočila.
- 2 Na seznamu Pogovori izberite in pridržite sporočilo, nato pa v pojavnem meniju izberite Shrani v Imenik.
- 3 Izberite, ali želite ustvariti nov vnos v imeniku ali posodobiti že obstoječega.

## Hitro vzpostavljanje stika z najpomembnejšimi osebami

Najpomembnejše vizitke lahko nastavite kot priljubljene. Priljubljene so na vrhu seznama Imenik, tako da lahko hitro vzpostavite stik z njimi.

Izberite 🔐 > Imenik.

# Uvrščanje vizitke med priljubljene

Izberite in pridržite vizitko ter iz pojavnega menija izberite Dodaj k priljubljenim.

# Brisanje vizitke iz skupine priljubljenih

Izberite in pridržite vizitko ter iz pojavnega menija izberite Odstrani iz priljubljenih. Vizitke niste izbrisali iz standardnega imenika.

## Dodajanje pomembnih vizitk na začetni zaslon

Dodajte najpomembnejše vizitke na začetni zaslon, da boste lahko želeno osebo hitro poklicali ali ji poslali sporočilo.

Izberite 😁 > Imenik.

Izberite vizitko, ki je shranjena v pomnilniku telefona, in 🚍 > Dodaj na Začetni zaslon.

## Klicanje osebe

Na začetnem zaslonu izberite vizitko in pritisnite klicno tipko. Če ima vizitka več številk, izberite želeno številko.

## Pošiljanje sporočila osebi

Na začetnem zaslonu izberite vizitko in Sporočilo.

## Odstranjevanje vizitke z začetnega zaslona

Na začetnem zaslonu izberite in pridržite vizitko ter izberite 😣 .

Vizitka je odstranjena z začetnega zaslona, vendar ostane v imeniku.

## Dodajanje slike vizitki

Želite videti, kdo vas kliče? Dodajte sliko vizitki.

Izberite 🚟 > Imenik.

- 1 Izberite vizitko.
- 2 Izberite 👤 poleg imena vizitke, nato pa izberite Dodaj sliko.
- 3 Izberite sliko v mapi Galerija. Lahko pa posnamete tudi novo sliko in jo izberete.

## Spreminjanje ali odstranjevanje slike

Izberite sliko, nato pa v pojavnem meniju izberite Zamenjaj sliko ali Odstrani sliko.

## Nastavljanje tona zvonjenja za osebo

Bi radi že po tonu zvonjenja vedeli, kdo kliče? Za to osebo lahko nastavite poseben ton zvonjenja.

Izberite 🚟 > Imenik.

- 1 Izberite vizitko in 🖉.
- 2 Izberite Ton zvonjenja in ton zvonjenja.

#### 52 Imenik

### Ustvarjanje skupine vizitk

Če dodate družinske člane ali prijatelje v skupino vizitk, lahko pošljete sporočilo vsem hkrati.

- 1 Izberite 🚟 > Imenik.
- 2 Odprite zavihek **L** in izberite -.
- 3 Vnesite ime skupine in izberite V redu.
- 4 Na kartici 👥 izberite skupino in 🚍 > Dodaj člane.
- 5 Označite vizitke, ki jih želite dodati v skupino, in izberite √.

## Pošiljanje sporočila skupini oseb

Bi radi hitro poslali sporočilo vsem družinskim članom? Če ste jih uvrstili v skupino, lahko pošljete sporočilo vsem hkrati.

Izberite 🔗 > Imenik.

- 1 Odprite kartico 1
- 2 Izberite in pridržite ime skupine, nato pa v pojavnem meniju izberite Ustvari sporočilo.

## Kopiranje vizitk s kartice SIM v telefon

Če ste vizitke shranili na kartico SIM, jih lahko kopirate v telefon. Vizitkam, ki so shranjene v telefonu, lahko dodate več podrobnosti (na primer dodatne telefonske številke, naslove ali sliko).

Izberite 😁 > Imenik.

Izberite => Številke na kartici SIM > Kopiraj vse v telefon.

## Varnostno kopiranje imenika v storitve Nokia

Če varnostno kopirate imenik v storitve Nokia, ga lahko preprosto kopirate v nov telefon. Če vam telefon ukradejo ali ga poškodujete, lahko do svojega imenika dostopate prek spleta.

Izberite 😁 > Imenik.

Izberite 🚍 > Nokia Sinhr. > Sinhroniziraj.

Če omogočite samodejno sinhroniziranje, se vse nove spremembe imenika samodejno varnostno kopirajo v storitve Nokia.

Če želite uporabljati storitve Nokia, potrebujete račun Nokia. Če do storitve Nokia dostopate prek telefona, morate ustvariti račun.

Če uporabljate storitev Nokia Sinhronizacija za samodejno sinhroniziranje vizitk, ne dovolite sinhronizacije vizitk z nobeno drugo storitvijo, saj lahko pride do sporov. Nokia Sinhronizacija ni na voljo za vizitke, če ste aktivirali sinhronizacijo vizitk v storitvi Mail for Exchange.

# Družabna omrežja

## O aplikaciji Družabno

🚯 Izberite 🚟 > Druž. omr. in se vpišite v storitve družabnih omrežij, ki jih uporabljate.

Z aplikacijo Druž. omr. boste lahko še bolj uživali v družabnih omrežjih. Ko ste prek aplikacije Druž. omr. vpisani v storitve družabnih omrežij, lahko:

- prikažete posodobljena stanja svojih prijateljev iz več storitev hkrati;
- objavite posodobitev svojega stanja v več storitvah hkrati;
- daste v skupno rabo fotografije, ki jih zajamete s kamero;
- daste v skupno rabo videe, ki jih posnamete s telefonom;
- povežete profile spletnih prijateljev z njihovimi kontaktnimi podatki v telefonu;
- posodobitvi stanja dodate podatke o lokaciji;
- dodate dogodke iz koledarja storitve v koledar telefona.

Na voljo so samo funkcije, ki jih podpira storitev družabnih omrežij.

Za uporabo storitev družabnih omrežij potrebujete omrežno podporo. To lahko vključuje prenos velike količine podatkov in s tem povezane stroške. Za informacije o stroških prenosa podatkov se obrnite na ponudnika omrežne storitve.

Storitve družabnih omrežij so storitve drugih ponudnikov in ne storitve podjetja Nokia. Preverite nastavitve zasebnosti v storitvi družabnih omrežij, ki jo uporabljate, saj bodo vaši podatki morda na voljo številnim osebam. Pogoji uporabe storitve družabnih omrežij veljajo za skupno rabo podatkov v tej storitvi. Preberite več o pogojih uporabe storitve in možnostih glede zasebnosti.

## Ogled posodobitev stanja prijateljev v enem prikazu

Ko ste vpisani v storitve družabnih omrežij prek aplikacije Druž. omr., lahko vidite posodobitve stanj prijateljev iz vseh storitev v enem prikazu. Ni vam treba preklapljati med različnimi aplikacijami, da bi videli, kaj počnejo prijatelji.

- 1 Izberite 🚟 > Druž. omr..
- 2 Izberite storitev in se vpišite.
- 3 Izberite 🚍 > Moji računi > Dodaj družabno omrežje.
- 4 Izberite drugo storitev in se vpišite.
- 5 Izberite => Vse dejavnosti.

Vsi viri iz storitev, ki ste jih dodali, so samodejno vključeni v prikaz.

### Objava stanja v storitvah družabnih omrežij

Z aplikacijo Druž. omr. lahko objavite posodobitev stanja v storitvah družabnih omrežij.

- 1 Izberite 🔐 > Druž. omr. in se vpišite v storitve družabnih omrežij, ki jih uporabljate.
- 2 Izberite => Vse dejavnosti.
- 3 V besedilno polje vnesite novo stanje.

### Povezovanje spletnih prijateljev z imenikom

Spletne profile prijateljev iz storitev družabnega omrežja lahko povežete z njihovimi kontaktnimi podatki v telefonu. Ko jih povežete, si lahko ogledate njihove kontaktne podatke neposredno iz aplikacije Druž. omr., najnovejše posodobitve stanja pa vidite v imeniku.

- 1 Izberite 🚟 > Druž. omr..
- 2 Izberite sliko profila spletnega prijatelja in Link Profile to Contact.
- 3 V imeniku izberite vizitko, s katero želite povezati profil.

## Ogled posodobitev stanja prijateljev na začetnem zaslonu

Z gradnikom Druž. omr. lahko vidite posodobitve stanj prijateljev neposredno na začetnem zaslonu, ko ste prek aplikacije Druž. omr. vpisani v storitve družabnih omrežij.

## Dodajanje gradnika Druž. omr. na začetni zaslon

Izberite in pridržite prazno območje na začetnem zaslonu ter izberite **Dodaj gradnik** > **Druž. omr.**.

## Odpiranje aplikacije Druž. omr. z začetnega zaslona

Na začetnem zaslonu izberite gradnik Druž. omr.. Če ste se uspešno vpisali, se odpre prikaz posodobitev stanja. Če niste vpisani, se odpre prikaz za vpis.

### Prenos fotografije ali videa v storitev

Z aplikacijo Druž. omr. prenesite fotografije ali videe v storitve družabnih omrežij.

- 1 Izberite 🔐 > Druž. omr. in se vpišite v storitev družabnih omrežij.
- 2 Izberite 🚮
- 3 Izberite, ali želite prenesti fotografijo ali video.
- 4 Če želite označiti elemente za prenos, jih izberite.

Največja dovoljena velikost datoteke je 4 MB za fotografije in 10 MB za videe.

5 Če želite prenesti posamezno fotografijo, lahko dodate napis in oznako s komentarjem za določen del fotografije.

Če želite prenesti video, mora to funkcijo podpirati storitev družabnih omrežij in uporabiti morate povezavo Wi-Fi.

6 Izberite ⊘.

## Prenos zajete fotografije

- 1 Izberite 📷.
- 2 Izberite možnost za prenos fotografije iz kamere.
- 3 Zajemite fotografijo.
- 4 Dodajte napis in oznako s komentarjem za določen del fotografije.

## Skupna raba lokacije in posodobitev stanja

Z aplikacijo Druž. omr. lahko prijateljem sporočite, kje ste, tako da vas lahko najdejo.

- 1 Izberite 🚟 > Druž. omr..
- 2 Izberite polje za vnos besedila na vrhu prikaza.
- 3 Dodajte lokacijo. Telefon s signalom GPS določi vašo trenutno lokacijo in poišče točke blizu vas.
- 4 Če najde več točk, izberite želeno s seznama.

Skupna raba lokacije je na voljo samo, če jo storitev podpira.

Pomembno: Preden daste lokacijo v skupno rabo, dobro premislite, s kom bo lokacija v skupni rabi. Preverite nastavitve zasebnosti storitve družabnega omrežja, ki jo uporabljate, saj bo lokacija morda v skupni rabi z večjo skupino ljudi.

Za skupno rabo lokacije morda veljajo določeni pogoji za uporabo storitve družabnih omrežij. Seznanite se s pogoji uporabe in možnostmi za zasebnost v storitvi. Svojo lokacijo razkrijte drugim samo po tehtnem premisleku, prav tako pa razmislite, preden si ogledate lokacijo druge osebe.

## Vzpostavljanje stika s prijateljem iz storitve družabnih omrežij

Če želite več kot le komentirati prijateljevo stanje, ga lahko pokličete ali pa mu pošljete sporočilo.

- 1 Izberite 🔠 > Druž. omr..
- 2 Izberite prijateljevo sliko profila in izberite način komuniciranja.

### 56 Sporočila

Ta funkcija je na voljo, če povežete profile spletnih prijateljev z njihovimi kontaktnimi podatki v telefonu ali če so prijatelji dodali svoje kontaktne podatke med podrobnosti v storitvi.

Načini komuniciranja, ki so na voljo, so lahko različni. Če želite prijatelja poklicati ali mu poslati sporočilo, mora storitev podpirati to funkcijo.

#### Dodajanje dogodka v koledar telefona

Ko odgovarjate na povabila na dogodke v storitvi družabnega omrežja, lahko dodate dogodke v koledar telefona in si ogledate prihajajoče dogodke tudi brez povezave.

Izberite 🔐 > Druž. omr. in želeno storitev, nato pa se vpišite.

- 1 Izberite povabilo za dogodek.
- 2 Dodajte dogodek v koledar telefona.

Ta funkcija je na voljo samo, če jo storitev podpira.

## Sporočila

#### O aplikaciji Sporočila

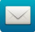

Izberite 쁢 > Sporočila.

Pošiljate in prejemate lahko sporočila različnih vrst:

- Besedilna sporočila
- Zvočna sporočila
- Večpredstavnostna sporočila, ki vsebujejo slike in videe
- Sporočila skupin

Za sporočila potrebujete omrežno podporo.

#### Pošiljanje sporočila

Ostanite v stiku z družino in prijatelji prek besedilnih in večpredstavnostnih sporočil.

- 1 Izberite 😁 > Sporočila in 🕂.
- 2 Če želite kot prejemnika dodati vizitko, izberite Za. Lahko pa tudi vnesete telefonsko številko.
- 3 V besedilno polje vnesite sporočilo ter izberite  $\overline{\mathbf{v}}$ .

Nasvet: Če želite dodati prilogo, na primer fotografijo ali video, izberite 🖉.

4 Izberite 📉

**Nasvet:** Če želite poslati sporočilo osebi iz imenika, izberite in pridržite vizitko, nato pa izberite **Pošlji sporočilo**.

Pošiljanje sporočila s prilogo je lahko dražje kot pošiljanje običajnega besedilnega sporočila. Več informacij lahko dobite pri svojem ponudniku storitev.

Pošljete lahko besedilna sporočila, ki imajo več znakov, kot je določenih za eno sporočilo. Daljša sporočila so poslana kot dve ali več sporočil. Ponudnik storitev lahko to ustrezno zaračuna.

Znaki z naglasi ali drugimi znamenji in nekatere jezikovne možnosti lahko zasedejo več prostora, zato lahko v enem sporočilu pošljete manj znakov, kot bi jih lahko drugače.

Če je besedilno sporočilo zelo dolgo, bo morda pretvorjeno v večpredstavnostno sporočilo. Če želite poslati sporočilo kot besedilno sporočilo, izberite 🚍 > Možnosti pošiljanja > Vrsta sporočila > Besedilo.

Če pošljete besedilno sporočilo enemu ali več prejemnikom in je pri kontaktnih informacijah enega od prejemnikov namesto telefonske številke naveden e-poštni naslov, je sporočilo pretvorjeno v večpredstavnostno sporočilo.

Če je predmet, ki ga vstavite v večpredstavnostno sporočilo, prevelik za omrežje, naprava samodejno zmanjša velikost.

Večpredstavnostna sporočila lahko prejemajo in prikazujejo samo združljive naprave. Sporočila se lahko razlikujejo v različnih napravah.

#### Branje prejetega sporočila

Ko vam nekdo pošlje sporočilo, se na začetnem zaslonu prikaže obvestilo. Sporočilo lahko odprete neposredno z začetnega zaslona.

Sporočilo odprete tako, da izberete Prikaži.

Sporočila so združena v pogovore, tako da si lahko v enem prikazu ogledate vsa sporočila, ki ste jih poslali določeni osebi ali jih od nje prejeli. Če želite prebrati pogovor, ga izberite s seznama v prikazu Pogovori.

### Odgovor na sporočilo

- 1 Ko je sporočilo odprto, izberite 🔀.
- 2 Vnesite odgovor in izberite ▼ > ▼.

Nasvet: Če želite odgovoriti na sporočilo v prikazu Pogovori, izberite Tapnite za pisanje.

# Posredovanje sporočila

- 1 Ko je sporočilo odprto, izberite 🚍 > Posreduj.
- 2 Če želite kot prejemnika dodati vizitko, izberite Za. Lahko pa tudi vnesete telefonsko številko.
- 3 Po potrebi uredite sporočilo in izberite ▼ > ∑.

# Shranjevanje priložene fotografije ali druge datoteke

- 1 V pogovoru izberite sporočilo, v katerem je datoteka.
- 2 Izberite in pridržite datoteko ter izberite **Shrani** in pomnilnik. Datoteke so shranjene v ustrezne aplikacije, kot je Galerija.

# Branje sporočila pozneje

- 1 Izberite 🚟 > Sporočila.
- 2 Izberite pogovor, ki vsebuje sporočilo.
- 3 Izberite sporočilo.

# Pošiljanje zvočnega sporočila

Posnamete lahko zvočni posnetek, na primer rojstnodnevno pesem, in jo pošljete prijatelju kot zvočno sporočilo.

- 1 Izberite 🚟 > Sporočila.
- 2 Izberite 🕂
- 3 Vizitko dodate kot prejemnika tako, da izberete Za, vizitko in ↓. Lahko pa tudi vnesete telefonsko številko.
- 4 Če želite kot prilogo dodati zvočni posnetek, izberite Ø > P in zvočni posnetek. Če želite posneti nov zvočni posnetek, izberite Ø > ↓ in posnemite nov posnetek.
- 5 Izberite 🔀.

# Spreminjanje jezika pisanja

Spremenite lahko jezik, v katerem pišete besedilna in e-poštna sporočila.

- 1 Izberite 🔐 > Nastavitve in Telefon > Jezik.
- 2 Izberite Jezik pisanja.

# E-pošta

# O aplikaciji E-pošta

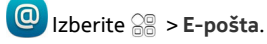

E-poštna sporočila lahko samodejno prenesete iz obstoječega e-poštnega naslova v telefon in jih berete, nanje odgovarjate in jih razvrščate, ko ste na poti. V telefon lahko dodate več nabiralnikov in dostopate do njih neposredno z začetnega zaslona.

Pošiljanje ali prejemanje e-pošte v telefon je morda plačljivo. Za informacije o morebitnih stroških se obrnite na ponudnika storitev.

E-pošta je omrežna storitev in morda ni na voljo v vseh regijah.

## **O Exchange ActiveSync**

Izberite 28 > E-pošta in Nov nabiralnik > Exchange ActiveSync.

Si želite, da bi imeli službeno e-pošto, vizitke in koledar vedno pri roki, ne glede na to, ali ste doma za računalnikom ali nekje na poti z mobilnim telefonom? Pomembno vsebino lahko sinhronizirate med telefonom in strežnikom Mail for Exchange.

Mail for Exchange lahko nastavite le, če ima vaše podjetje strežnik Microsoft Exchange Server. Poleg tega mora skrbnik računalniških sistemov v podjetju aktivirati protokol Microsoft Exchange ActiveSync za vaš račun.

Ta naprava lahko komunicira s strežniki, ki imajo omogočen protokol Microsoft Exchange ActiveSync. Uporaba naprave vam ne podeljuje pravic Microsoftove intelektualne lastnine v povezavi s programsko opremo strežnika ali napravo strežnika, do katere dostopate s to napravo, ali v povezavi z uporabo protokola Microsoft Exchange ActiveSync v drugi napravi.

Preden začnete z nastavitvijo aplikacije Mail for Exchange, se prepričajte, da imate:

- službeni e-poštni naslov,
- ime strežnika Exchange (dobite ga na oddelku za informacijsko tehnologijo v svojem podjetju),
- ime omrežne domene (dobite ga na oddelku za informacijsko tehnologijo v svojem podjetju),
- geslo za omrežje podjetja.

Odvisno od konfiguracije strežnika Exchange boste morda morali vnesti dodatne informacije. Če nimate ustreznih informacij, se obrnite na oddelek za informacijsko tehnologijo v podjetju.

Mail for Exchange bo morda zahteval kodo za zaklepanje telefona.

Sinhronizacija poteka samodejno v intervalih, ki ste jih določili pri nastavitvi računa Mail for Exchange. Sinhronizirana je samo vsebina, ki ste jo določili pri nastavitvi računa. Če želite sinhronizirati dodatno vsebino, uredite nastavitve aplikacije Mail for Exchange.

### 60 E-pošta

#### Dodajanje predala

Ali uporabljate več e-poštnih naslovov? V telefonu imate lahko več nabiralnikov. Epošta je omrežna storitev.

Izberite 😁 > E-pošta.

Ko prvič odprete aplikacijo E-pošta, morate ustvariti nabiralnik. Če želite ustvariti nabiralnik, sledite navodilom v telefonu.

Če želite uporabljati službeni e-poštni naslov v telefonu, nastavite e-pošto z Exchange ActiveSync. Za nastavitev potrebujete ime strežnika Microsoft Exchange Server in omrežne domene. Več informacij dobite pri skrbniku storitve Mail for Exchange.

#### Dodajanje nabiralnika pozneje

Nabiralnik lahko ustvarite tudi pozneje. Izberite **E-pošta > Nov nabiralnik** in sledite navodilom v telefonu.

Nasvet: Če na začetni zaslon dodate gradnik e-pošte, lahko hitro dostopate do nje neposredno z začetnega zaslona.

#### Brisanje predala

Izberite in pridržite nabiralnik, nato pa izberite Zbriši nabiralnik.

#### Branje prejete e-pošte

S telefonom lahko berete e-pošto in odgovarjate nanjo.

Izberite 🔐 > E-pošta.

Izberite nabiralnik in e-poštno sporočilo.

**Nasvet:** Če želite hitro prebrati novo e-pošto, dodajte gradnik e-pošte na začetni zaslon.

**Nasvet:** Prikaz povečate ali pomanjšate tako, da položite dva prsta na zaslon in ju razmaknete ali povlečete skupaj.

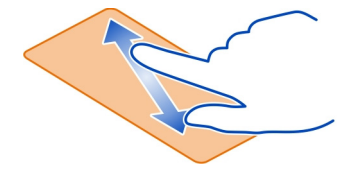

## Odpiranje ali shranjevanje priloge

Izberite prilogo in Odpri ali Shrani. Če je prilog več, lahko shranite vse hkrati.

# Odgovor na e-pošto

- 1 Izberite Q > Q.
- 2 Napišite odgovor, nato pa izberite 🔽.
- 3 Izberite 🔽.

# Posredovanje e-pošte

- 1 Izberite 🔍 > 🔍.
- 2 Vnesite e-poštni naslov. Če želite dodati prejemnika iz imenika, izberite II.
- 3 Če želite, uredite sporočilo, in izberite 🐺.
- 4 Izberite 🔂.

**Nasvet:** Če je v e-poštnem sporočilu spletni naslov, ki ga želite odpreti v brskalniku telefona, izberite naslov.

# Branje naslednjega ali prejšnjega e-poštnega sporočila v nabiralniku

Uporabite ikoni puščic.

## Pošiljanje pošte

Ali bi želeli poslati e-pošto, ko ste na poti? S telefonom lahko berete in pošiljate epošto, tudi če ne sedite za mizo.

Izberite 🔠 > E-pošta in nabiralnik.

- 1 Izberite 🖓.
- 2 Vnesite e-poštni naslov. Če želite dodati prejemnika iz imenika, izberite Želite dodati polje Skp, izberite ▼ > > > > > > > > > > > > > Pruga polja za prejemnike > Prikaži polje Skp.
- Vnesite zadevo in sporočilo ter izberite —

Nasvet: Če želite dodati prilogo, izberite 🖉 .

4 Izberite 🔂.

## Odgovor na zahtevo za sestanek

Zahteve za sestanek lahko odprete in shranite ali sprejmete. Ko shranite ali sprejmete zahtevo za sestanek, se prikaže v koledarju.

Zahteve za sestanke so obravnavane v nabiralniku Exchange ActiveSync.

Izberite 🔠 > E-pošta in nabiralnik Exchange ActiveSync.

Odprite zahtevo za sestanek in jo shranite v koledar ali pa izberite ✔ Sprejmi, 🥝 Zavrni ali ? Pogojno, če je ta možnost na voljo.

## Preverjanje razpoložljivosti

Izberite 🚞 > Prikaži koledar .

Če želite urediti, odgovoriti nanjo ali posredovati sprejeto zahtevo za sestanek, jo odprite v koledarju.

Možnosti, ki so na voljo, so lahko različne.

### Odpiranje e-pošte z začetnega zaslona

Na začetnem zaslonu imate lahko več gradnikov e-pošte, odvisno od telefona.

V posameznem gradniku e-pošte je en nabiralnik z zadnjimi tremi prejetimi e-poštnimi sporočili. Odprete jih lahko neposredno iz gradnika. (a) označuje, da ste prejeli novo e-pošto.

Nasvet: Če si želite ogledati več e-poštnih sporočil, se pomaknite navzdol.

## Dodajanje gradnika e-pošte na začetni zaslon

Na začetnem zaslonu tapnite in pridržite prazno območje ter izberite **Dodaj gradnik** in gradnik e-pošte. Če imate več nabiralnikov, izberite nabiralnik, ki ga želite uporabiti.

Nasvet: Za manjši gradnik, ki prikazuje le ime nabiralnika in ikono (a), ko prejmete novo e-pošto, izberite Dodaj gradnik > E-pošta, nova.

## Internet

O spletnem brskalniku

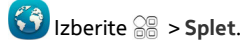

Preberite najnovejše novice in obiščite priljubljena spletna mesta. S spletnim brskalnikom telefona lahko pregledujete spletne strani v internetu.

Za brskanje po spletu morate imeti vzpostavljeno internetno povezavo.

Brskanje po spletu Izberite 🔐 > Splet. **Nasvet:** Če nimate pavšalne naročnine za prenos podatkov pri ponudniku omrežne storitve in želite zmanjšati stroške na telefonskem računu, lahko za vzpostavljanje internetne povezave uporabite omrežje Wi-Fi.

## Obisk spletnega mesta

V vrstico za naslov vnesite spletni naslov in izberite >.

## Iskanje v internetu

Vnesite iskano besedo v vrstico za naslov, nato pa izberite besedo pod vrstico.

## Povečevanje in pomanjševanje

Postavite prsta na zaslon in ju povlecite skupaj ali razmaknite.

## Pošiljanje spletne povezave

Tapnite in pridržite spletno stran, nato pa izberite **Pošlji** in želeni način za pošiljanje povezave.

## Odpiranje novega okna brskalnika

Izberite 🛅 > 수.

## Preklapljanje med okni brskalnika

- 1 Izberite 📇.
- 2 Odrinite v levo ali desno in izberite okno.

Začasni pomnilnik se uporablja za začasno shranjevanje podatkov. Če ste dostopali ali poskušali dostopati do zaupnih informacij ali zaščitenih storitev, za katere je potrebno geslo, izpraznite začasni pomnilnik po vsaki uporabi.

## Praznjenje začasnega pomnilnika

Izberite = > Nastavitve > Zasebnost > Zbriši podatke o zasebnosti > Začasni pomnilnik.

### Dodajanje zaznamka

Če nekatera spletna mesta pogosto obiskujete, jih dodajte v prikaz zaznamkov, da lahko na enostaven način dostopate do njih.

Izberite 🚟 > Splet.

Med brskanjem tapnite in pridržite spletno stran ter izberite Dodaj zaznamek.

## Obisk spletne strani, shranjene med zaznamke, med brskanjem

Izberite  $\bigtriangleup$  > in zaznamek.

### Naročanje na spletni vir

Svojih priljubljenih spletnih mest vam ni treba redno obiskovati, da bi spremljali novosti na njih. Naročite se lahko na spletne vire in samodejno pridobite povezave do najnovejših vsebin.

Izberite 😁 > Splet.

Spletni viri na spletnih straneh so običajno označeni z ikono  $\mathfrak{A}$ . Uporabljajo se na primer za skupno rabo naslovov najnovejših novic ali spletnih dnevnikov.

- 1 Pojdite na spletni dnevnik ali spletno stran, ki vsebuje spletni vir.
- 2 Tapnite in pridržite spletno stran ter izberite Dodaj vir.

## Posodabljanje vira

V prikazu Spletni viri izberite in pridržite vir, nato pa izberite Osveži.

## Nastavitev vira za samodejno posodabljanje

V prikazu Spletni viri izberite in pridržite vir, nato pa izberite Uredi > Samodejne posodobitve.

## Spletno mesto lahko uporabi informacije o lokaciji

Izberite 😁 > Splet.

Spletna mesta lahko zaprosijo za dostop do informacij o vaši trenutni lokaciji, da lahko na primer prilagodijo informacije, ki vam jih prikažejo. Če spletnemu mestu dovolite uporabo informacij o lokaciji, bo vaša lokacija morda vidna drugim (odvisno od spletnega mesta). Preberite pravilnik o zasebnosti spletnega mesta.

Po potrebi izberite Dovoli enkrat ali Vedno dovoli.

## Preprečevanje dostopa do informacij o lokaciji s spletnega mesta

- 1 Izberite 🚍 > Nastavitve > Zasebnost > Dovoljenja za lokacijo.
- 2 Tapnite in pridržite spletno mesto ter izberite Zbriši.

## Preprečevanje dostopa do informacij o lokaciji z vseh spletnih mest

Izberite 🚍 > Nastavitve > Zasebnost > Zbriši podatke o zasebnosti > Dovoljenja za lokacijo.

## Dostop do spletne storitve s tehnologijo NFC

Ko se z območjem NFC na telefonu dotaknete oznake NFC, ki vsebuje spletni naslov, se spletno mesto odpre v brskalniku telefona.

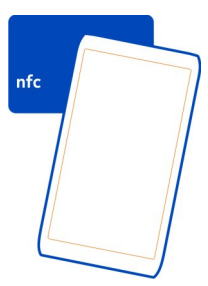

**Nasvet:** Oznake NFC lahko vsebujejo tudi informacije, kot so telefonske številke ali poslovne vizitke. Če vidite telefonsko številko v oglasu, ki podpira tehnologijo NFC, in želite poklicati to številko, se dotaknite oznake.

# Kamera in fotografije

### O kameri

🖉 Če želite odpreti kamero, pridržite tipko kamere.

Zakaj bi nosili s seboj fotoaparat, če imate v telefonu vse, kar potrebujete za zajemanje spominov? S kamero telefona lahko enostavno zajemate fotografije in videe.

Pozneje si lahko s telefonom ogledate fotografije in videe ter jih urejate, jih daste v skupno rabo v internetu ali jih pošljete v združljive naprave.

#### Fotografiranje Zajemanje fotografij

Če želite odpreti kamero, pridržite tipko kamere.

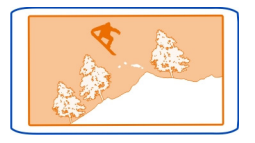

Kamera telefona ima funkcijo polne izostritve. Ta vam omogoča zajemanje fotografij, na katerih so izostreni predmeti v ospredju in ozadju. Pritisnite tipko kamere. Telefona ne premikajte, dokler se fotografija ne shrani in prikaže na zaslonu.

## Povečevanje in pomanjševanje

Uporabite tipki za glasnost.

Funkcija iskanja obraza zazna obraze in okrog njih nariše pravokotnik ter izboljša ravnovesje beline in izpostavljenost. Iskanje obrazov je privzeto vklopljeno.

## Izklop iskanja obrazov

Izberite 🔿 🔿 🔿 > 👧.

## Namigi za fotografije

Kamero odprete tako, da pridržite tipko kamere.

- napravo držite pri miru z obema rokama;
- ko želeni predmet povečate, se lahko kakovost fotografije poslabša.
- Vizitki v imeniku lahko dodate fotografijo. Ko zajamete fotografijo, izberite > Uporabi sliko > Dodaj vizitki. Premaknite okvir, da obrežete fotografijo, tapnite zaslon, da prikažete orodno vrstico, izberite \$\sqrt{n}\$, nato pa izberite še vizitko in \$\sqrt{2}\$.
- Če kamere ne uporabljate približno minuto, ta preklopi v način spanja. Če želite znova aktivirati kamero, na hitro pritisnite tipko kamere.

Bliskavico uporabljajte z varne razdalje. Ne uporabljate je za bližinske posnetke ljudi ali živali. Pri fotografiranju bliskavice ne prekrivajte.

## Zajemanje fotografij v temi

Če želite zajemati fotografije tudi pri slabi svetlobi, preklopite na nočni način.

Če želite odpreti kamero, pridržite tipko kamere.

## Preklop v nočni način

Izberite  $\mathbb{A} > \mathbb{C}$ . Če želite uporabiti bliskavico, izberite  $\mathbb{Q}^{\mathbb{C}}$ .

#### Snemanje videa Snemanje videa

S telefonom lahko zajemate fotografije, posebne trenutke pa lahko ujamete tudi v obliki videov.

Če želite odpreti kamero, pridržite tipko kamere.

- 1 Če želite preklopiti iz načina za fotografiranje v video način, izberite 🗊 📆.
- 2 Snemanje začnete tako, da pritisnete tipko kamere.
- 3 Če ga želite prekiniti, izberite 🕕 . Snemanje se ustavi, če ga prekinete in pet minut ne pritisnete nobene tipke.

Če želite predmet povečati ali pomanjšati, uporabite tipki za glasnost.

4 Snemanje končate tako, da pritisnete tipko kamere. Video se samodejno shrani v Galerija.

**Nasvet:** Video lahko pošljete v večpredstavnostnem sporočilu. Če želite pred snemanjem omejiti velikost videa za pošiljanje, izberite  $\bigcirc \bigcirc \bigcirc > \bigcirc > Kakovost$  videa, nato izberite majhno velikost, kot je Kakovost skupne rabe.

## Namigi za videe

Če želite odpreti kamero, pridržite tipko kamere.

- Če želite preklopiti iz načina za fotografiranje v video način, izberite i to način.
- za najboljše rezultate pred snemanjem zaprite vse odprte aplikacije;
- snemajte v masovni pomnilnik telefona, če je to mogoče;
- Če snemate video posnetke na pomnilniško kartico, uporabite združljivo hitro in visokokakovostno kartico microSD, da zagotovite čim boljše delovanje.
   Priporočeni razred kartic microSD je 4 (32 Mb/s (4 MB/s)) ali višji.

Pred prvo uporabo varnostno kopirajte pomembno vsebino na kartico in s telefonom formatirajte kartico, tudi če je bila kartica že formatirana ali uporabljena v telefonu Nokia. Pri formatiranju se zbriše vsa vsebina na kartici.

Če se hitrost delovanja pomnilniške kartice sčasoma zmanjša, varnostno kopirajte pomembno vsebino na kartico in s telefonom formatirajte kartico.

## Shranjevanje informacij o lokaciji v fotografije in videe

Ali želite vedeti, kje točno ste posneli določeno fotografijo ali video? Ali teh informacij ne želite vključiti v fotografije ali videe? Spremenite nastavitve beleženja lokacije v telefonu.

## Vklop ali izklop beleženja lokacije

- 1 Izberite 🔐 > Nastavitve in nato Zasebnost.
- 2 Preklopite možnost Shrani inf. o lokac. v Kamero na Da ali Ne.

Informacije o lokaciji lahko priložite fotografiji ali videu, če je lokacijo mogoče določiti s sistemom GPS ali prek omrežja. Če daste v skupno rabo fotografijo ali video, ki vsebuje informacije o lokaciji, se informacije o lokaciji prikažejo osebam, ki si ogledajo fotografijo ali video. Geografsko označevanje lahko deaktivirate v nastavitvah kamere.

Prejemanje koordinat lokacije lahko traja nekaj minut.

Na razpoložljivost in kakovost signalov GPS lahko vplivajo lokacija, položaji satelitov, zgradbe, naravne ovire, vremenske razmere in prilagoditve satelitov GPS, ki jih naredi vlada ZDA. Signali GPS morda ne bodo na voljo v zgradbah ali podzemnih prostorih.

Sistema GPS ne uporabljajte za natančne meritve lokacije ter se nikoli ne zanašajte samo na informacije o lokaciji, ki jih dobite od sistema GPS in mobilnih omrežij.

## Pošiljanje fotografije ali videa

Slika pove več kot besede. Pošljite fotografijo ali video tistega posebnega trenutka ali pomembnih informacij, ki jih želite posredovati v večpredstavnostnem ali epoštnem sporočilu oz. po povezavi Bluetooth.

## Pošiljanje v večpredstavnostnem ali e-poštnem sporočilu

- 1 Zajemite fotografijo ali video.
- 2 Izberite 🚍 > Pošlji.
- 3 Izberite S sporočilom ali Po e-pošti.
- 4 Če želite kot prejemnika dodati vizitko, izberite Za. Prav tako lahko v polje Za napišete ime, telefonsko številko ali naslov prejemnika.
- 5 Izberite 🔂 .

## Pošiljanje po povezavi Bluetooth

- 1 Zajemite fotografijo ali video.
- 2 Izberite = > Pošlji > Po povezavi Bluetooth.
- 3 Izberite telefon ali napravo, s katero se želite povezati, ali poiščite več naprav. Če drug telefon ali naprava zahteva geslo, ga vnesite.

## Pošiljanje fotografije ali druge vsebine v drug telefon, ki podpira NFC

Če se dotaknete drugega združljivega telefona, ki podpira NFC, lahko daste v skupno rabo fotografije, videe, vizitke in Mojo kartico.

## Skupna raba fotografije

- 1 Izberite fotografijo v aplikaciji Galerija.
- 2 Z območjem NFC na svojem telefonu se dotaknite območja NFC na drugem telefonu. Fotografija je poslana po povezavi Bluetooth.

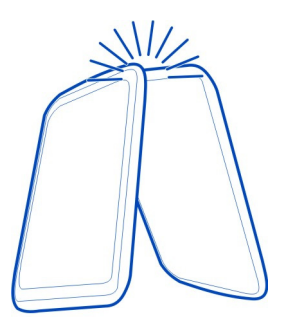

Območje NFC ni vedno na istem mestu. Več informacij najdete v priročniku za uporabo drugega telefona.

### Skupna raba fotografije ali videa neposredno iz mape

Ali želite fotografijo ali video dati v skupno rabo s prijatelji? Prenesite jo v storitev družabnih omrežij.

Če želite odpreti kamero, pridržite tipko kamere.

Ko zajamete fotografijo ali video, izberite  $\ll$ , nato pa sledite navodilom v telefonu.

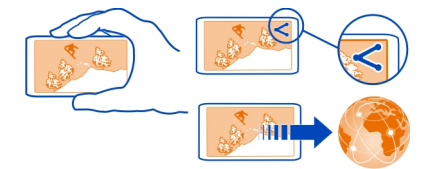

Ko v storitev družabnega omrežja prvič prenesete fotografijo ali video, se morate vpisati v storitev. Storitev je nato dodana na seznam storitev za skupno rabo v telefonu.

Vse storitve družabnih omrežij morda ne podpirajo vseh zapisov datotek ali videov, posnetih v visoki kakovosti.

**Nasvet:** Fotografije in videe lahko daste v skupno rabo tudi z drugim telefonom, ki podpira NFC. Če želite dati zajeto fotografijo ali video v skupno rabo, se drugega telefona dotaknite z območjem NFC.

## Nastavitev mesta za shranjevanje fotografij in videov

Če je v telefon vstavljena pomnilniška kartica, lahko izberete, kam želite shraniti zajete fotografije in videe.

- 1 Izberite 😁 > Nastavitve.
- 2 Izberite Nastavitve aplikacij > Kamera in Slika ali Video.
- 3 Izberite Uporabljeni pomnilnik in možnost.

#### Fotografije O Galeriji

😼 Izberite 鳻 > Galerija.

Oglejte si zajete videe ali pa brskajte po zajetih fotografijah.

Olajšajte si iskanje fotografij in videov, tako da jih razvrstite v albume.

## Ogled fotografij in videov

Izberite 😁 > Galerija.

## Brskanje po fotografijah

Potegnite navzgor ali navzdol.

# Prikaz fotografije

Izberite fotografijo.

Če si želite ogledati naslednjo fotografijo, odrinite od desne proti levi. Če si želite ogledati prejšnjo fotografijo, odrinite od leve proti desni.

## Povečanje

Postavite dva prsta na zaslon in ju pomaknite narazen. Če želite sliko pomanjšati, pomaknite prsta skupaj.

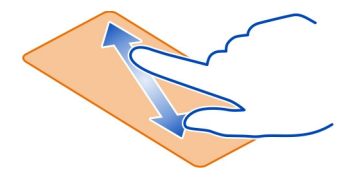

Nasvet: Če želite hitro znova povečati ali pomanjšati sliko, dvakrat tapnite zaslon.

## Prikaz orodne vrstice

Tapnite zaslon.

# Prikaz fotografij v obliki diaprojekcije

Izberite fotografijo in 🚍 > Diaprojekcija > Predvajaj. Diaprojekcija se začne pri izbrani fotografiji.

## Prikaz fotografij iz albuma v obliki diaprojekcije

Odprite kartico Albumi 🔄. Izberite in pridržite album, nato pa izberite Diaprojekcija.

## Spreminjanje nastavitev diaprojekcije

Izberite fotografijo in = > Diaprojekcija > Nastavitve.

# Predvajanje videa

Izberite video posnetek. Videe označuje 💽.

Fotografije in videe si lahko pošljete v e-poštnem ali večpredstavnostnem sporočilu. Če si želite te fotografije in videe ogledati pozneje, jih shranite v mapo Galerija.

## Shranjevanje fotografije ali videa v mapo Galerija

- 1 V večpredstavnostnem sporočilu izberite fotografijo ali video.
- 2 Tapnite zaslon, nato pa izberite => Shrani.

## Urejanje zajete fotografije

Fotografijam lahko dodajate učinke, besedilo, sličice ali okvirje.

- 1 Izberite 🗁 > **Urej. fotogr.** in fotografijo.
- 2 Če želite dodati učinek, izberite možnost v orodni vrstici.
- 3 Če želite shraniti urejeno fotografijo, izberite > Shrani. Urejena fotografija ne zamenja izvirne fotografije.

Če si želite ogledati urejene fotografije, izberite 🚟 > Galerija.

## Razvrščanje fotografij

Imate v telefonu veliko fotografij in bi si radi olajšali iskanje po njih? Fotografije lahko razvrstite v albume.

Izberite 😁 > Galerija.

## Ustvarjanje novega albuma

Odprite kartico Albumi 💌, nato pa izberite 🖻. Napišite ime albuma.

## Premikanje fotografije v album

- 1 Izberite in pridržite fotografijo, nato pa izberite Dodaj v album.
- 2 Izberite album, v katerega želite premakniti fotografijo. Če želite za fotografijo ustvariti nov album, izberite Nov album.

**Nasvet:** Če želite v album premakniti več fotografij, izberite in pridržite fotografijo ter izberite **Označi**. Označite fotografije, nato izberite in pridržite označene ter izberite **Dodaj v album**.

## Preimenovanje ali brisanje albuma

Izberite in pridržite album, nato pa izberite Preimenuj ali Zbriši.

Fotografije in videi v albumu se ne zbrišejo iz telefona.

# Skupna raba fotografije ali videa iz Galerije

Želite prenesti fotografije ali videe v storitev družabnega omrežja, kjer si jih lahko ogledajo prijatelji in družinski člani? To lahko storite neposredno iz aplikacije Galerija.

- 1 Izberite 😁 > Galerija.
- 2 Izberite fotografijo ali video, ki ju želite prenesti.
- 3 Tapnite fotografijo ali video, nato izberite <<.
- 4 Če želite, lahko dodate napis, nato pa sledite navodilom v telefonu.

**Nasvet:** Če želite dati v skupno rabo več predmetov, v glavnem prikazu izberite  $\leq$ , označite predmete, ki jih želite dati v skupno rabo, nato pa izberite  $\leq$ .

**Nasvet:** Fotografije in videe lahko daste v skupno rabo tudi z drugim telefonom Nokia, ki podpira NFC. Za skupno rabo izberite fotografijo ali video ter se z območjem NFC na svojem telefonu dotaknite območja NFC na drugem telefonu.

## Sinhronizacija fotografij in videov med telefonom in računalnikom

Ste s telefonom zajeli fotografije ali posneli videe in si jih želite ogledati v računalniku? Uporabite kabel USB ter sinhronizirajte fotografije in videe med telefonom in računalnikom.

- 1 Z združljivim kablom USB priključite telefon v združljiv računalnik. Če sinhronizirate med pomnilniško kartico v telefonu in računalnikom, preverite, ali je pomnilniška kartica vstavljena v telefon.
- 2 Odprite aplikacijo Nokia Suite v računalniku in sledite prikazanim navodilom.

## Varnostno kopiranje fotografij

Ne želite izgubiti pomembnih fotografij? S programsko opremo Nokia Suite lahko fotografije varnostno kopirate v računalnik.
1 Z združljivim kablom USB priključite telefon v združljiv računalnik.

Če kopirate med pomnilniško kartico v telefonu in računalnikom, preverite, ali je pomnilniška kartica vstavljena v telefon.

2 Odprite aplikacijo Nokia Suite v računalniku in sledite prikazanim navodilom o sinhronizaciji mape Galerija.

## Urejevalnik videa O aplikaciji Urejevalnik videov

🜑 Izberite 🔠 > Urej. videov.

Slikam in videom lahko dodate zvoke, učinke in besedilo ter jih preprosto spremenite v krate filme ali diaprojekcije.

Podprti so naslednji kodeki in zapisi datotek: MPEG–4, H.263, H.263 BL, WMV, JPEG, PNG, BMP, GIF, MP3, AAC/AAC+/eAAC+, WAV in AMR-NB/AMR-WB.

Zvočne datoteke, ki jih želite uporabiti v filmu, shranite v mapo Zvočne datoteke v telefonu.

Filmu ne morete dodati zvočne datoteke, zaščitene z DRM.

## Ustvarjanje filma

Z videi in slikami lahko ustvarjate kratke filme ter jih daste v skupno rabo s prijatelji in družino.

Izberite 🔐 > Urej. videov in 🍇 .

- 1 Če želite v film dodati video posnetke in slike, izberite a i če si želite ogledati datoteke, ki ste jih izbrali, potegnite v levo ali desno.
- 2 Če želite slikam in videom dodati učinek prehajanja, izberite 🛖 .
- 3 Če želite dodati zvoke, ki se bodo predvajali v ozadju, izberite *同* .
- 4 Če želite v film dodati besedilo ali podnapise, izberite Ab.
- 5 Če želite urediti film, izberite 😾 . V načinu urejanja lahko skrajšate dolžino videa ali določite čas prikazovanja posamezne slike.
- 6 Če želite shraniti film, izberite => Shrani video. Film lahko pozneje znova uredite. Če želite shraniti projekt, izberite => Shrani projekt.

Če si želite urejen film ogledati pozneje, izberite 🔠 > Galerija.

## Ustvarianie diaproiekcije

Želite spremeniti slike s počitnic v elegantno diaprojekcijo? S predlogami za različna vzdušja in dogodke lahko ustvarite diaprojekcije za obletnice, zabave in dopuste.

Izberite 🔐 > Urej. videov in 🞬 .

- Izberite predlogo za diaprojekcijo. Ko izberete predlogo, se prikaže predogled. 1
- Če želite v diaprojekcijo dodati fotografije. izberite 🖾. 2
- 3 Če želite dodati zvoke, ki se bodo predvajali v ozadju, izberite 🗐.
- Če želite dodati naslov. izberite Ab. 4
- 5 Če želite odpreti predogled diaprojekcije, izberite  $\implies$  > **Predogled**.
- Če želite shraniti diaprojekcijo, med predogledom izberite => Shrani video. 6
- Diaprojekcijo lahko pozneje znova uredite. Če želite shraniti projekt, izberite 7 > Shrani projekt.

Če si želite diaprojekcijo ogledati pozneje, izberite 🔗 > Galerija.

## Zabava

Predvaialnik glasbe O predvajalniku glasbe

😰 Izberite 🚟 > Predvajalnik glasbe.

Predvajalnik glasbe v telefonu lahko uporabljate za poslušanje glasbe in poddaj, ko ste na poti.

## Predvajanje glasbe

Izberite 🔐 > Predvajalnik glasbe.

- Izberite 🚍 in želeni prikaz. Pesmi lahko iščete glede na naslov, zvrst ali album. 1
- 2 Izberite skladbo ali album.

Nasvet: Če želite poslušati pesmi v naključnem vrstnem redu, izberite 🖗.

## Prekinitev in nadaljevanje predvajanja

Če želite prekiniti predvajanje, izberite  $\Pi$ ; za nadaljevanje izberite  $\triangleright$ .

## Hitro previjanje pesmi naprej ali nazaj Izberite in pridržite 🔀 ali 🔀.

## Ponavljanje predvajanja pesmi

Izberite 🦾.

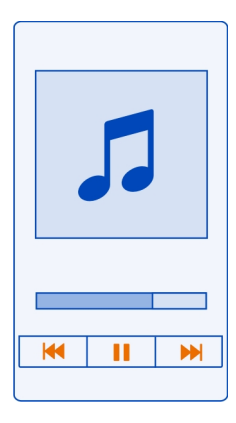

**Nasvet:** Ko poslušate glasbo, se lahko vrnete na začetni zaslon, glasba pa se še naprej predvaja v ozadju.

## Ustvarjanje seznama predvajanja

Želite poslušati različne vrste glasbe za različna razpoloženja? S seznami predvajanja lahko ustvarite izbore pesmi za predvajanje v določenem vrstnem redu.

Izberite 🔐 > Predvajalnik glasbe.

- 1 Izberite in pridržite pesem, album ali zvrst ter izberite Dodaj na sezn. predvajanja.
- 2 Vnesite ime seznama predvajanja.

## Predvajanje seznama predvajanja

Izberite = > Seznami predvajanja in seznam predvajanja.

## Odstranjevanje pesmi s seznama predvajanja

V prikazu seznama predvajanja izberite in pridržite pesem ter izberite Odstrani.

S tem pesmi ne zbrišete iz telefona, ampak samo s seznama predvajanja.

**Nasvet:** Predvajalnik glasbe samodejno ustvari seznam predvajanja za najbolj predvajane pesmi, nedavno predvajane pesmi in nedavno dodane pesmi.

## Sinhronizacija glasbe med telefonom in računalnikom

Ali imate v računalniku glasbo, ki jo želite poslušati v telefonu? S programsko opremo Nokia Suite lahko najhitreje kopirate glasbo v telefon ter upravljate in sinhronizirate glasbeno zbirko.

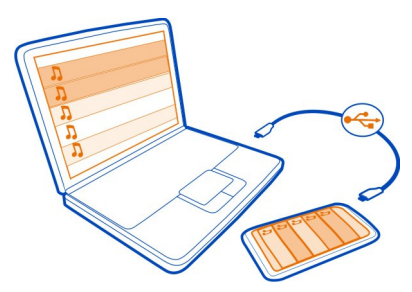

- 1 Z združljivim kablom USB priključite telefon v združljiv računalnik.
- 2 V telefonu potegnite navzdol iz območja za obvestila in izberite USB > Nokia Suite.
- 3 V računalniku odprite programsko opremo Nokia Suite. Preverite, ali imate najnovejšo različico programske opreme Nokia Suite.
- 4 Povlecite in spustite glasbo v telefon. Če želite več informacij, glejte pomoč za programsko opremo Nokia Suite.
- 5 V aplikaciji Predvajalnik glasbe izberite 🚍 > Knjižnica glasbe > Osveži.

Najnovejšo različico programske opreme Nokia Suite lahko prenesete s spletnega mesta www.nokia.com/support.

Nekatere glasbene datoteke so lahko zaščitene z upravljanjem digitalnih pravic (DRM) in jih ni mogoče predvajati v več kot eni napravi.

## O Nokia Glasbi

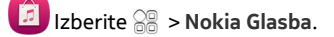

V Nokia Glasbi lahko kupite pesmi in jih prenašate v telefon in računalnik. Brskajte po Nokia Glasbi ter odkrivajte nove pesmi in poiščite stare priljubljene.

Na voljo so različne storitve in možnosti, odvisno od države bivanja.

Za prenos glasbe morate ustvariti brezplačen račun Nokia.

Ustvarite lahko račun Nokia, se pridružite Nokia Glasbi in se vpišete račun, in sicer s:

- telefonom
- združljivim spletnim brskalnikom
- Nokia Suite

Če že imate račun Nokia, ga lahko uporabite za Nokia Glasbo.

Če so z vašim računom Nokia povezani dobropis ali prenosi oz. ste naročeni na neomejen prenos, ga ne zaprite. V nasprotnem primeru bo vse izbrisano.

### Snemanje zvokov

Izberite 🔗 > Snemalnik.

## Snemanje zvočnega posnetka

Izberite 回.

## Ustavitev snemanja

Izberite 🖸. Zvočni posnetek se samodejno shrani v mapo Zvočne datoteke v aplikaciji Datoteke.

## Pošiljanje zvočnega posnetka kot zvočnega sporočila

Izberite 🔤 > Pošlji.

#### FM radio O FM radiu

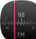

Izberite 🚟 > FM radio.

S telefonom lahko poslušate radijske postaje FM. Priključite slušalke in izberite postajo.

Če želite poslušati radio, morate v napravo priključiti združljive slušalke. Slušalke delujejo kot antena.

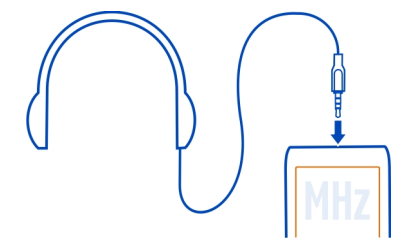

#### 78 Zabava

Radia ne morete poslušati prek slušalk Bluetooth.

Radio lahko poslušate tudi ko je v telefonu aktiviran način brez povezave in nimate dostopa do mobilnega omrežja. Kakovost sprejema radijskega signala je odvisna od pokritosti s signalom FM radia na vaši lokaciji.

Med poslušanjem radia lahko kličete in sprejemate klice. Med aktivnim klicem se zvok radia samodejno izklopi.

## Iskanje in shranjevanje radijskih postaj

Poiščite najljubše radijske postaje in jih shranite, da jih boste lahko poslušali tudi pozneje.

Izberite 🗁 > FM radio.

Ko prvič uporabite FM radio, aplikacija samodejno poišče radijske postaje, ki so na voljo. Če postaj ni mogoče najti, lahko frekvenco nastavite ročno. Pozneje lahko uporabite tudi funkcijo samodejnega iskanja.

#### Ročno nastavljanje frekvence

- 1 Izberite 🚟 > 🧮 > Ročno nastavi postaje.
- Frekvenco nastavite s puščicama gor ali dol. Podprt frekvenčni obseg je 87,5– 108,0 MHz.

## Iskanje vseh razpoložljivih postaj

Izberite 🗁 > 🔊.

#### Poslušanje radia

Uživajte v priljubljenih radijskih postajah FM, ko ste na poti!

Izberite 🔐 > FM radio.

Pomik na naslednjo ali prejšnjo postajo

Izberite 🖓 ali 📉

## Ogled vseh postaj, ki so na voljo

Izberite 🗐.

## Iskanje druge razpoložljive postaje

Izberite in pridržite 🔀 ali 🔀.

Nasvet: Za preprost dostop do radia dodajte gradnik radia na začetni zaslon.

## Preurejanje seznama shranjenih postaj

Seznam shranjenih radijskih postaj lahko preuredite, tako da najljubše postaje uvrstite na vrh seznama.

Izberite 😁 > FM radio.

Postaje, ki ste jih shranili, so prikazane v pogledu Seznam postaj.

### Premikanje postaje na seznamu

- 1 V orodni vrstici izberite 🗐.
- 2 Izberite in pridržite naslov postaje, nato pa v pojavnem meniju izberite Premakni.
- 3 Na seznamu izberite novo mesto.

## Igranje iger s prijateljem z uporabo tehnologije NFC

Ali se želite zabavati in s prijateljem igrati igre? Če imata oba s prijateljem združljiv telefon, ki podpira NFC, se lahko pomerita v igrah.

- 1 Odprite igro, ki podpira NFC.
- 2 Sledite navodilom v igri.

#### Videi

## O aplikaciji Videi

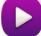

Izberite 鳻 > Videi.

Ko ste na poti, lahko brskate po videih v telefonu, jih prenašate in gledate.

**Nasvet:** Novi videi so na voljo v storitvi Nokia Trgovina. Če želite več informacij, obiščite spletno mesto www.nokia.com/support.

Pri uporabi storitev ali prenašanju vsebine lahko pride do prenosa večjih količin podatkov, zaradi česar lahko nastanejo stroški prenosa podatkov.

## Predvajanje videa

Izberite 🔗 > Videi.

Če želite brskati po video zbirki, odprite kartico T. Če želite brskati po posnetih videih, izberite 🔚 > Galerija.

Če želite brskati po video storitvah, odprite zavihek 🚱.

#### 80 Zabava

### Ogled videa

Izberite video, ki ga želite predvajati. Če želite med predvajanjem uporabljati gumbe predvajalnika, tapnite zaslon.

#### Ogled videa s prostorskim zvokom

Priključite združljive slušalke v telefon in izberite , da vklopite funkcijo Dolby ™ Headphone.

#### Prekinitev ali nadaljevanje predvajanja

Izberite 🛛 ali 🚬

Hitro previjanje naprej ali nazaj

Izberite in pridržite 🔀 ali 🔨.

## Povečevanje in pomanjševanje

Med predvajanjem dvakrat tapnite zaslon.

#### Kopiranje videov med telefonom in računalnikom

Ste s telefonom posneli videe, ki si jih želite ogledati v računalniku? Ali pa želite svoje videe kopirati iz telefona v računalnik? Če želite kopirati videe med telefonom in računalnikom, uporabite združljiv podatkovni kabel USB.

- Telefon priključite v računalnik z združljivim podatkovnim kablom USB.
  Če kopirate med pomnilniško kartico v telefonu in računalnikom, preverite, ali je pomnilniška kartica vstavljena.
- 2 Odprite programsko opremo Nokia Suite v računalniku in sledite prikazanim navodilom.

#### Gledanje spletne televizije

Ostanite na tekočem z novicami in si oglejte zadnje epizode priljubljene TV serije.

Izberite 🔐 in storitev Spletna TV.

Če želite pretakati vsebine po omrežju, morate uporabiti povezavo 3G, 3.5G ali Wi-Fi. Uporaba storitev spletne televizije lahko vključuje prenos velike količine podatkov. Za informacije o stroških prenosa podatkov se obrnite na ponudnika omrežne storitve.

Izbor predhodno nameščenih storitev spletne televizije je odvisen od države in ponudnika omrežnih storitev. Storitve se lahko med seboj razlikujejo glede na vsebino storitev spletne televizije.

- 1 Za brskanje po vsebini Spletne TV potegnite po zaslonu.
- 2 Če želite začeti predvajanje, izberite sličico.

- 3 Če želite med predvajanjem prikazati ali skriti nadzorne gumbe, tapnite zaslon.
- 4 Če želite spremeniti glasnost, uporabite tipki za glasnost.

## Dodajanje gradnika spletne televizije na začetni zaslon

Tapnite in pridržite prazno območje na začetnem zaslonu, nato pa izberite Dodaj gradnik in želeno storitev Spletne TV.

# Zemljevidi

## O aplikaciji Zemljevidi

Aplikacija Zemljevidi prikazuje, kaj je v bližini, in vas vodi do želenega cilja. Aplikacija Zemljevidi vam ponuja tudi vremenske napovedi in povezave do najnovejših potovalnih vodnikov.

- Z aplikacijo Zemljevidi poiščite mesta, ulice in storitve.
- Sinhronizirajte priljubljene lokacije in poti med telefonom in spletno storitvijo Nokia Zemljevidi.
- S storitvijo Prijava shranite lokacijo in jo dajte v skupno rabo v družabnih omrežjih.
- Z aplikacijo Vožnja poiščite pot do cilja z natančnimi navodili.
- Z aplikacijo Vreme preverite trenutne vremenske razmere in napoved za prihodnje dni, če je na voljo.
- Z aplikacijo Vodniki poiščite najnovejše informacije o stvareh, ki si jih lahko ogledate in počnete, ter o prenočiščih in rezervacijah sob.

Informacije o koordinatah morda niso na voljo v vseh regijah.

Nekatere storitve morda niso na voljo v vseh državah in vseh jezikih. Storitve so lahko odvisne od omrežja. Več informacij lahko dobite pri svojem ponudniku mobilnih storitev.

Pri uporabi storitev ali prenašanju vsebine lahko pride do prenosa večjih količin podatkov, zaradi česar lahko nastanejo stroški prenosa podatkov.

Vsebina digitalnih zemljevidov je lahko včasih nenatančna in nepopolna. Kadar gre za pomembne komunikacije (npr. pri nujnih primerih), se nikoli ne zanašajte samo na vsebino storitve.

Nekaterih vsebin ne ponuja Nokia, temveč tretje osebe. Vsebina je lahko nenatančna in morda ne bo vedno na voljo.

#### Navigacija do cilja Vožnia do cilia

Ko potrebujete natančna navodila med vožnjo, vam storitev Vožnja pomaga priti do cilja.

Izberite 🔐 > Vožnja.

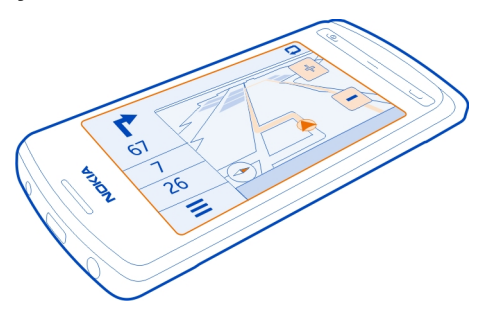

## Vožnja do cilja

Izberite Nastavi cilj in možnost.

## Začetek vožnje brez nastavljenega cilja

Izberite Samo vožnja. Zemljevid sledi vaši lokaciji.

## Vožnja do doma

Izberite Vožnja domov.

Ko prvič izberete Vožnja domov, morate navesti domačo lokacijo.

### Spreminjanje domače lokacije

Izberite = > Nastavitve > Domača lokacija > Znova določite.

Upoštevajte vse zakone, ki veljajo v državi, kjer ste. Med vožnjo imejte vedno proste roke, da boste lahko upravljali vozilo. Upoštevati morate predvsem varnost na cesti.

## Spreminjanje jezika glasovnega vodenja za vožnjo

Glasovno vodenje vam pomaga najti pravo pot do cilja, sami pa lahko uživate v vožnji.

Izberite 🔗 > Vožnja.

Izberite = > Nastavitve > Glasovno vodenje in jezik.

Glasovno vodenje morda ni na voljo v vašem jeziku.

## Izklop glasovnega vodenja

Izberite = > Nastavitve > Glasovno vodenje > Brez.

## Spreminjanje videza prikaza Vožnja

Si želite ogledati bolj realističen zemljevid 3D oz. uporabljate prikaz Vožnja ponoči, ko je temno? Z različnimi načini zemljevida so želene informacije vedno jasno vidne.

Izberite 🔗 > Vožnja.

## Prikaz zemljevida v načinu 3D

Izberite 🚍 > 📠. Če se želite vrniti v način 2D, znova izberite ikono.

Če želite, da je zemljevid jasno viden tudi v temi, aktivirajte nočni način.

## Aktiviranje nočnega načina

Izberite 🚍 > 🌣 > Barve > Nočni način.

Zemljevid se privzeto obrača v smer vožnje.

## Obračanje zemljevida proti severu

Izberite 🚯. Če želite obrniti zemljevid nazaj v smer vožnje, znova izberite 🚯.

## Izbira želene poti

Storitev Vožnja lahko izbere pot, ki najbolj ustreza vašim potrebam in željam.

- 1 Izberite 🔠 > Vožnja.
- 2 Izberite = > ♥ > Nastavitve poti.
- 3 Izberite Izbira poti > Hitrejša pot ali Krajša pot.
- 4 Če želite združiti prednosti krajše in hitrejše poti, izberite Izbira poti > Optimalna povezava.

Izberete lahko tudi, ali želite na primer potovati po avtocestah, cestah s cestnino ali s trajekti.

## Prometne in varnostne informacije

Svojo vožnjo izboljšajte z informacijami o dogodkih v prometu v realnem času, prikazom prometnih pasov in opozorili o omejitvah hitrosti.

Izberite 🔐 > Vožnja.

## Prikaz dogodkov v prometu na zemljevidu

Med avtomobilsko navigacijo izberite => Promet. Dogodki so prikazani kot trikotniki in črte.

Telefon lahko nastavite tako, da vas obvesti, ko presežete omejitev hitrosti.

## Pridobivanje opozoril o omejitvah hitrosti

- 1 Izberite = > ♥ > Opozorila.
- 2 V polju Stanje opoz. na omej. hitr. izberite Vklopljeno.
- 3 Če želite nastaviti, za koliko lahko presežete omejitev hitrosti, preden vas telefon opozori na to, izberite Omejitev hitrosti pod 80 km/h ali Omejitev hitrosti nad 80 km/h.

Storitev Vožnja lahko nastavite tako, da se pri načrtovanju poti in vodenju izogne dogodkom v prometu, kot so zastoji ali delo na cesti. Vožnja med navigacijo redno preverja poti in samodejno posodablja vodenje.

### Izogibanje dogodkom v prometu

Izberite => > > Nastavitve poti > Izogibanje prometu.

Razpoložljivost prometnih informacij je odvisna od regije in države.

Med navigacijo so lahko na poti prikazane lokacije merilnikov hitrosti, če je ta funkcija omogočena. Nekatere zakonodaje prepovedujejo ali urejajo uporabo podatkov o lokacijah merilnikov hitrosti. Nokia ni odgovorna za pravilnost podatkov o lokacijah merilnikov hitrosti ali za posledice njihove uporabe.

## Hoja do cilja

Ko potrebujete navodila za pešpot, vas aplikacija Zemljevidi vodi prek trgov, skozi parke, območja za pešce in celo nakupovalna središča.

Izberite 🔠 > Zemljevidi.

- 1 Izberite kraj in njegovo območje z informacijami na vrhu zaslona.
- 2 Izberite Navigiraj > Hoja do tukaj.

Zemljevid je privzeto orientiran na sever.

## Obračanje zemljevida v smeri hoje

Izberite 🚯. Če želite obrniti zemljevid nazaj na sever, znova izberite 🚯.

Izberete lahko tudi vrsto poti, ki naj ji navigacija za pešce sledi.

## Izberite način hoje

- 1 Izberite Nastavitve > Zemljevidi in Hoja > Nastavitve poti.
- 2 Izberite Zaželena pot > Ulice ali Zračna razdalja.

Možnost **Zračna razdalja** je uporabna za območja zunaj urejenih poti, saj prikazuje smer hoje.

Med hojo lahko na nadzorni plošči preverite različne informacije, na primer koliko ste prehodili in kakšna je vaša povprečna hitrost.

## Merilnik potovanja na nadzorni plošči

V prikazu navigacije za pešce izberite 🚍 > Nadzorna plošča.

# Ponastavitev merilnika potovanja

Izberite => Ponastavi. Če želite ponastaviti vse števce, izberite => Ponastavi vse.

Merilnik potovanja je odvisen od razpoložljivosti in kakovosti povezave GPS in zato morda ni natančen.

## Spreminjanje jezika glasovnega vodenja za hojo

Jezik za glasovno vodenje lahko zlahka spremenite ali pa ga popolnoma izklopite.

Izberite 🔐 > Zemljevidi.

Izberite => Nastavitve > Zemljevidi in Hoja > Glasovno vodenje in jezik.

Glasovno vodenje morda ni na voljo v vašem jeziku.

## Izklop glasovnega vodenja

Izberite 🚍 > Nastavitve > Zemljevidi in Hoja > Glasovno vodenje > Brez.

#### Iskanje in ogled lokacij Ogled lokacije na zemljevidu

Če se želite orientirati, na zemljevidu preverite, kje ste. Lahko tudi raziščete različna mesta in države.

Izberite 🔐 > Zemljevidi.

prikazuje, kje ste. Ko iščete svojo lokacijo, O utripa. Če vas aplikacija Zemljevidi ne more najti, O prikazuje vašo zadnjo znano lokacijo.

## 86 Zemljevidi

Če natančno določanje položaja ni mogoče, rdeča obroba ikone za lokacijo prikazuje splošno območje, v katerem se morda nahajate. Na gosto poseljenih območjih je natančnost ocene večja in rdeča obroba ni tako široka.

### Brskanje po zemljevidu

Povlecite zemljevid s prstom. Zemljevid je privzeto orientiran na sever. Če želite, da se zemljevid obrača tako, da prikazuje smer, v katero ste obrnjeni, izberite 🚯.

#### Prikaz trenutne ali zadnje znane lokacije

Izberite 🔹 .

#### Povečevanje in pomanjševanje

Izberite + ali -.

**Nasvet:** Lahko pa postavite na zaslon dva prsta in ju pomaknete narazen ali skupaj, če želite sliko povečati oz. pomanjšati. Vsi telefoni ne podpirajo te funkcije.

Če se pomaknete na območje, ki ga zemljevidi ulic, shranjeni v telefonu, ne pokrivajo, in imate vzpostavljeno povezavo z internetom, se novi zemljevidi ulic samodejno prenesejo.

## Preprečevanje samodejnega prenosa novih zemljevidov ulic

- 1 Izberite = > Nastavitve > Splošno.
- 2 Izberite Povezava > Brez povezave.

Vsebina zemljevida je odvisna od države in regije.

#### Iskanje lokacije

Aplikacija Zemljevidi vam pomaga poiskati specifične lokacije in poslovne enote.

Izberite  $\cong$  > Zemljevidi in  $\mathcal{Q}$ .

- 1 Vnesite besede za iskanje, kot sta ulica ali ime kraja.
- 2 Izberite element s seznama predlaganih zadetkov. Lokacija se prikaže na zemljevidu.

### Vračanje na seznam predlaganih zadetkov

Izberite 🔍 .

Nasvet: V prikazu iskanja lahko izbirate tudi s seznama besed, ki ste jih že iskali.

## Iskanje po različnih vrstah bližnjih krajev

Izberite :≡ in kategorijo, kot je prevoz, nočitev ali nakupovanje.

**Nasvet:** Stran s podrobnostmi najdene lokacije lahko uporabite za navigacijo do kraja, ogled kontaktnih podatkov oz. shranjevanje ali skupno rabo lokacije. Izberite kraj in prikazan bo na zemljevidu. Če si želite ogledati stran s podrobnostmi, izberite območje z informacijami na vrhu zaslona.

Če je seznam z rezultati iskanja prazen, preverite, ali ste pravilno zapisali besede za iskanje. Pri iskanju v spletu lahko na rezultate vplivajo tudi težave z internetno povezavo.

Če imate zemljevide območja, po katerem iščete, shranjene v telefonu, lahko rezultate iskanja pridobite brez aktivne internetne povezave in se tako izognete stroškom prenosa podatkov, vendar bodo rezultati iskanja morda omejeni.

### Prenos in posodabljanje zemljevidov

Shranite nove zemljevide ulic v telefon pred potovanjem, da boste med potovanjem lahko brskali po zemljevidih brez internetne povezave.

Izberite 🔐 > Zemljevidi in 🚍 > Nalaganje zemljevidov.

Za prenos in posodobitev zemljevidov v telefonu potrebujete aktivno povezavo Wi-Fi.

### Prenos novih zemljevidov

- 1 Izberite Dodaj nove zemljevide.
- 2 Izberite celino in državo in nato Naloži.

## Posodabljanje zemljevidov

Izberite Preveri posodobitve.

## Odstranjevanje zemljevida

Izberite in pridržite državo, nato potrdite, da hočete odstraniti zemljevid.

**Nasvet:** Z računalniško aplikacijo Nokia Suite prenesite najnovejše zemljevide ulic in datoteke glasovnega vodenja, nato pa jih kopirajte v telefon. Če želite prenesti in namestiti Nokia Suite, obiščite spletno mesto www.nokia.com/support.

Ko v telefon namestite novejšo različico aplikacije Zemljevidi, se zemljevidi držav ali regij izbrišejo. Preden uporabite programsko opremo Nokia Suite za prenos novih zemljevidov, odprite in zaprite aplikacijo Zemljevidi ter preverite, ali imate v računalniku nameščeno najnovejšo različico programske opreme Nokia Suite.

## 88 Zemljevidi

## Spreminjanje videza zemljevida

Videz zemljevida lahko spremenite in si tako ogledate le potrebne informacije.

Izberite 🔠 > Zemljevidi.

Prikaz večjih zgradb in znamenitosti Izberite 🌣 > Točke.

Prikaz poti javnega prevoza

Izberite 🌣 > Tranzitne linije.

Nekaterih funkcij ponekod ni mogoče uporabljati.

#### Vodniki

Načrtujete izlet oz. želite obiskati novo mesto? Vas zanima, kaj si tam lahko ogledate in počnete oz. kje lahko prenočite ali večerjate? Aplikacija Vodniki vas poveže s potovalnimi vodniki, storitvami za rezervacije in seznami dogodkov za najnovejše podrobne informacije.

Izberite 😁 > Vodniki.

### Odpiranje storitve ali vodnika

Izberite naslov.

Če se želite vrniti na glavno stran, izberite Vodniki.

Storitev morda ni na voljo za vašo državo.

#### Vreme

Bo popoldne deževalo? Koliko stopinj bo v soboto? S storitvijo Vreme preverite trenutne razmere ali napoved za prihodnje dni.

Izberite 🔐 > Vreme.

## Brskanje po podrobni napovedi

Če želite brskati po napovedi za prejšnje in prihodnje dni, povlecite drsnik časa na dnu prikaza.

#### Ogled petdnevne napovedi

Izberite 🏢 . Če se želite vrniti v prikaz podrobne napovedi, izberite 必 .

Storitev morda ni na voljo za vašo državo.

## O načinih določanja položaja

Aplikacija Zemljevidi prikazuje vašo lokacijo na zemljevidu z določanjem položaja na podlagi signala GPS, A-GPS, Wi-Fi ali omrežja (informacij o celici).

A-GPS in druge izboljšave sistema GPS lahko zahtevajo prenos manjših količin podatkov po mobilnem omrežju.

| GPS                     | Globalni sistem za določanje položaja (GPS) je navigacijski sistem,<br>ki uporablja satelite za izračun lokacije.                                                                                                    |  |
|-------------------------|----------------------------------------------------------------------------------------------------|--|
| A-GPS                   | Omrežna storitev strežniško podprtega sistema GPS (A-GPS)<br>pridobiva informacije o lokaciji prek mobilnega omrežja ter<br>pomaga sistemu GPS izračunati vašo trenutno lokacijo.                                                                                                    |  |
|                         | Telefon je nastavljen tako, da uporablja storitev Nokia A-GPS,<br>razen če ima ponudnik omrežne storitve lastne nastavitve za A-<br>GPS. Za pridobivanje pomožnih podatkov v telefon mora biti<br>omogočeno vzpostavljanje povezave z internetom. Telefon<br>pridobi podatke iz storitve samo, kadar je to potrebno. |  |
| Wi-Fi                   | Določanje položaja Wi-Fi izboljša natančnost določanja položaja,<br>kadar signali GPS niso na voljo, predvsem kadar se nahajate v<br>zaprtih prostorih ali med visokimi zgradbami.                                                                                                    |  |
| Informacije o<br>celici | Pri določanju položaja na podlagi omrežja (informacij o celici)<br>aplikacija Zemljevidi določi vašo lokacijo prek mobilnega sistema,<br>s katerim je vaš telefon trenutno povezan.                                                                                                    |  |

Na razpoložljivost in kakovost signalov GPS lahko vplivajo lokacija, položaji satelitov, zgradbe, naravne ovire, vremenske razmere in prilagoditve satelitov GPS, ki jih naredi vlada ZDA. Signali GPS morda ne bodo na voljo v zgradbah ali podzemnih prostorih.

Sistema GPS ne uporabljajte za natančne meritve lokacije ter se nikoli ne zanašajte samo na informacije o lokaciji, ki jih dobite od sistema GPS in mobilnih omrežij.

Natančnost določanja položaja se lahko razlikuje od nekaj metrov do več kilometrov, odvisno od načinov določanja položaja, ki so na voljo.

## Izklop načinov določanja položaja

Če želite prihraniti pri stroških prenosa podatkov (predvsem v tujini), lahko izklopite določanje položaja na podlagi strežniško podprtega sistema GPS (A-GPS), omrežja Wi-Fi ali omrežnega določanja položaja (informacij o celici).

- 1 Izberite 🚟 > Nastavitve.
- 2 Izberite Nastavitve aplikacij > Dol. polož. > Poišči mojo lokacijo > Načini določanja položaja in izklopite načine določanja položaja, ki jih ne želite uporabiti.

## 90 Zemljevidi

Določanje lokacije lahko traja dlje časa, lokacija je lahko nenatančna in sprejemnik GPS jo lahko pogosteje izgubi.

#### Shranjevanje in skupna raba krajev Shranjevanje ali prikaz kraja

Za pomoč pri načrtovanju potovanja lahko iščete kraje, kot so hoteli, znamenitosti ali bencinske črpalke in jih shranite v telefon.

Izberite 🔐 > Zemljevidi.

## Shranjevanje kraja

- 1 Če želite poiskati naslov ali kraj, izberite Q.
- 2 Na vrhu zaslona izberite območje z informacijami o kraju.
- 3 Na strani s podrobnostmi izberite 六.

## Ogled shranjenega kraja

V glavnem prikazu izberite 🔍 > 🏠 > Kraji in kraj.

Ko na primer načrtujete izlet, združite kraje v zbirko.

## Dodajanje shranjenega kraja v zbirko

- 1 Izberite Kraji.
- 2 Izberite in pridržite kraj, nato pa izberite Organiziranje zbirk.
- 3 Izberite Nova zbirka ali obstoječo zbirko, nato pa izberite √.

## Sinhronizacija Priljubljenih

Načrtujte izlet v računalniku na spletnem mestu Nokia Zemljevidi, sinhronizirajte shranjene kraje s telefonom in dostopajte do načrta, ko ste na poti.

- 1 Preverite, ali ste vpisani v račun Nokia.
- 2 Izberite 😁 > Zemljevidi.
- 3 Izberite  $\overline{\mathbf{q}} > \mathcal{O}$ . Če nimate računa Nokia, ga morate ustvariti.

Za sinhronizacijo je potrebna internetna povezava, poleg tega se lahko pri sinhronizaciji prenesejo večje količine podatkov po omrežju ponudnika storitev. Za informacije o stroških prenosa podatkov se obrnite na ponudnika omrežne storitve.

Če želite uporabljati spletno storitev Nokia Zemljevidi, obiščite spletno mesto maps.nokia.com.

## Pošiljanje kraja prijatelju

Kadar želite prijateljem pokazati, kje na zemljevidu je določen kraj, jim ga lahko posredujete.

Izberite 😁 > Zemljevidi.

Prijatelji za ogled kraja na zemljevidu ne potrebujejo telefona Nokia, potrebujejo pa aktivno internetno povezavo.

- 1 Izberite kraj in njegovo območje z informacijami na vrhu zaslona.
- 2 Izberite Daj v sk. rabo > Souporaba z SMS-om ali Souporaba po e-pošti.

Prijatelju je poslano e-poštno ali besedilno sporočilo s povezavo do lokacije na zemljevidu.

## Prijava

S funkcijo Prijava lahko ustvarite zasebne zapise o krajih, ki ste jih obiskali. Prijatelji in stiki v družabnih omrežjih bodo tako vedno na tekočem s tem, kaj počnete, svojo lokacijo pa lahko daste v skupno rabo v priljubljenih storitvah družabnega omrežja.

Izberite 🔐 > Prijava.

Za prijavo potrebujete aktivno internetno povezavo in račun Nokia. Če želite dati lokacijo v skupno rabo, potrebujete tudi račun storitve družabnega omrežja. Podprte storitve družabnega omrežja se razlikujejo glede na državo ali regijo.

- 1 Vpišite se v svoj račun Nokia oz. ga ustvarite, če ga še nimate.
- 2 Lokacijo lahko daste v skupno rabo v storitvi družabnega omrežja, ki jo uporabljate. Ko prvič uporabljate funkcijo Prijava, lahko za storitve, ki jih uporabljate, nastavite poverilnice računa.
- 3 Izberite svojo trenutno lokacijo.
- 4 Napišite posodobitev stanja.

Objavljate lahko samo v izbranih storitvah, ki ste jih nastavili. Če želite izključiti storitev, izberite njen logotip. Če želite izključiti vse storitve ter tako ohraniti posodobitve lokacije in stanja zasebne, počistite potrditveno polje, označeno z in objavite na. Če želite nastaviti nov račun storitve, izberite ••••.

5 Izberite Prijava.

Svoji objavi lahko priložite tudi sliko, odvisno od storitve družabnega omrežja.

Nasvet: Na lokaciji se lahko prijavite tudi neposredno iz aplikacije Zemljevidi, in sicer na strani s podrobnostmi lokacije. V aplikaciji Zemljevidi izberite lokacijo na zemljevidu

in območje z informacijami na vrhu zaslona. Na strani s podrobnostmi izberite **Daj v** sk. rabo.

## Ogled zgodovine prijav

Izberite ≡ .

Za prijavo in skupno rabo lokacije potrebujete internetno povezavo. To lahko vključuje prenos večjih količin podatkov in s tem povezane stroške.

Storitve družabnega omrežja ponujajo tretje osebe in ne Nokia. Preverite nastavitve zasebnosti storitev družabnega omrežja, ki jih uporabljate, saj v njih izmenjujete informacije z velikim številom oseb. Za izmenjavo informacij v storitvi veljajo pogoji uporabe storitve družabnega omrežja. Seznanite se s pogoji uporabe storitve in pravilnikom o zasebnosti.

Pomembno: Preden daste lokacijo v skupno rabo, dobro premislite, s kom bo lokacija v skupni rabi. Preverite nastavitve zasebnosti storitve družabnega omrežja, ki jo uporabljate, saj bo lokacija morda v skupni rabi z večjo skupino ljudi.

## Poročanje nepravilnih informacij o zemljevidu

Če opazite, da so informacije na zemljevidu napačne ali manjkajo, na to opozorite družbo Nokia.

Na zemljevidu izberite kraj, njegovo območje z informacijami na vrhu zaslona in **Obvestite**.

Ta storitev morda ni na voljo v vseh državah ali regijah. Za poročanje o napačnih ali manjkajočih informacijah potrebujete internetno povezavo.

Prijavite lahko težave, kot so:

- Manjkajoča ali napačna imena ulic
- Ulice, ki so zaprte ali neprimerne za hojo
- Nepravilne omejitve ali omejitve hitrosti

Med poročanjem lahko dodate več informacij.

| Ura in koledar      |  |
|---------------------|--|
| Ura                 |  |
| O uri               |  |
| ✓ Izberite 88 > Ura |  |

Nasvet: Če želite odpreti uro, lahko izberete uro na začetnem zaslonu.

Nastavite in uredite opozorila ter preverite, koliko je ura v različnih državah in mestih.

#### Nastavitev ure in datuma

Na začetnem zaslonu izberite uro.

Izberite 🚍 > Nastavitve > Čas ali Datum.

## Nastavljanje opozorila

Telefon lahko uporabljate tudi kot budilko.

Na začetnem zaslonu izberite uro.

- 1 Izberite 🕂 .
- 2 Določite čas opozorila in vnesite opis.
- 3 Če želite, da se opozorilo aktivira na primer vsak dan ob istem času, izberite Ponavljanje.

## Odstranjevanje opozorila

Izberite in pridržite opozorilo ter iz pojavnega menija izberite Odstrani opozorilo.

## Aktiviranje dremeža budilke

Ko se aktivira budilka, lahko vključite dremež. Ta možnost za določen čas ustavi budilko.

Ko se aktivira budilka, izberite Dremež.

## Nastavitev trajanja dremeža

- 1 Na začetnem zaslonu izberite uro.
- Izberite > Nastavitve > Trajanje dremeža in nastavite trajanje.

Nasvet: Dremež lahko vključite tudi tako, da obrnete telefon z zaslonom navzdol.

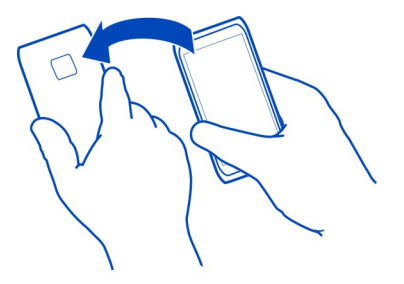

### Samodejno posodabljanje ure in datuma

Telefon lahko nastavite tako, da bo samodejno posodabljal uro, datum in časovni pas. Samodejno posodabljanje je omrežna storitev.

Na začetnem zaslonu izberite uro.

Izberite = > Nastavitve > Samodejno posodablj. ure > Vključeno.

#### Spreminjanje časovnega pasu med potovanjem

Ko potujete, lahko nastavite uro na lokalni čas ali pa si ogledate, koliko je ura v različnih krajih.

Na začetnem zaslonu izberite uro.

Odprite kartico svetovne ure 🚯.

#### Dodajanje lokacije

Izberite 🕂 in lokacijo. Dodate lahko največ 15 lokacij. Za države z več časovnimi območji lahko dodate več lokacij.

## Določanje trenutne lokacije

Izberite in pridržite lokacijo ter v pojavnem meniju izberite Nastavi za trenutno lokacijo.

Glede na izbrano lokacijo se spremeni ura se v vašem telefonu. Preverite, ali je čas pravilen.

**Nasvet:** Želite hitro odstraniti lokacijo? Izberite in pridržite lokacijo, nato pa v pojavnem meniju izberite **Odstrani**.

## Preverjanje časa v različnih mestih

Če vas zanima, koliko je ura v različnih krajih, jih dodajte na kartico svetovne ure. Lokacijam lahko dodate tudi slike, na primer sliko prijatelja, ki živi v določenem mestu, ali pa fotografijo razgleda z vaše najljubše turistične znamenitosti.

Na začetnem zaslonu izberite uro.

Odprite kartico svetovne ure 🚯.

## Dodajanje lokacije

Izberite 🕂 in lokacijo. Dodate lahko največ 15 lokacij. Za države z več časovnimi območji lahko dodate več lokacij.

### Dodajanje slike za lokacijo

Izberite in pridržite lokacijo, nato pa v pojavnem meniju izberite **Spremeni sliko** in sliko.

#### Koledar O koledarju

12 Izberite 😁 > Koledar.

S koledarjem telefona lahko organizirate svoje urnike.

Nasvet: Želite hitro dostopati do koledarja? Dodajte gradnik koledarja na začetni zaslon.

#### Brskanje po koledarju v različnih prikazih

Si želite ogledati vse koledarske dogodke za določen dan? Po koledarskih dogodkih lahko brskate v različnih prikazih.

- 1 Izberite 😁 > Koledar.

**Nasvet:** Če se želite v določenem prikazu pomakniti na prejšnji ali naslednji dan ali mesec, odrinite v levo ali desno.

## Dodajanje koledarskega dogodka

- 1 Izberite 🔠 > Koledar.
- 2 Izberite 🕂. Privzeta vrsta koledarskega dogodka je sestanek.
- 3 Izpolnite polja.

- 4 Če želite, da se koledarski dogodek ponovi v rednih intervalih, izberite 🕲 in časovni interval. Izberite Ponavljaj do in nato vnesite končni datum.
- 5 Izberite Shrani.

**Nasvet:** Koledarski dogodek lahko dodate tudi v dnevnem prikazu. Izberite in pridržite začetni čas in povlecite puščici, da nastavite trajanje.

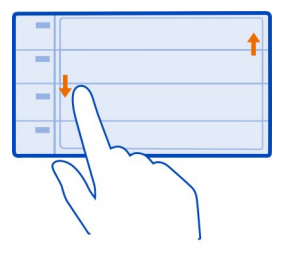

## Uporaba različnih koledarjev za delo in prosti čas

Lahko imate več koledarjev. Ustvarite enega za službo in enega za prosti čas.

Izberite 을 > Koledar.

## Ustvarjanje novega koledarja

- 1 Izberite = > Koledarji > ⊕.
- 2 Vnesite ime in nastavite barvno kodo za koledar.
- 3 Nastavite vidnost za koledar. Ko je koledar skrit, koledarski dogodki in opomniki niso prikazani v različnih prikazih koledarja ali na začetnem zaslonu.
- 4 Izberite Shrani.

## Spreminjanje nastavitev koledarja

- 1 V prikazu Koledarji izberite želeni koledar.
- 2 Spremenite ime, barvo in vidnost.
- 3 Izberite Shrani.

## Dodajanje vpisa v določen koledar

- 1 Ko dodajate koledarski dogodek, izberite 12 in koledar.
- 2 Izpolnite polja, nato izberite Shrani.

Barve kode prikazujejo, v kateri koledar spada dogodek.

## Dodajanje opravila na seznam opravil

Vas v službi čakajo pomembna opravila, morate vrniti knjige v knjižnico ali pa se morda želite udeležiti dogodka? V koledar lahko dodate opravila. Če imate določen rok, nastavite opomnik.

- 1 Izberite 🔐 > Koledar.
- 2 Izberite 수.
- 3 Izberite polje za vrsto dogodka 🤬 in nato **Opravilo** kot vrsto dogodka.
- 4 Izpolnite polja.
- 5 Če želite dodati opomnik za opravilo, izberite
- 6 Izberite Shrani.

## Beleženje rojstnega dneva

Dodate lahko opomnike za rojstne dneve in druge pomembne dogodke. Opomniki se ponovijo vsako leto.

- 1 Izberite 🚟 > Koledar.
- 2 Izberite 🕂.
- 3 Izberite polje za vrsto dogodka 🖳 in nato **Obletnica** kot vrsto dogodka.
- 4 Izpolnite polja.
- 5 Izberite Shrani.

## Pošiljanje zahteve za sestanek

Ustvarite lahko zahteve za sestanke in jih pošljete udeležencem.

Preden lahko ustvarite in pošljete novo zahtevo za sestanek, morate nastaviti nabiralnik.

- 1 Izberite 🚟 > Koledar.
- 2 Odprite dogodek in izberite 🚍 > Pošlji > Po e-pošti.
- 3 Dodajte udeleženca sestanka kot prejemnike e-pošte z zahtevo.
- 4 Če želite poslati zahtevo, izberite 🔽.

## Dodajanje lokacije koledarskemu dogodku

Ali imate sestanek v kraju, ki ga še nikoli niste obiskali? Informacije o lokaciji lahko dodate koledarskemu dogodku.

- 1 Izberite 🔠 > Koledar.
- 2 Izberite 슦.

#### 98 Pisarna

- 3 Izberite 🕲 Vnesite lokacijo, nato pa v aplikaciji Zemljevidi izberite lokacijo. V besedilno polje lahko tudi ročno vnesete lokacijo.
- 4 Izberite Shrani.

## Pisarna

Quickoffice O aplikaciji Quickoffice

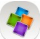

Izberite 鳻 > Quickoffice.

Quickoffice sestavljajo:

- Quickword za ogled dokumentov Microsoft Word
- Quicksheet za ogled delovnih listov Microsoft Excel
- Quickpoint za ogled predstavitev Microsoft PowerPoint

Če želite kupiti urejevalno različico aplikacije Quickoffice, izberite Posodob. in nadgradnje.

Pisarniške aplikacije podpirajo skupne značilnosti Microsoft Word, PowerPoint in Excel (Microsoft Office 2000, XP in 2003) . Vsi zapisi datotek niso podprti.

## Branje dokumentov Microsoft Word, Excel in PowerPoint

Ogledate si lahko dokumente sistema Microsoft Office, kot so dokumenti programa Word, delovni listi programa Excel in predstavitve programa PowerPoint.

Izberite 🔐 > Quickoffice.

## Odpiranje datoteke

Izberite **Prebrsk. datot.** in pomnilnik, kjer je datoteka shranjena, poiščite pravo mapo in izberite datoteko.

# Razvrščanje datotek

Izberite 🔤 > Razvrsti po.

#### **Branje dokumentov PDF**

📥 Izberite 器 > Adobe Reader.

## Odpiranje datoteke

Izberite **Prebrsk. datot.** in pomnilnik, kjer je shranjena datoteka. Poiščite ustrezno mapo in izberite datoteko.

## Uporaba kalkulatorja

😑 Izberite 器 > Kalkulator.

- 1 Vnesite prvo številko izračuna.
- 2 Izberite funkcijo, na primer seštevanje ali odštevanje.
- 3 Vnesite drugo številko izračuna.
- 4 Izberite =.

## Shranite ali prikličite rezultat izračuna

Izberite 🚍 > Pomnilnik > Shrani ali Prikliči.

#### Pisanje beležke

Papirnate beležke se hitro izgubijo. Zato beležke in sezname raje shranite v telefon, tako da jih imate vedno s seboj. Beležke lahko tudi pošljete prijateljem in sorodnikom.

Izberite 🔗 > **Beležke**.

- 1 Izberite Nova beležka.
- 2 V polje za beležko vnesite beležko in izberite √.

## Pošiljanje beležke

Odprite beležko ter izberite 🚍 > **Pošlji** in način pošiljanja.

#### Prevajanje besed

Prevajate lahko besede iz enega jezika v drugega.

Izberite 🔐 > Slovar.

- 1 Vnesite besedo v iskalno polje. Prikažejo se predlogi besed za prevod.
- 2 S seznama izberite besedo.
- 3 Če želite poslušati izgovorjavo, izberite => Poslušaj.

### Zamenjava izvirnega ali ciljnega jezika Izberite => Jeziki > Izvorni ali Ciljni.

## Prenos več jezikov iz interneta

Izberite = > Jeziki > Naloži jezike.

Angleščina je predhodno nameščena, dodate lahko dva dodatna jezika. Vsi jeziki morda niso podprti.

### Odpiranje ali ustvarjanje datotek zip

Iz datotek zip lahko odprete in izvlečete datoteke. Če želite shraniti in stisniti datoteke, lahko ustvarite tudi nove datoteke zip.

Izberite 🚟 > Zip.

#### Pomenki s sodelavci

S programom Microsoft® Communicator Mobile lahko komunicirate in sodelujete s sodelavci v pisarni in po svetu.

- 1 Izberite 🔐 > Communicator.
- 2 Določite nastavitve.

Microsoft® Communicator Mobile is provided for use with validly licensed copies of Microsoft Office Communications server 2007 R2 and Lync 2010. If you do not have a valid license for Microsoft Office Communications server 2007 R2 or Lync 2010, you may not use this software.

Nekatere storitve morda niso na voljo v vseh državah in vseh jezikih. Storitve so lahko odvisne od omrežja. Če želite več informacij, se obrnite na svojega ponudnika storitev.

Pri uporabi storitev ali prenašanju vsebine lahko pride do prenosa večjih količin podatkov, zaradi česar lahko nastanejo stroški prenosa podatkov.

## Povezovanje

#### Določanje načina vzpostavitve internetne povezave v telefonu

Vaš telefon samodejno preverja povezavo in vzpostavi povezavo z znanim omrežjem, ki je na voljo, ko je potrebna omrežna povezava. Izbor temelji na nastavitvah povezave, razen če se uporabljajo nastavitve za posamezno aplikacijo.

Izberite 🔐 > Nastavitve in Povezovanje > Nastavitve.

#### Uporaba mobilne podatkovne povezave

Izberite Mobilni podatki > Vključeno.

## Uporaba mobilne podatkovne povezave v tujini

Izberite Dovoli upor. mob. podatkov > Kjer koli.

Uporaba mobilne podatkovne povezava za vzpostavljanje povezave z internetom v tujini lahko močno poviša stroške prenosa podatkov.

Telefon lahko nastavite tudi tako, da uporabi mobilno podatkovno povezavo le v domačem omrežju ali domovini.

### Uporaba samo povezave Wi-Fi

Izberite Mobilni podatki > Izključeno.

Dostopna točka je lahko mobilna podatkovna povezava ali povezava Wi-Fi.

Dostopne točke lahko zberete na seznamu ciljev in jih razvrščate po pomembnosti.

**Primer:** Če je dostopna točka Wi-Fi uvrščena nad dostopno točko za mobilno podatkovno povezavo, telefon vedno najprej poskuša vzpostaviti povezavo z dostopno točko Wi-Fi in če omrežje Wi-Fi ni na voljo, še z dostopno točko za mobilno podatkovno povezavo.

### Dodajanje nove dostopne točke na seznam ciljev

Izberite Omrežni cilji > Dostopna točka.

### Spreminjanje prednosti dostopne točke na seznamu internetnih ciljev

- 1 Izberite Omrežni cilji > Internet.
- 2 Izberite in pridržite dostopno točko, nato pa v pojavnem meniju izberite Spremeni prednost.
- 3 Tapnite mesto na seznamu, kamor želite premakniti dostopno točko.

#### Spremljanje prenosa podatkov

Če se želite izogniti presenečenjem pri stroških prenosa mobilnih podatkov, lahko nastavite telefon tako, da vas obvesti ali prekine mobilno podatkovno povezavo, ko prenesete določeno količino podatkov po mobilni podatkovni povezavi.

- 1 Izberite 🔐 > Nastavitve.
- 2 Izberite Povezovanje > Sledilnik mobilnih pod. > Omejitev podatkov.
- 3 Izberite Določi v megabajtih ali Določi v gigabajtih in v polje vnesite omejitev.
- 4 Izberite Ko je dosežena omejitev in Pokaži opozorilo ali Izklopi mobilne pod..

Omejitev je odvisna od telefona. Če uporabljate svojo kartico SIM v drugem telefonu, morate nastaviti omejitve v tistem telefonu.

Ponudnik omrežnih storitev lahko mobilne podatke šteje drugače od telefona. Za informacije o stroških prenosa podatkov se obrnite na ponudnika omrežne storitve.

#### Wi-Fi

O povezavah Wi-Fi

🗇 Izberite 🎥 > Nastavitve in Povezovanje > Wi-Fi.

Nasvet: Povezave lahko upravljate tudi v meniju stanja. Odrinite z vrha zaslona navzdol in nato izberite Wi-Fi. Če možnost Wi-Fi ni prikazana, izberite

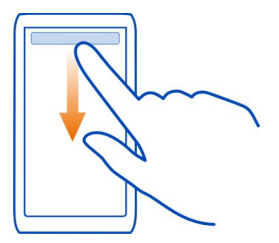

Nasvet: Gradnik povezave Wi-Fi Ima lahko dodate na začetni zaslon. Za hiter vklop in izklop funkcije Wi-Fi izberite stikalo v gradniku. Če želite odpreti aplikacijo Wi-Fi, izberite radniku. Funkcija Wi-Fi mora biti vklopljena.

Aplikacija Wi-Fi pokaže seznam omrežij, ki so na voljo, in vam pomaga pri povezavi v omrežje Wi-Fi.

Pomembno: Uporabite šifriranje, da povečate varnost povezave Wi-Fi. S šifriranjem zmanjšate nevarnost zunanjega dostopa do vaših podatkov.

Dopomba: Uporaba povezave Wi-Fi je morda omejena v nekaterih državah. V Franciji je na primer uporaba povezav Wi-Fi dovoljena samo v zaprtih prostorih. Po 1. juliju 2012 bo EU umaknila omejitev uporabe omrežja Wi-Fi na prostem, ki velja v Franciji. Več informacij dobite pri lokalnih pristojnih službah.

#### Vzpostavljanje povezave z omrežjem Wi-Fi doma

Ko ste doma in želite brskati po spletu v telefonu, vzpostavite povezavo z omrežjem Wi-Fi in prihranite pri stroških prenosa podatkov.

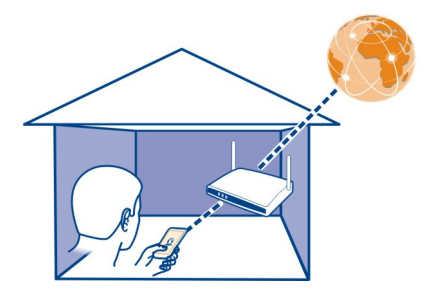

- Če želite odpreti meni stanja, s prstom odrinite z vrha zaslona. Če možnost Wi-Fi ni prikazana, izberite .
- 2 Izberite Wi-Fi in domače omrežje Wi-Fi. Če je domače omrežje Wi-Fi zaščiteno, vnesite kodo. Če je domače omrežje Wi-Fi skrito, izberite Drugo (skrito omrežje) in vnesite ime omrežja (SSID).

### Prekinitev povezave Wi-Fi

Odrinite z vrha zaslona navzdol in nato izberite 💿.

#### Vzpostavljanje povezave z omrežjem Wi-Fi, ko ste na poti

Povezava z omrežjem Wi-Fi je priročen način za dostop do interneta, kadar niste doma. Vzpostavite povezavo z javnimi omrežji Wi-Fi na javnih krajih, kot je knjižnica ali internetna kavarna.

- Če želite odpreti meni stanja, s prstom odrinite z vrha zaslona. Če možnost Wi-Fi ni prikazana, izberite .
- 2 Izberite Wi-Fi in povezavo, ki jo želite uporabiti.

#### Prekinitev povezave Wi-Fi

Odrinite z vrha zaslona navzdol in nato izberite 💿.

#### Podatkovni kabel USB

## Kopiranje slike ali druge vsebine med telefonom in računalnikom

Če želite varnostno kopirati vsebino telefona ter kopirati slike, videe, glasbo ali drugo vsebino med telefonom in računalnikom, lahko uporabite podatkovni kabel USB.

1 Če želite preveriti, ali je možnost Prenos vsebin določena kot način USB, izberite 3 > Nastavitve in Povezovanje > USB > Prenos vsebin. 2 Priključite telefon v združljiv računalnik z združljivim podatkovnim kablom USB  $\Psi$ .

Telefon je v računalniku prikazan kot prenosna naprava. Če način Prenos vsebin ne dela v vašem računalniku, uporabite raje način Mas. pomnilnik.

3 Kopirajte vsebino z upraviteljem datotek v računalniku.

## Spreminjanje načina USB

Če želite najboljše rezultate pri kopiranju ali sinhroniziranju telefona z računalnikom, aktivirajte ustrezen način USB, ko za povezavo z različnimi napravami uporabljate podatkovni kabel USB.

- 1 Priključite telefon v računalnik z združljivim podatkovnim kablom USB.
- 2 V telefonu potegnite navzdol iz območja za obvestila.
- 3 Izberite USB in med naslednjimi možnostmi:

Nokia Suite — Povežite telefon z združljivim računalnikom, v katerem je nameščena programska oprema Nokia Suite. V tem načinu lahko sinhronizirate telefon s programsko opremo Nokia Suite in uporabljate druge funkcije programske opreme Nokia Suite.

Ta način se aktivira samodejno, ko odprete aplikacijo Nokia Suite.

Mas. pomnilnik — Povežite telefon z združljivim računalnikom, v katerem ni nameščena programska oprema Nokia Suite. Vaš telefon je prepoznan kot bliskovni pomnilnik USB. Telefon lahko povežete tudi z drugimi napravami, kot sta domači in avtomobilski stereo sistem, na katere lahko priključite pogon USB.

Če se povežete z računalnikom v tem načinu, morda ne boste mogli uporabljati nekaterih aplikacij v telefonu.

Z drugo napravo ni mogoče dostopati do pomnilniške kartice in masovnega pomnilnika v vašem telefonu.

**Prenos vsebin** — Povežite telefon z združljivim računalnikom, v katerem ni nameščena programska oprema Nokia Suite. Glasbo, ki je zaščitena z upravljanjem digitalnih pravic (DRM), je treba prenesti v ta način. Tudi nekateri domači sistemi za zabavo in tiskalniki se lahko uporabljajo v tem načinu.

**Upor. tel. kot mod.** — Povežite telefon z združljivim računalnikom in uporabite telefon kot brezžični modem. Računalnik se samodejno poveže z internetom.

## Priklop masovnega pomnilnika USB

S prilagojevalnikom USB On-The-Go (OTG) lahko svoj telefon povežete z združljivim pomnilniškim ključem USB ali trdim diskom. Tako lahko na primer shranite fotografije na pomnilniški ključ USB brez povezave z računalnikom.

#### Povezava s pomnilniškim ključem

- Povežite konec priključka mikro USB prilagojevalnika USB OTG (na voljo posebej) s priključkom mikro USB v telefonu.
- 2 Povežite pomnilniške ključe s prilagojevalnikom USB OTG.

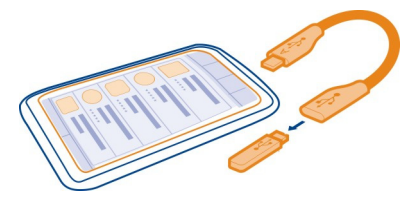

Odpre se aplikacija Datoteke, kot masovni pomnilnik pa se prikaže pomnilniški ključ.

### Kopiranje datoteke

V mapi Datoteke izberite in pridržite datoteko, ki jo želite kopirati, nato pa izberite želeno možnost ter pomnilnik in mapo, v katero želite kopirati datoteko.

Če povezujete trdi disk, ki zahteva več energije, kot je lahko proizvede telefon, se prikaže sporočilo o napaki. V trdi disk morate priključiti zunanji vir napajanja.

| Bluetooth    |  |
|--------------|--|
| O Bluetoothu |  |
|              |  |

Izberite 🔐 > Nastavitve > Povezovanje > Bluetooth.

Z združljivimi napravami, kot so telefoni, računalniki, slušalke in avtokompleti, se lahko brezžično povežete.

Po povezavi lahko pošiljate predmete iz svojega telefona, kopirate datoteke iz združljivega računalnika in jih tiskate z združljivim tiskalnikom.

Naprave, ki podpirajo brezžično tehnologijo Bluetooth, komunicirajo po radijskih valovih, zato ni treba, da so med seboj v neposrednem vidnem polju. Poskrbeti morate samo za to, da napravi nista oddaljeni več kot 10 m, vendar pa lahko povezavo kljub temu motijo ovire, kot so zidovi, ali druge elektronske naprave.

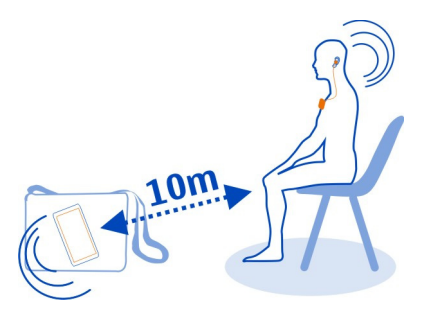

Ko je telefon zaklenjen, so možne le povezave s pooblaščenimi napravami.

**Nasvet:** V meniju stanja lahko upravljate povezave Bluetooth. Če želite odpreti meni stanja, odrinite navzdol iz območja za obvestila in izberite **Bluetooth**. Če ikona Bluetooth ni prikazana, izberite **B**.

**Nasvet:** Gradnik za povezavo Bluetooth lahko dodate na začetni zaslon. Če želite hitro vklopiti ali izklopiti povezavo Bluetooth, izberite gradnik.

Če napravo uporabljate v skritem načinu, ste varnejši pred škodljivo programsko opremo. Ne sprejemajte zahtev za povezavo Bluetooth iz virov, ki jim ne zaupate. Ko funkcije Bluetooth ne uporabljate, jo lahko izklopite.

## Povezovanje naprave z brezžično slušalko

Z brezžično slušalko lahko sprejemate klice tudi, če telefona nimate pri roki, poleg tega pa imate proste roke in lahko tudi med klicem še naprej delate na računalniku. Brezžične slušalke so na voljo posebej.

Izberite 🔚 > Nastavitve > Povezovanje > Bluetooth.

- 1 če želite aktivirati Bluetooth, izberite Bluetooth > Vključeno.
- 2 Vklopite slušalko.
- 3 Odprite kartico Seznanjene naprave **%** *№* **\***.
- 4 Izberite slušalko.

Če slušalka ni prikazana na seznamu, jo poiščete tako, da izberete 🚍 > Nova seznanjena naprava.

5 Morda boste morali vnesti geslo. Če želite več informacij, si oglejte priročnik za uporabo slušalke.

## Pošiljanje slik ali druge vsebine v drugo napravo prek povezave Bluetooth

Tehnologijo Bluetooth lahko uporabite za pošiljanje slik, videov, vizitk, koledarskih vpisov in druge vsebine v združljive naprave svojih prijateljev ali v računalnik.

Hkrati je lahko aktivnih več povezav Bluetooth. Če ste na primer povezani z združljivo slušalko, lahko hkrati pošiljate datoteke tudi v drugo združljivo napravo.

- 1 Izberite element (na primer sliko) in ga pridržite. V pojavnem meniju izberite Pošlji > Po povezavi Bluetooth.
- 2 Izberite napravo, s katero se želite povezati. Če želena naprava ni prikazana na seznamu, jo poiščite v možnosti Več naprav. Med iskanjem se prikažejo naprave Bluetooth, ki so v dosegu.
- 3 Če druga naprava zahteva geslo, ga vnesite. Geslo, ki ga lahko določite sami, morate vnesti v obe napravi. Geslo je v nekaterih napravah že določeno. Če želite več informacij, si oglejte priročnik za uporabo naprave.

Geslo velja samo za trenutno povezavo.

### Povezovanje naprave z avtokompletom v načinu oddaljene kartice SIM

V načinu oddaljene kartice SIM lahko uporabljate kartico SIM telefona z združljivim avtokompletom.

Izberite 🔐 > Nastavitve > Povezovanje > Bluetooth.

Preden aktivirate način oddaljene kartice SIM, morate telefon seznaniti z dodatno opremo. Seznanjanje zaženite v avtokompletu.

- 1 Če želite aktivirati Bluetooth, izberite Bluetooth > Vključeno.
- 2 Če želite aktivirati način oddaljene kartice SIM, izberite Način oddaljene kartice SIM > Vključen.
- 3 Aktivirajte povezavo Bluetooth v avtokompletu.

Če je način oddaljene kartice SIM aktiviran, se na začetnem zaslonu izpiše Način oddaljene kartice SIM. Povezava z brezžičnim omrežjem je prekinjena in ne morete uporabljati storitev ali funkcij kartice SIM, za katere je potrebna povezava z mobilnim omrežjem.

Če želite klicati ali sprejemati klice v načinu oddaljene kartice SIM, potrebujete združljivo dodatno opremo, ki je povezana z napravo, na primer avtokomplet.

V tem načinu so v napravi dovoljeni samo klici v sili.

## Deaktiviranje načina oddaljene kartice SIM

Pritisnite tipko za vklop/izklop in izberite Konč. način odd. SIM.

## Blokiranje naprave

Napravam lahko preprečite, da vzpostavijo povezavo Bluetooth z vašim telefonom.

Izberite 😁 > Nastavitve > Povezovanje > Bluetooth.

Odprite kartico Seznanjene naprave왕 값왕, izberite in pridržite napravo, ki jo želite blokirati, ter v pojavnem meniju izberite **Blokiraj**.

# Odstranjevanje naprave s seznama blokiranih naprav

Odprite kartico Blokirane naprave**¾**×, izberite in pridržite napravo, ki jo želite odstraniti s seznama, ter v pojavnem meniju izberite **Zbriši**.

Če zavrnete zahtevo druge naprave za seznanitev, vas vaša naprava vpraša, ali želite dodati napravo na seznam blokiranih naprav.

# Zaščita telefona

Ko je v vašem telefonu aktivirana možnost Bluetooth, lahko spremljate, kdo lahko najde vaš telefon in se z njim poveže.

Izberite 😁 > Nastavitve > Povezovanje > Bluetooth.

# Zaščita pred zaznavanjem telefona

Izberite Vidnost telefona > Skrit.

Ko je telefon skrit, ga drugi ne morejo zaznati. Kljub temu pa se seznanjene naprave lahko povežejo s telefonom.

## Izklop povezave Bluetooth

Izberite Bluetooth > Izključeno.

**Nasvet:** Če želite hitro izklopiti povezavo Bluetooth, odrinite navzdol z vrha zaslona, nato pa izberite **1**.

Svoje naprave ne seznanjate z neznanimi napravami in od njih ne sprejemajte zahtev za povezavo. Tako boste svoj telefon zaščitili pred škodljivimi vsebinami.

## Povezave NZO

Izberite 🗁 > Nastavitve in Povezovanje > Nastavitve > NZO.

Če želite brskati po intranetu podjetja ali na daljavo dostopati do službene e-pošte, potrebujete povezavo navideznega zasebnega omrežja (NZO).

Pravilniki NZO določajo, kako so šifrirani podatki in kako podjetje preveri pristnost telefona. Če želite konfigurirati odjemalca NZO, certifikate in pravilnike, se posvetujte
z oddelkom za informacijsko tehnologijo svojega podjetja. Ko namestite pravilnik, se način povezave NZO samodejno doda na ciljnem mestu v intranetu.

Če želite več informacij, poiščite mobilno NZO na naslovu www.nokia.com/support.

Pomembno: Certifikat bistveno zmanjša tveganje pri oddaljenih povezavah in namestitvi programske opreme. Če želite zagotoviti večjo varnost, morate pravilno uporabljati certifikate, ki morajo biti pravilni, pristni in zaupanja vredni. Veljavnost certifikatov je omejena. Če potečejo ali so neveljavni, preverite, ali sta trenutni datum in ura v napravi pravilna.

Nastavitve certifikata spreminjajte samo, če zaupate njegovemu lastniku in veste, da certifikat pripada navedenemu lastniku.

### Prekinitev omrežne povezave

Če internetno povezavo uporablja več aplikacij, lahko nekatere ali vse omrežne povezave prekinete z aplikacijo Nadzornik povezav.

Izberite 🔐 > Nastavitve in Povezovanje > Nadzornik povezav.

V prikazu aktivnih podatkovnih povezav lahko vidite trenutne omrežne povezave. 🖨 je mobilna podatkovna povezava, 🐖 pa povezava Wi-Fi.

Izberite in pridržite povezavo, nato pa izberite Prekini.

# Prikaz podrobnosti o povezavi

Izberite povezavo.

Prikažejo se podrobnosti, na primer količina prenesenih podatkov in trajanje povezave.

**Nasvet:** V večini prikazov lahko za ogled aktivnih povezav potegnete navzdol iz območja za obvestila.

# Upravljanje telefona

Posodabljanje programske opreme in aplikacij v telefonu O posodobitvah programske opreme in aplikacij v telefonu

Ne zaostajajte – posodobite programsko opremo in aplikacije v telefonu ter tako pridobite nove in izboljšane funkcije za telefon. Če posodobite programsko opremo, lahko tudi izboljšate delovanje telefona.

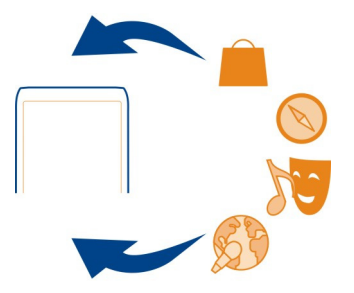

Priporočamo, da pred posodabljanjem programske opreme telefona varnostno kopirate svoje osebne podatke.

# \rm Opozorilo:

Če nameščate posodobitev programske opreme, naprave ne morete uporabljati niti za klicanje v sili, dokler namestitev ni končana in se naprava znova ne zažene.

Pri uporabi storitev ali prenašanju vsebine lahko pride do prenosa večjih količin podatkov, zaradi česar lahko nastanejo stroški prenosa podatkov.

Pred začetkom posodabljanja priključite polnilnik ali se prepričajte, da je baterija naprave dovolj napolnjena.

Po posodobitvi navodila v priročniku za uporabo morda ne bodo več ustrezna. Posodobljeni priročnik za uporabo najdete na spletnem mestu www.nokia.com/ support.

# Posodabljanje programske opreme in aplikacij s telefonom

Preverite, ali so za vaš telefon na voljo posodobitve programske opreme ali aplikacij, nato pa jih brezžično prenesite in namestite v telefon (omrežna storitev). Telefon lahko nastavite tudi tako, da bo samodejno preverjal posodobitve in vas obvestil, ko bodo na voljo pomembne ali priporočljive posodobitve.

Izberite 😁 > Posod. p. o..

Morda boste morali znova zagnati telefon, da dokončate posodobitev.

# Prikaz podrobnosti posodobitve

Izberite in pridržite posodobitev.

# Nameščanje vseh posodobitev

Izberite 🕟 .

# Izbira posodobitev za nameščanje

Izberite => **Označi posodobitve** in posodobitve, ki jih želite namestiti. Privzeto so izbrane vse posodobitve.

### Nastavitev telefona, da samodejno preverja posodobitve

Izberite 🚍 > Nastavitve > Samodejno poišči posod..

## Posodobitev programske opreme telefona z uporabo računalnika

Programsko opremo telefona lahko posodobite z računalniško aplikacijo Nokia Suite. Potrebujete združljiv računalnik, hitro internetno povezavo in združljiv kabel USB, s katerim priključite telefon v računalnik.

Če želite več informacij in če želite prenesti aplikacijo Nokia Suite, pojdite na spletno mesto www.nokia.com/support.

### Upravljanje datotek O upravitelju datotek

🗾 Izberite 鳻 > Datoteke.

Po datotekah v telefonu lahko brskate, jih urejate in odpirate. Prikažete in uredite lahko tudi datoteke na vstavljeni združljivi pomnilniški kartici.

### Prikaz datotek, shranjenih v telefonu

Izberite 🔐 > Datoteke in želeni pomnilnik.

Prikazane so datoteke in mape na najvišji ravni tega pomnilnika.

# Prikaz vsebine mape

Izberite mapo.

# Razvrščanje datotek

Za razvrščanje datotek lahko ustvarite nove mape. Tako boste lažje varnostno kopirali in prenašali vsebino. Znotraj map lahko kopirate, premikate ali brišete datoteke in mape.

Izberite 🔠 > Datoteke.

# 112 Upravljanje telefona

# Ustvarjanje nove mape

V mapi, kjer želite ustvariti podmapo, izberite 🚍 > Nova mapa.

# Kopiranje datoteke v mapo

Izberite in pridržite datoteko in v pojavnem meniju izberite ustrezno možnost.

### Brisanje datoteke iz mape

Izberite in pridržite datoteko in v pojavnem meniju izberite ustrezno možnost.

# Kopiranje, premikanje ali brisanje več datotek hkrati

- 1 Izberite => Označi več predmetov.
- 2 Izberite datoteke.
- 3 Izberite 🚍 in ustrezno možnost.

### Varnostno kopiranje datotek

Želite preprečiti morebitno izgubo pomembnih datotek? Ustvarite varnostne kopije pomnilnika telefona.

Izberite 🔐 > Datoteke in Varn. kopiraj in obnovi.

Priporočeno je, da redno ustvarjate varnostne kopije telefona.

**Nasvet:** S programsko opremo Nokia Suite varnostno kopirajte vsebino v združljiv računalnik. Tudi če vam telefon ukradejo ali ga poškodujete, lahko še vedno dostopate do pomembnih datotek.

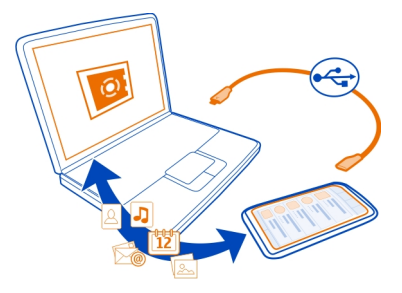

# Formatiranje masovnega pomnilnika

Želite zbrisati vsebino iz masovnega pomnilnika telefona? Masovni pomnilnik lahko formatirate.

Pred postopkom varnostno kopirajte vsebino, ki jo želite obdržati. Vsebina se trajno izbriše.

- 1 Izberite 🔐 > Datoteke.
- 2 Izberite in pridržite masovni pomnilnik ter izberite Formatiraj.

Masovnega pomnilnika ne formatirajte s programsko opremo računalnika, ker lahko to povzroči slabše delovanje.

S programsko zbirko Nokia Suite lahko vsebino varnostno kopirate v združljiv računalnik. Tehnologije upravljanja digitalnih pravic (DRM) lahko preprečijo obnovitev nekaterih vsebin iz varnostnih kopij. Več informacij o upravljanju digitalnih pravic za vsebine dobite pri ponudniku storitev.

# Formatiranje pomnilniške kartice

Želite izbrisati vso vsebino s pomnilniške kartice? Ko formatirate pomnilniško kartico, se izbrišejo vsi podatki na njej.

- 1 Izberite 🔐 > Datoteke.
- 2 Izberite in pridržite pomnilniško kartico ter nato v pojavnem meniju izberite Formatiraj.

# Zaščita pomnilniške kartice z geslom

Želite pomnilniško kartico zaščititi pred nepooblaščeno uporabo? Če želite zaščititi podatke, nastavite geslo.

- 1 Izberite 🔐 > Datoteke.
- 2 Izberite in pridržite pomnilniško kartico, nato pa v pojavnem meniju izberite Nastavi geslo.
- 3 Vnesite geslo.

Geslo hranite na skrivnem in varnem mestu, stran od pomnilniške kartice.

# Sprostitev pomnilnika telefona

Želite povečati pomnilnik telefona, ki je na voljo, da boste lahko namestili več aplikacij ali dodali več vsebin?

Če v nadaljevanju navedenih predmetov ne potrebujete več, jih lahko zbrišete:

- · Besedilna, večpredstavnostna in e-poštna sporočila
- Vnosi vizitk in podrobnosti
- Aplikacije
- Namestitvene datoteke (.sis ali .sisx) za nameščene aplikacije
- Glasba, fotografije ali videi

Kopirajte vsebino, ki jo želite obdržati, v masovni pomnilnik, na združljivo pomnilniško kartico (če je na voljo) ali v združljiv računalnik.

### Urejanje aplikacij O aplikacijah

Izberite 🔐 > Nastavitve in Namestitve.

Ogledate si lahko podrobnosti o nameščenih aplikacijah, odstranite aplikacije in določite nastavitve namestitev.

Namestite lahko naslednje vrste aplikacij:

- aplikacije Java™ ME s pripono .jad ali .jar;
- aplikacije s pripono .sis ali .sisx, ki so združljivi z operacijskim sistemom Symbian;
- gradnike s pripono .wgz.

Nameščajte le aplikacije, ki so združljive z vašim telefonom.

# Odstranjevanje aplikacije iz telefona

Nameščene aplikacije, ki jih ne potrebujete več, lahko odstranite, da v pomnilniku pridobite več prostora.

Izberite 🔐 > Nastavitve in Namestitve.

- 1 Izberite Že nameščeno.
- 2 Izberite in pridržite aplikacijo, ki jo želite odstraniti, in nato izberite Odstrani.

Odstranjeno aplikacijo lahko znova namestite samo, če imate izvirno namestitveno datoteko ali varnostno kopijo odstranjene aplikacije. Morda ne boste mogli odpreti datotek, ki ste jih ustvarili z odstranjeno aplikacijo.

Če je nameščena aplikacija odvisna od odstranjene aplikacije, bo nameščena aplikacija morda prenehala delovati. Za podrobnosti glejte uporabniško dokumentacijo nameščene aplikacije.

Namestitvene datoteke lahko zasedejo veliko pomnilnika, zato morda ne boste mogli shranjevati drugih datotek. S programsko opremo Nokia Suite varnostno kopirajte namestitvene datoteke v združljiv računalnik, nato pa jih z upraviteljem datotek odstranite iz pomnilnika telefona.

### Sinhronizacija vsebine O aplikaciji Sinhronizacija

🖾 Izberite 器 > Nastavitve > Povezovanje > Prenos podatkov > Sinhronizacija.

Želite koledar, beležke in drugo vsebino varnostno kopirati ter jo imeti vedno pri roki, ne glede na to, ali sedite za računalnikom ali pa ste na poti s telefonom? Svoje vizitke, beležke in drugo vsebino lahko sinhronizirate med telefonom in oddaljenim strežnikom. Po končani sinhronizaciji se v strežniku shrani varnostna kopija vseh pomembnih podatkov.

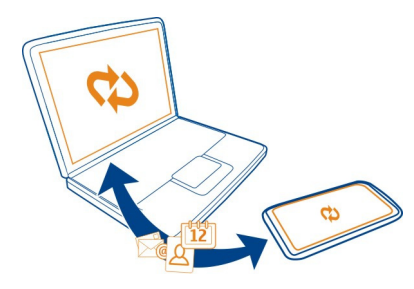

## Sinhronizacija vsebine med telefonom in oddaljenim strežnikom

Sinhronizirajte pomembno vsebino med telefonom in oddaljenim strežnikom ter ustvarite kopijo, do katere boste lahko dostopali, kjer koli ste.

Izberite 🔐 > Nastavitve in Povezovanje > Prenos podatkov > Sinhronizacija.

Ponudnik omrežne storitve vam lahko nastavitve sinhronizacije pošlje v nastavitvenem sporočilu. Nastavitve sinhronizacije so shranjene v sinhronizacijskem profilu. Ko odprete aplikacijo, se prikaže privzeti ali zadnji uporabljeni sinhronizacijski profil.

### Vključevanje ali izključevanje vrst vsebin

Izberite vrsto vsebine.

# Sinhronizacija vsebine

Izberite 🚍 > Sinhroniziraj.

**Nasvet:** Če želite sinhronizirati vsebino med telefonom in storitvami Nokia, uporabite aplikacijo Nokia Sinhr..

# O aplikaciji Nokia Sinhronizacija

🗘 Izberite 😁 > Nokia Sinhr..

Sinhronizirate lahko imenik, koledarske dogodke in beležke med telefonom in storitvami Nokia. Tako imate vedno na voljo varnostno kopijo pomembne vsebine. Če

želite uporabiti storitev Nokia Sinhr., potrebujete račun Nokia. Če nimate računa, odprite storitev Nokia in prikazalo se bo sporočilo, ali želite ustvariti račun.

Če s storitvijo Nokia Sinhr. samodejno sinhronizirate imenik s storitvami Nokia, ne dovolite sinhroniziranja z nobeno drugo storitvijo (na primer Mail for Exchange), ker lahko pride do sporov.

# Kopiranje vizitk ali slik med telefoni

Vizitke, slike in drugo vsebino lahko brezplačno sinhronizirate in kopirate med dvema združljivima telefonoma Nokia, in sicer s povezavo Bluetooth.

Izberite 🔐 > Nastavitve > Povezovanje > Prenos podatkov > Izmenjava.

- 1 Izbirate lahko med temi možnostmi:
  - 🛄 Kopirajte vsebino iz drugega telefona.
  - Kopirajte vsebino v drug telefon.
  - 🛄 Sinhronizirajte vsebino med dvema telefonoma.
- 2 Izberite telefon, s katerim se želite povezati in seznanite oba telefona. Povezava Bluetooth mora biti aktivirana v obeh telefonih.
- 3 Če drug telefon zahteva geslo, ga vnesite. Geslo, ki ga lahko določite sami, morate vnesti v oba telefona. Geslo je v nekaterih telefonih že določeno. Če želite več informacij, si oglejte priročnik za uporabo drugega telefona.

Geslo velja samo za trenutno povezavo.

4 Izberite vsebino in V redu.

# Zaščita telefona

## Zaklepanje tipk in zaslona

Če se želite izogniti nenamernemu klicanju, ko je telefon v vašem žepu ali torbi, zaklenite tipke in ekran telefona.

Pritisnite tipko za zaklepanje.

# Odklepanje tipk in zaslona

Pritisnite tipko za zaklepanje, nato pa izberite Odkleni.

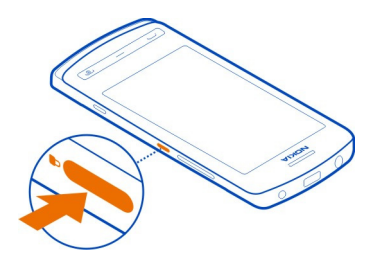

Nasvet: Za odklepanje pritisnite tipko Meni, nato pa izberite Odkleni.

# Nastavitev samodejnega zaklepanja tipk in zaslona

- 1 Izberite 🔐 > Nastavitve in Telefon > Zaslon > Ohran. zas./zakasn. zakl. tip..
- 2 Določite čas, po katerem naj se tipke in zaslon samodejno zaklenejo.

## Nastavitev samodejnega zaklepanja telefona

Želite zaščititi telefon pred nepooblaščeno uporabo? Ustvarite varnostno kodo in nastavite telefon tako, da se samodejno zaklene, kadar ga ne uporabljate.

- 1 Izberite 🔐 > Nastavitve > Telefon > Upravljanje telefona in Varnostne nastavitve > Telefon in kartica SIM.
- 2 Izberite Čas pred samozaklepanj. tel. > Uporabniško določeno, nato nastavite čas, po katerem naj se telefon zaklene.
- 3 Ustvarite varnostno kodo, ki ima vsaj 4 znake. Uporabite lahko številke, simbole ter male in velike črke.

Nasvet: Za vnos črk ali simbolov pridržite #.

Varnostno kodo hranite na skrivnem in varnem mestu, stran od telefona. Če kodo pozabite in je telefon zaklenjen, ga boste morali odnesti v popravilo. Morda boste morali plačati dodatne stroške, vsi osebni podatki v telefonu pa bodo morda izbrisani. Več informacij dobite v centru Nokia Care ali pri prodajalcu telefona.

# Ročno zaklepanje telefona

Na začetnem zaslonu pritisnite tipko za vklop/izklop (), izberite Zakleni telefon, nato pa vnesite varnostno kodo.

# Odklepanje telefona

Pritisnite tipko za zaklepanje, vnesite varnostno kodo in izberite V redu.

Če ne dosežete tipke za zaklepanje, pritisnite tipko Meni, nato pa izberite Odkleni.

# Zaklepanje telefona na daljavo

Ste pozabili telefon v službi in ga želite zakleniti, da bi tako preprečili nepooblaščeno uporabo? Telefon lahko zaklenete na daljavo z vnaprej določenim besedilnim sporočilom. Tudi pomnilniško kartico lahko zaklenete na daljavo.

# Omogočanje zaklepanja na daljavo

- Izberite 28 > Nastavitve > Telefon > Upravljanje telefona in Varnostne nastavitve > Telefon in kartica SIM > Zaklepanje tel. na daljavo > Omogočeno.
- 2 Vnesite vsebino besedilnega sporočila. Sporočilo lahko vsebuje pet do dvajset znakov, uporabijo se lahko velike in male črke.
- 3 Ponovno vnesite isto besedilo, da ga preverite.
- 4 Vnesite kodo za zaklepanje.

# Pošiljanje sporočila za zaklepanje

Če želite telefon zakleniti na daljavo, napišite besedilo in ga pošljite v svoj telefon kot besedilno sporočilo.

Če želite telefon odkleniti, potrebujete kodo za zaklepanje.

# Šifriranje podatkov

Ali želite zaščititi svoje podatke pred nepooblaščeno uporabo? Podatke v telefonu lahko šifrirate s šifrirnim ključem.

```
Izberite 🔐 > Nastavitve > Telefon > Upravljanje telefona > Varnostne nastavitve > Šifriranje.
```

Šifriranje oz. dešifriranje podatkov lahko traja več minut. Med šifriranjem ne:

- uporabljajte telefona po nepotrebnem
- izklapljajte telefona
- odstranjujte baterije

Če telefona niste nastavili tako, da se samodejno zaklene, ko ga ne uporabljate, morate to narediti, ko prvič šifrirate podatke.

# Šifriranje pomnilnika telefona

Izberite Šifriranje vključeno.

# Dešifriranje pomnilnika telefona

Izberite Šifriranje izključeno.

# Iskanje dodatne pomoči

### Podpora

Če želite izvedeti več o uporabi telefona ali če niste prepričani, kako bi telefon moral delovati, preberite priročnik za uporabo v telefonu. Izberite 🔠 > Prir. za up..

Če imate težave, naredite to:

- Znova zaženite telefon. izklopite ga in odstranite baterijo. Čez približno minuto znova namestite baterijo in vklopite telefon.
- Posodabljanje programske opreme telefona
- Obnovitev prvotnih tovarniških nastavitev

Če ne odpravite težave, se pri podjetju Nokia pozanimajte o možnostih popravila. Preden odnesete telefon v popravilo, vedno varnostno kopirajte podatke, saj se bodo vsi osebni podatki v telefonu morda izbrisali.

# Varovanje okolja

## Varčevanje z energijo

Baterije vam ni treba polniti tako pogosto, če naredite to:

- Zaprite aplikacije in prekinite podatkovne povezave, kot je povezava Wi-Fi ali Bluetooth, ko jih ne uporabljate.
- Zmanjšajte svetlost zaslona.
- Nastavite telefon tako, da po najkrajšem obdobju neaktivnosti preide v način varčevanja z energijo.
- Deaktivirajte nepotrebne zvoke, kot so toni zaslona na dotik ali toni tipk.

# Recikliranje

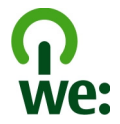

Ko telefon postane neuporaben, se lahko ves material obnovi kot material in energija. Nokia želi zagotoviti pravilno odlaganje in ponovno uporabo, zato s svojimi partnerji sodeluje v programu mi:recikliramo (we:recycle). Informacije o recikliranju starih izdelkov Nokia in zbirališčih najdete na spletnem mestu www.nokia.com/werecycle. Lahko pa tudi pokličete center za pomoč uporabnikom Nokia Care.

Na lokalnih mestih za recikliranje reciklirajte ovojnino in priročnike za uporabo.

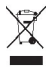

Simbol prečrtanega smetnjaka na izdelku, bateriji, v dokumentaciji ali na ovojnini pomeni, da morajo biti neuporabni električni in elektronski izdelki, baterije in akumulatorji zavrženi na posebno zbirališče odpadkov. Ta zahteva velja v Evropski uniji. Teh izdelkov ne zavrzite med navadne gospodinjske odpadke. Za več informacij o okoljskih lastnostih telefona obiščite spletno mesto www.nokia.com/ecoprofile.

# Informacije o izdelku in varnostne informacije

#### Omrežne storitve in stroški

Svojo napravo lahko uporabljate v omrežjih GSM 850, 900, 1800 in 1900 MHz ter WCDMA 850, 900, 1700, 1900 in 2100 MHz . Če želite uporabljati napravo, potrebujete naročnino pri ponudniku storitev.

Za uporabo omrežnih storitev in prenos vsebin v napravo potrebujete omrežno povezavo in nastanejo lahko stroški prenosa podatkov. Nekatere funkcije potrebujejo omrežno podporo in morda se boste morali naročiti nanje.

#### Nega naprave

Z napravo, baterijo, polnilnikom in dodatno opremo ravnajte previdno. V nadaljevanju je nekaj predlogov, s katerimi lahko zaščitite garancijo naprave.

- Skrbite, da bo naprava vedno suha. Padavine, vlaga in vse tekočine lahko vsebujejo mineralne primesi, ki povzročajo korozijo elektronskih vezij. Če se naprava zmoči, odstranite baterijo in počakajte, da se naprava posuši.
- Naprave ne uporabljajte in je ne hranite v prašnem ali umazanem okolju. Gibljivi in elektronski deli se lahko poškodujejo.
- Naprave ne hranite pri visokih temperaturah. Visoke temperature lahko skrajšajo življenjsko dobo naprave, poškodujejo baterijo in izkrivijo ali stopijo plastične dele.
- Naprave ne hranite pri nizkih temperaturah. Ko se naprava segreje na običajno temperaturo, se v notranjosti nabere vlaga, ki lahko poškoduje elektronska vezja.
- Napravo odpirajte le v skladu z navodili v priročniku za uporabo.
- Z neodobrenimi prilagoditvami lahko poškodujete napravo in kršite predpise o radijskih napravah.
- Varujte jo pred padci, udarci in tresljaji. Grobo ravnanje lahko poškoduje notranja vezja in mehanske dele.
- Površino naprave čistite samo z mehko, čisto in suho krpo.
- Naprave ne barvajte. Barva lahko zlepi gibljive dele in prepreči pravilno delovanje.
- Za najboljše delovanje napravo občasno izklopite in odstranite baterijo.
- Pazite, da naprava ne bo blizu magnetov ali magnetnih polj.
- Če želite, da so pomembni podatki na varnem, jih shranite na vsaj dve ločeni mesti, na primer v napravo, na pomnilniško kartico ali v računalnik ali pa si pomembne informacije zapišite.

Pri daljšem delovanju se naprava lahko segreje. V večini primerov je to povsem običajno. Če menite, da naprava ne deluje pravilno, jo odnesite na najbližji pooblaščeni servis.

#### Recikliranje

Elektronske izdelke, baterije in embalažo, ki jih ne potrebujete več, odnesite na ustrezno zbirališče. Tako boste preprečili škodljive posledice nenadziranega odlaganja odpadkov in spodbudili recikliranje materialnih virov. Navodila za recikliranje izdelkov Nokia najdete na spletnem mestu www.nokia.com/recycling.

### O digitalnih pravicah

Pri uporabi te naprave upoštevajte vse zakone, lokalne navade, zasebnost in zakonite pravice drugih oseb vključno z avtorskimi pravicami. Varstvo avtorskih pravic lahko prepoveduje kopiranje, spreminjanje ali prenašanje slik, glasbe in drugih vsebin.

Lastniki vsebin lahko uporabljajo različne vrste tehnologij za upravljanje digitalnih pravic (DRM), da zaščitijo intelektualno lastnino, vključno z avtorskimi pravicami. Ta naprava uporablja različne vrste programske opreme DRM za dostop do vsebin, zaščitenih z DRM. S to napravo lahko dostopate do vsebin, zaščitenih z WDRM 10 in OMA DRM. 20. Če določena programska oprema DRM ne zaščiti vsebine, lahko lastniki vsebin zahtevajo, da se pri takšni programski opremi DRM možnost dostopa do vsebin, zaščitenih z DRM, prekliče. Preklic lahko tudi prepreči obnovitev vsebin, zaščitenih z DRM, ki so že v napravi. Preklic takšne programske opreme DRM ne vpliva na uporabo vsebin, zaščitenih z drugimi vrstami pravic DRM, ali uporabo vsebin, ki niso zaščitenie z DRM.

Z vsebino, zaščiteno z digitalnimi pravicami (DRM), dobite tudi povezano licenco, ki določa pravice za njeno uporabo.

Če je v napravi shranjena vsebina z zaščitenimi avtorskimi pravicami OMA DRM, lahko licence in vsebino varnostno kopirate tako, da uporabite ustrezno funkcijo programske opreme Nokia Suite.

Če uporabite druge načine prenosa, se licence, ki jih morate obnoviti skupaj z zaščiteno vsebino OMA DRM, da bi jo po formatiranju pomnilnika naprave še lahko uporabljali, morda ne bodo prenesle. Licence boste morda morali obnoviti tudi, če se datoteke v napravi poškodujejo.

Če je v napravi zaščitena vsebina WMDRM in formatirate pomnilnik naprave, se licence in vsebina izbrišejo. Licence ali vsebino lahko izgubite tudi, če se datoteke v napravi poškodujejo. Izguba licenca ali vsebine lahko omejuje ponovno uporabo te vsebine v napravi. Več informacij lahko dobite pri svojem ponudniku storitev.

Nekatere licence so lahko povezane z določeno kartico SIM; v tem primeru je dostop do zaščitene vsebine mogoč samo, če je kartica SIM vstavljena v napravo.

#### Baterije in polnilniki

#### Informacije o bateriji in polnilniku

Naprava je namenjena uporabi z baterijo za ponovno polnjenje BP-5Z . Nokia bo morda izdelala dodatne modele baterij, ki bodo na voljo za to napravo. Vedno uporabljajte pristne baterije Nokia.

Naprava je namenjena uporabi z naslednjimi polnilniki: AC-15 . Natančna oznaka modela polnilnika se lahko razlikuje glede na vrsto vtiča. Različico vtiča označuje ena od naslednjih oznak: E, X, AR, U, A, C, K, B ali N.

Baterijo je mogoče napolniti in sprazniti več stokrat, postopoma pa se vendarle izrabi. Ko sta čas pogovora in čas v pripravljenosti znatno krajša od normalnega, baterijo zamenjajte.

#### Zaščita baterije

Preden odstranite baterijo, napravo vedno izklopite in jo ločite od polnilnika. Ko želite izklopiti polnilnik ali dodatno opremo, primite in potegnite vtič, ne kabla.

Ko polnilnika ne uporabljate, ga iztaknite iz električne vtičnice in naprave. Popolnoma polne baterije ne puščajte priključene na polnilnik, saj lahko prekomerno polnjenje skrajša življenjsko dobo baterije. Če popolnoma napolnjene baterije ne uporabljate, se čez nekaj časa sprazni sama od sebe.

Baterijo vedno hranite pri temperaturi med 15 in 25 °C. Izjemno visoke ali nizke temperature zmanjšujejo zmogljivost in življenjsko dobo baterije. Če je baterija v napravi vroča ali hladna, naprava morda nekaj časa ne bo delovala.

Do kratkega stika lahko pride, če se kovinski predmet dotakne kovinskih trakov na bateriji, na primer kadar prenašate rezervno baterijo v žepu. Kratki stik lahko poškoduje baterijo ali predmet, ki ga je sprožil.

Ne mečite izrabljenih baterij v ogenj, saj jih lahko raznese. Baterije zavrzite skladno z lokalnimi predpisi. Če je mogoče, jih reciklirajte. Ne odvrzite jih v smetnjak za hišne odpadke.

Celic ali baterij ne smete razstaviti, prerezati, odpreti, upogniti, prebosti ali raztrgati. Če baterija pušča, pazite, da tekočina ne pride v stik s kožo ali z očmi. Če se to zgodi, takoj izperite prizadete predele z vodo ali poiščite zdravniško pomoč.

Baterije ne spreminjajte in ne predelujte, vanjo ne skušajte vstaviti tujkov ter je ne potapljajte in ne izpostavljajte vodi ali drugim tekočinam. Poškodovane baterije lahko raznese.

Baterijo in polnilnik uporabljajte samo v predvidene namene. Nepravilna uporaba ali uporaba neodobrenih baterij ali nezdružljivih polnilnikov lahko povzroči požar, eksplozijo ali drugo nevarnost in lahko izniči garancijo ali možnost zamenjave. Če menite, da sta baterija ali polnilnik poškodovana, ju odnesite na servis, da ju pregledajo, preden ju spet uporabite. Nikoli ne uporabljajte poškodovane baterije ali polnilnika. Polnilnik uporabljajte samo v zaprtih prostorih.

### Dodatni varnostni napotki

### Klicanje v sili

- 1 Preverite, ali je naprava vklopljena.
- 2 Preverite, ali je moč signala zadostna. Morda boste morali tudi:
  - vstaviti kartico SIM.
  - Deaktivirajte omejitve klicev, ki ste jih aktivirali za napravo, kot so zapore klicev, omejeno klicanje ali zaprte skupine uporabnikov.
  - · Preverite, ali je aktiviran profil za uporabo brez povezave ali profil Polet.
  - Če so zaslon naprave in tipke zaklenjene, jih odklenite.
- 3 Pritiskajte tipko za konec, dokler se ne prikaže začetni zaslon.
- 4 Aplikacijo za klicanje odprete tako, da izberete 📞 .
- 5 Vnesite številko za klice v sili, ki velja za vašo sedanjo lokacijo. Številke za klice v sili se od območja do območja razlikujejo.
- 6 Pritisnite klicno tipko.
- 7 Čim bolj natančno navedite vse potrebne informacije. Klica ne končajte, dokler vam tega ne dovoli klicana služba.

Ko prvič vklopite napravo, morate ustvariti račun Nokia. Če želite vzpostaviti klic v sili med nastavitvijo računa, pritisnite klicno tipko.

Pomembno: Če vaša naprava podpira internetne klice, aktivirajte mobilne in internetne klice. Naprava bo morda poskušala vzpostaviti klice v sili po mobilnih omrežjih in prek ponudnika storitve internetnih klicev. Ne moremo jamčiti povezave v seh razmerah. Kadar gre za nujne komunikacije (npr. pri nujni zdravstveni pomoči), se nikoli ne zanašajte samo na brezžićno napravo.

#### Otroci

Vaša naprava in dodatna oprema zanjo nista igrači. Morda vsebujeta majhne dele. Hranite jih nedosegljive otrokom.

### Medicinske naprave

Delovanje radiooddajne opreme, tudi mobilnega telefona, lahko moti delovanje neustrezno zaščitenih medicinskih naprav. Povprašajte zdravnika ali proizvajalca medicinske naprave, ali je ustrezno zaščitena pred zunanjimi radiofrekvenčnimi vplivi.

#### Vsajene medicinske naprave

Proizvajalci medicinskih naprav priporočajo uporabo mobilne naprave na razdalji vsaj 15,3 centimetra (6 palcev) od vsajene medicinske naprave, kot je srčni spodbujevalnik ali kardioverter defibrilator, da bi se izognili morebitnim motnjam v zadnji. Osebe, ki uporabljajo take naprave:

- naj imajo mobilno napravo vedno vsaj 15,3 centimetra (6 palcev) od medicinske naprave;
- naj ne nosijo mobilne naprave v prsnem žepu;
- naj držijo mobilno napravo ob ušesu na nasprotni strani od medicinske naprave;

- naj izklopijo mobilno napravo, če zaradi kakršnega koli razloga sumijo, da je prišlo do motenj;
- naj upoštevajo navodila proizvajalca vsajene medicinske naprave.

Če imate kakršna koli vprašanja o uporabi mobilne naprave skupaj z vsajeno medicinsko napravo, se obrnite na svojega zdravnika.

#### Sluh

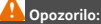

Uporaba slušalk lahko vpliva na zaznavanje zvokov iz okolice. Slušalk ne uporabljajte, kadar bi to lahko ogrozilo vašo varnost.

Nekatere brezžične naprave lahko motijo delovanje nekaterih slušnih aparatov.

#### Nikelj

**Opomba:** Kovinska prevleka te naprave ne vsebuje niklja. Površina naprave vsebuje nerjaveče jeklo.

#### Zaščita naprave pred škodljivo vsebino

Naprava je lahko izpostavljena virusom in drugim škodljivim vsebinam. Upoštevajte naslednje varnostne ukrepe:

- Pri odpiranju sporočil bodite previdni. Sporočila lahko vsebujejo zlonamerno programsko opremo ali so drugače škodljiva za napravo ali računalnik.
- Pri sprejemanju zahtev za povezavo, brskanju po internetu ali prenosu vsebin bodite previdni. Ne sprejemajte povezav Bluetooth iz virov, ki jim ne zaupate.
- Namestite in uporabljajte samo storitve in programsko opremo iz virov, ki jim zaupate in so varni.
- Namestite protivirusno in drugo varnostno programsko opremo v napravo in kateri koli povezan računalnik. Naenkrat uporabljajte samo eno protivirusno aplikacijo. Uporaba več aplikacij hkrati lahko vpliva na zmogljivost in delovanje naprave in/ali računalnika.
- Če dostopate do prednameščenih zaznamkov in povezav do spletnih mest tretjih oseb, upoštevajte ustrezne varnostne ukrepe. Nokia ne jamči za takšna mesta in zanje ne prevzema odgovornosti.

#### Okolje delovanja

Ta naprava ustreza smernicam za izpostavljenost radijskemu sevanju, kadar jo uporabljate v običajnem položaju ob ušesu ali kadar je od telesa oddaljena najmanj 1,5 centimetra. Če med uporabo napravo nosite s torbico, pasom ali držalom, naj ti ne vsebujejo kovine, izdelek pa naj bo od telesa oddaljen toliko, kot je navedeno zgoraj.

Da bi lahko ta naprava prenašala podatkovne datoteke ali sporočila, mora imeti kakovostno povezavo z omrežjem. Če ni na voljo ustrezne povezave, lahko pride do odložitve prenosa podatkovnih datotek ali sporočil. Upoštevajte navodila za razdaljo od telesa, dokler prenos ni končan.

Deli naprave so magnetni, zato utegnejo privlačiti kovinske predmete. V bližino naprave ne polagajte kreditnih kartic in drugih magnetnih medijev, ker se lahko na njih shranjeni podatki zbrišejo.

#### Vozila

Radijski signali lahko motijo delovanje elektronskih sistemov v vozilu (npr. elektronsko vbrizgavanje goriva, protiblokirni zavorni sistemi, elektronski nadzor hitrosti in sistemi zračnih blazin), če so ti nepravilno vgrajeni ali neustrezno zaščiteni. Već informacij lahko dobite pri proizvajalcu vozila ali opreme zanj.

Napravo lahko vgradi v vozilo samo usposobljeno osebje. Nepravilna vgradnja ali servisiranje sta lahko nevarna in lahko izničita garancijo. Redno preverjajte, ali je vsa brezžična oprema v vašem vozilu pravilno vgrajena in ali deluje pravilno. Ne hranite in ne prenašajte vnetljivih tekočin, plinov ali eksplozivnih snovi v istem prostoru kot napravo, njene dele ali dodatno opremo. Upoštevajte, da se zračne blazine napihnejo zelo silovito. Zato ne odlagajte naprave ali dodatne opreme v območju, ki ga zasede napihnjena blazina.

### Nevarnost eksplozije

Na območjih, kjer lahko pride do eksplozije (na primer v bližini bencinskih črpalk) naprov izklopite. Iskre lahko na teh območjih povzročijo eksplozijo ali zanetijo požar ter povzročijo hude telesne poškodbe ali smrt. Upoštevajte prepovedi na postajah, v skladiščih ali prostorih za distribucija goriva, v kemičnih obratih ali tam, kjer poteka razstreljevanje. Kraji, kjer obstaja nevarnost eksplozije, so pogosto, vendar ne vedno, jasno označeni. Sem spadajo kraji, kjer morate po navadi ugasniti motor vozila, ladijska podpalubja, skladišča za shranjevanje in prečrpavanje kemikalij ali trk raji, kjer je v zraku veliko hlapov kemikalij ali drobnih delcev, kot so zrnca, prah ali kovinski delci. Pri proizvajalch vozil, ki za gorivo uporabljajo tekoči plin (pr. propan ali butan), preverite, ali je napravo varno uporabljati v bližini takih vozil.

#### Informacije o potrditvi (SAR)

### Ta mobilna naprava ustreza zahtevam za izpostavljenost radijskim valovom.

Vaša mobilna naprava je radijski oddajnik in sprejemnik. Načrtovana je tako, da ne presega emisijskih omejitev za izpostavljenost radijskim valovom, kot jih priporočajo mednarodne smernice. Te smernice je razvila neodvisna znanstvena organizacija ICNIRP in vključujejo varnostno rezervo, ki zagotavlja varnost vseh oseb, ne glede na starost in zdravstveno stanje.

Smernice o izpostavljenosti za mobilne naprave uporabljajo merilno enoto, znano kot Specific Absorption Rate (specifična stopnja absorpcije, SAR). Smernice ICNIRP določajo omejitev SAR na 2,0 vata na kilogram (W/kg) na 10 gramov tkiva. Preskušanje za vrednost SAR se izvaja v standardnih položajih delovanja, pri čemer deluje oddajnik naprave z največjo močjo v vseh testiranih frekvenčnih pasovih. Dejanska vrednost SAR delujoče naprave utegne biti manjša kot največja vrednost, saj je naprava narejena tako, da oddaja samo toliko moči, kolikor je potrebno za dosego omrežja. Moč se spreminja glede na različne dejavnike, na primer oddaljenost od bazne postaje omrežja.

Najvišja vrednost SAR po smernicah ICNIRP za uporabo naprave ob ušesu je 1,43 W/kg .

Ob uporabi naprave z dodatno opremo se lahko vrednosti SAR spremenijo. Vrednosti SAR se lahko razlikujejo glede na zahtevane merile in preizkusne postopke v državi ter glede na omrežno frekvenčno območje. Dodatne informacije o vrednostih SAR so morda na voljo na spletnem mestu www.nokia.com pri informacijah o izdelku.

# Avtorske pravice in druga obvestila

IZJAVA O SKLADNOSTI

# **C**€0434① **C**€0168①

Nokia je v postopku zamenjave priglašenih organov EU in oba priglašena organa sta potrdila, da je ta izdelek skladen z evropskimi uredbami. V času zamenjave sta na izdelku lahko obe prikazani oznaki CE.

NOKIA CORPORATION izjavlja, da je ta izdelek RM-670 skladen z bistvenimi zahtevami in drugimi ustreznimi določbami Direktive 1999/5/ES. Kopijo izjave o skladnosti najdete na spletnem naslovu http://www.nokia.com/global/declaration .

Za izdelke, ki so na tržišče prišli pred 1. julijem 2012, simbol opozorila označuje omejitve uporabe funkcije WLAN v Franciji. V skladu z Odločbo EU 2009/812/ES po 1. juliju 2012 simbol opozorila za ta izdelek ne velja več za funkcijo WLAN, zato se ga ne upošteva tudi v primeru, da je še prisoten v izdelku.

© 2011-2012 Nokia. Vse pravice pridržane.

Nokia, Nokia Connecting People in logotip Nokia Original Accessories so blagovne znamke ali zaščitene blagovne znamke družbe Nokia Corporation. Nokia tune je zvočna znamka družbe Nokia Corporation. Druga omenjena imena izdelkov in podjetij utegnejo biti blagovne znamke ali trgovska imena njihovih lastnikov.

Nobenega dela dokumenta ni dovoljeno razmnoževati, prenašati, distribuirati ali shranjevati v kakršni koli obliki brez predhodnega pisnega dovoljenja družbe Nokia. Nokia nenehno razvija svoje izdelke ter si pridržuje pravico do sprememb in izboljšav vseh izdelkov, opisanih v tem dokumentu, brez predhodne najave.

Manufactured under license from Dolby Laboratories.

Dolby and the double-D symbol are trademarks of Dolby Laboratories.

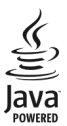

Oracle and Java are registered trademarks of Oracle and/or its affiliates.

The Bluetooth word mark and logos are owned by the Bluetooth SIG, Inc. and any use of such marks by Nokia is under license.

Za ta izdelek je izdana licenca v okviru licence MPEG-4 Visual Patent Portfolio License (i) iz a osebno in nekomercialno uporabo podatkov, ki jih je po vizualnem standardu MPEG-4 kodiral potrošnik za osebno in nekomercialno dejavnost, ter (ii) za uporabo video posnetkov v zapisu MPEG-4, ki so na voljo pri pooblaščenih ponudnikih video vsebin. Omenjena licenca ne vključuje, ne izrecno ne vsebovano, nobene druge uporabe, razen zgoraj navedene. Dodatne informacije, vključno s tistimi, ki se nanašajo na promocijsko, interno in komercialno uporabo, lahko dobite pri podjetju MPEG LA, LLC. Obiščite stran http:// www.mpegla.com.

Družba Nokia ali njeni licencedajalci pod nobenim pogojem ne prevzemajo odgovornosti za kakršno koli izgubo podatkov ali dohodka ali kakršno koli posebno, naključno, posledično ali posredno škodo, ki bi nastala na kakršen koli način, kolikor to dovoljuje veljavna zakonodaja.

Vsebina tega dokumenta je ponujena "takšna, kot je". Razen za to, kar zahteva veljavna zakonodaja, ni za natančnost, zanesljivost ali vsebino tega dokumenta nobenih jamstev, niti izrecnih niti posrednih, vključno s posrednimi jamstvi za prodajo in pripravnostjo za določen namen, vendar ne omejeno nanje. Nokia si pridržuje pravico do spremembe tega dokumenta ali njegovega umika kadar koli in brez predhodnega obvestila.

Izdelki, funkcije, aplikacije in storitve v nekaterih regijah morda niso na voljo. Već informacij dobite pri prodajalcu izdelkov Nokia ali ponudniku storitev. Ta izdelek morda vsebuje blago, tehnologijo ali programsko opremo, za katere veljajo izvozna zakonodaja in uredbe ZDA in drugih držav. Protipravno odstopanje je prepovedano.

Nokia ne daje nobenih jamstev in ne prevzema nikakršne odgovornosti za funkcionalnost, vsebino ali podporo za končnega uporabnika aplikacij tretjih oseb, ki so na voljo v napravi. Z uporabo aplikacije potrijulete, da je aplikacija ponujena takšna, kakršna je. Nokia ne daje nobenih zagotovil in jamstev ter ne prevzema nikakršne odgovornosti za funkcionalnost, vsebino ali podporo za končnega uporabnika aplikacij tretjih oseb, ki so na voljo v napravi.

#### OBVESTILO FCC/INDUSTRY CANADA

Ta naprava je v skladu z določili 15. člena pravilnika FCC in s standardi RSS zbornice Industry Canada, ki niso vključeni v licenco. Njena uporaba je dovoljena ob upoštevanju naslednjih dveh pogojev: (1) naprava ne sme povzročati škodljive interference in (2) naprava mora sprejeti vsako interferenco drugih naprav, tudi tako, ki bi lahko povzročil neželeno delovanje. Naprava lahko povzroči televizijske ali radijske motnje (če jo na primer uporabljate v bližini sprejemne opreme). Če potrebujete pomoč, se obrnite na lokalni pooblaščeni servis.Spremembe, ki jih ni izrecno odobrila Nokia, lahko izničijo uporabnikovo upravičenost za uporabo te opreme.

# Kazalo

| Α               |                  |
|-----------------|------------------|
| antene          | 15               |
| aplikacije      | 23, 36, 110, 114 |
| aplikacije Java | 114              |
|                 |                  |

| В                                    |                    |
|--------------------------------------|--------------------|
| baterija                             | 121                |
| — polnjenje                          | 11, 12             |
| <ul> <li>varčevanje z ene</li> </ul> | ergijo 29          |
| — vstavljanje                        | 7                  |
| beležke                              | 99                 |
| besedilna sporočila                  | 56                 |
| bližnjice                            | 20, 22, 35, 51     |
| blokiranje                           |                    |
| — naprave                            | 108                |
| Bluetooth                            | 105, 106, 107, 108 |
| brskalnik                            |                    |
| Glejte <i>spletni brs</i>            | kalnik             |
| budilka                              | 93                 |
|                                      |                    |

| datoteke zip     | 100            |
|------------------|----------------|
| datum in ura     | 93, 94         |
| dešifriranje     | 118            |
| diaprojekcija    | 74             |
| družabna omrežja | 53, 54, 55, 56 |
|                  |                |

### Е

D

| e-pošta                     | 58, 59, 61 |
|-----------------------------|------------|
| — branje in odgovarjanje na | njo 60     |
| — gradniki                  | 62         |
| — nastavitev                | 60         |
| — predal                    | 60         |
| Ġlejte <i>e-pošta</i>       |            |
| Exchange ActiveSync         | 59         |
|                             |            |

| //, /8, /9 |
|------------|
| 72         |
| 67         |
| 17,72      |
| 68         |
| 70         |
| 71         |
| 70         |
| 54, 69, 72 |
| 71         |
| 65,66      |
|            |

### G

Н

73

| 9                                 |       |
|-----------------------------------|-------|
| glasba                            | 74,76 |
| — seznami predvajanja             | 75    |
| glasovni klici                    |       |
| Glejte <i>klici</i>               |       |
| glasovni ukazi                    | 41    |
| GPS (globalni sistem za določanje |       |
| položaja)                         | 89    |
| gradniki 34, 35,                  | 51,62 |
| •                                 |       |

# hitro klicanje

40

| ikone 24                          | 4, 25         |
|-----------------------------------|---------------|
| imenik 49                         | 9, 52         |
| <u> </u>                          | 5 <u>, 51</u> |
| — kopiranje                       | 17            |
| — pošiljanje                      | 68            |
| — shranjevanje                    | 50            |
| <u> </u>                          | 115           |
| — skupine                         | 52            |
| — slike                           | 51            |
| — toni zvonjenja                  | 51            |
| indikatorji                       | 25            |
| informacije o lokaciji 55, 64, 67 | 7,97          |
| Informacije o lokaciji            | 89            |
| Informacije o podpori Nokia       | 119           |
| informacije za določanje položaja | 55            |

filmi

| internet                        |     |
|---------------------------------|-----|
| Glejte <i>spletni brskalnik</i> |     |
| internetna povezava             | 100 |
| internetni klici                | 43  |
| iskanje                         | 29  |
| — radijske postaje              | 78  |
| — vizitke                       | 39  |
|                                 |     |

| _ |
|---|
|   |

# jezikovne nastavitve

| K                                         |                |
|-------------------------------------------|----------------|
| kabelska povezava                         | 72, 103, 104   |
| kalkulator                                | 99             |
| kamera                                    | 65             |
| — fotografiranje                          | 65,66          |
| — informacije o lokaciji                  | 67             |
| <ul> <li>pošiljanje fotografij</li> </ul> | 68             |
| — skupna raba fotografi                   | ii 69          |
| — skupna raba videov                      | 69             |
| — snemanje video posne                    | etkov 66       |
| — zajemanje fotografij                    | 66             |
| kartica SIM                               | 52             |
| — odstranjevanje                          | 7              |
| — vstavljanje                             | 7              |
| kazalniki                                 | 24             |
| klici                                     | 44             |
| — internet                                | 43             |
| <ul> <li>internetni klici</li> </ul>      | 43             |
| — konferenčni                             | 41             |
| — omejevanje                              | 46             |
| — previjanje naprej                       | 45             |
| — v sili                                  | 122            |
| — vzpostavljanje                          | 39, 40         |
| — zadnji klicani                          | 44             |
| klici v sili                              | 122            |
| koda za zaklepanje                        | 19, 117        |
| kode PIN                                  | 19             |
| kode PUK                                  | 19             |
| kode za dostop                            | 19             |
| koledar                                   | 56, 95, 96, 97 |
|                                           |                |

| kopiranje vsebine | 16, 17, 72, 76, 80, |
|-------------------|---------------------|
| 103,              | 116                 |

| •                                 |     |
|-----------------------------------|-----|
| masovni pomnilnik                 | 112 |
| meniji                            | 36  |
| Microsoft Communicator Mobile     | 100 |
| MMS (storitev za večpredstavnostn | a   |
| sporočila)                        | 56  |
| Moja vizitka                      | 49  |
| -                                 |     |

| Ν                                  |       |
|------------------------------------|-------|
| nalaganje                          | 36    |
| nameščanje aplikacij               | 114   |
| nastavitev glasnosti               | 13    |
| nastavitve                         |       |
| <ul> <li>dostopne točke</li> </ul> | 100   |
| — jezik                            | 58    |
| nastavitve tipala                  | 44    |
| _NFC 14,                           | 68,79 |
| NFC (Near Field Communication)     | 15,64 |
| Nokia Glasba                       | 76    |
| Nokia Sinhronizacija               | 115   |
| Nokia Suite                        | 18,76 |
| Nokia Trgovina                     | 36    |
| — brskanje                         | 37    |
| — iskanje                          | 37    |
| — kupovanje                        | 37    |
| — nalaganje                        | 37,38 |
| — pisanje recenzije                | 39    |
| NZO (navidezno zasebno omrežje     | ) 108 |
|                                    |       |

# 0

58

| obletnice              | 97  |
|------------------------|-----|
| okoljevarstveni namigi | 119 |
| opozorilna lučka       | 25  |
| opravila               | 97  |
| ozadje                 | 33  |
|                        |     |

# Ρ

pisarniške aplikacije

| podatki o lokaciji                              | 89    |
|-------------------------------------------------|-------|
| podatki o položaju (lokaciji)                   | 89    |
| podatki za določanje položaja                   | 89    |
| podatkovne povezave                             | 109   |
| — Bluetooth                                     | 105   |
| <ul> <li>paketna podatkovna povezava</li> </ul> | 101   |
| — stroški                                       | 101   |
| podpora 20,                                     | 119   |
| polnjenje baterije 11, 12,                      | 121   |
| Polnjenje po vmesniku USB 1                     | 1, 12 |
| pomenki                                         | 100   |
| pomnilnik                                       | 111   |
| — čiščenje                                      | 113   |
| pomnilniška kartica 9,                          | 113   |
| pomoč                                           | 20    |
| poslovne vizitke 49,                            | 107   |
| posodobitve                                     |       |
| <u> </u>                                        | 110   |
| <ul> <li>programska oprema telefona</li> </ul>  | 109,  |
| 110,                                            | 111   |
| posodobitve programske opreme                   | 109,  |
| 110,                                            | 111   |
| posodobitve stanja 54                           | 4, 55 |
| posredovanje klicev                             | 45    |
| pošta                                           |       |
| — pošiljanje                                    | 61    |
| priloge                                         | 61    |
| — ustvarjanje                                   | 61    |
| povezava USB 72, 103,                           | 104   |
| povezljivost                                    | 109   |
| predal                                          |       |
| — glasovna                                      | 45    |
| prejeto, sporočila                              | 57    |
| Preklop telefona 17,                            | 116   |
| prenosi 3                                       | 7,38  |
| — teme                                          | 33    |
| prenos vsebine 17, 72, 76, 80, 103,             | 116   |
| prilagajanje telefona 31, 33, 34, 3             | 5,36  |
| priljubljene                                    | 50    |
| priročnik za uporabo                            | 20    |
| profil Brez povezave                            | 32    |

| profili                           | 31, 32 |
|-----------------------------------|--------|
| <ul> <li>brez povezave</li> </ul> | 32     |
| — prilagajanje                    | 31, 33 |
| — ustvarjanje                     | 33     |
| programska oprema                 | 114    |

# **Q** Quickoffice

# R

| IV.           |            |
|---------------|------------|
| račun Nokia   | 17         |
| radio         | 77, 78, 79 |
| recikliranje  | 119        |
| rojstni dnevi | 97         |
|               |            |

98

### S

| sestanki                                | 95, 97          |
|-----------------------------------------|-----------------|
| seznami predvajanja                     | 75              |
| sinhronizacija                          | 52, 114, 115    |
| skupna raba, splet                      | 54, 55, 69, 72  |
| slika                                   |                 |
| — zajemanje                             | 66              |
| slike                                   |                 |
| — kopiranje                             | 103, 116        |
| — pošiljanje                            | 107             |
| slovar                                  | 99              |
| slušalke                                | 14              |
| SMS (storitev za besedilna              | a sporočila) 56 |
| snemanje                                | •               |
| — klici                                 | 44              |
| — videoposnetki                         | 66              |
| — zvoki                                 | 77              |
| spletna povezava                        | 100             |
| spletni brskalnik                       | 62,64           |
| <ul> <li>brskanje po straneh</li> </ul> | 62              |
| — začasni pomnilnik                     | 62              |
| — zaznamki                              | 63              |
| spletni dnevniki                        | 64              |
| spletni programčki                      | 80              |
| spletni viri                            | 64              |

| Kazalo | 129 |
|--------|-----|
|--------|-----|

102, 103

| sporočila                   | 56,57  |
|-----------------------------|--------|
| <u> </u>                    | 56     |
| — zvok                      | 58     |
| Storitve Nokia              | 17, 52 |
| storitve pomenkov (Pomenki) | 100    |
| svetovna ura                | 94,95  |
|                             |        |

| Š                    |     |
|----------------------|-----|
| šifriranje           | 118 |
| številka IMEI        | 19  |
| številska tipkovnica | 27  |
|                      |     |

# Т

| telefon              |            |
|----------------------|------------|
| — nastavitev         | 16         |
| telefonski imenik    |            |
| Glejte <i>imenik</i> |            |
| telefon z zvočnikom  | 13         |
| teme                 | 33         |
| tihi profil          | 31         |
| tipke in deli        | 7          |
| tipkovnica           | 26         |
| toni                 |            |
| — prilagajanje       | 31         |
| toni zvonjenja       | 31, 44, 51 |
| TV                   |            |
| — gledanje oddaj     | 80         |

# U

| upravljanje datotek    | 111, 112, 113  |
|------------------------|----------------|
| ura                    | 92, 93, 94, 95 |
| ura in datum           | 93, 94         |
| urejevalnik fotografij | 71             |

# V

| varnostno kopiranje vsebine 72,     | 112 |
|-------------------------------------|-----|
| varnostno zaklepanje tipkovnice 13, | 116 |
| večopravilnost                      | 23  |
| večpredstavnostna sporočila         | 56  |
| videi                               | 79  |
| — informacije o lokaciji            | 67  |

Wi-Fi

| <u>— kopiranje 17, 72, 80, 103, 116</u> |
|-----------------------------------------|
| <u> </u>                                |
| <u> </u>                                |
| <u> </u>                                |
| <u> </u>                                |
| <u> </u>                                |
| videoposnetki                           |
| <u> </u>                                |
| — skupna raba 48                        |
| <u> </u>                                |
| video posnetki                          |
| — gledanje 70                           |
| — pošiljanje 68, 107                    |
| viri, novice 64                         |
| viri novic 64                           |
| virtualna številska tipkovnica 27       |
| virtualna tipkovnica 26                 |
| vizitke                                 |
| — dodajanje 49                          |
| — iskanje 39                            |
| — kopiranje 116                         |
| — pošiljanje 49, 107                    |
| <u> </u>                                |
| <u> </u>                                |
| <u>urejanje</u> 49                      |
| <u>v družabnih omrežjih</u> 54, 55      |
| vklop/izklop 12                         |
| vnos besedila 26, 27, 28, 29            |
| vnos besedila s predvidevanjem 26       |
| Vodniki 88                              |
| Vožnja                                  |
| <u> </u>                                |
| <u> </u>                                |
| <u> </u>                                |
| — prikaz zemljevida 83                  |
| <u> </u>                                |
| <u>vozne poti</u> 82                    |
| Vreme 88                                |
|                                         |
| W                                       |

| 2                                           |            |
|---------------------------------------------|------------|
| začasni pomnilnik                           | 62         |
| začetni zaslon 22, 33, 34,                  | 35, 51, 62 |
| zahteve za sestanke                         | 61         |
| zaklepanje                                  |            |
| — na daljavo                                | 118        |
| — telefon                                   | 117, 118   |
| — tipke                                     | 13, 116    |
| — zaslon                                    | 13, 116    |
| zaklepanje na daljavo                       | 117, 118   |
| zaklepanje naprave                          | 117, 118   |
| zaklepanje telefona                         | 117, 118   |
| zaklepanje tipk                             | 13, 116    |
| zapestni pašček                             | 18         |
| zapora klicev                               | 46         |
| zaslon na dotik                             | 20, 26, 27 |
| zaščitna koda                               | 19, 117    |
| zaznamki                                    | 63         |
| Zemljevidi                                  | 81         |
| — brskanje                                  | 85         |
| <ul> <li>določanje položaja</li> </ul>      | 89         |
| <ul> <li>glasovno vodenje</li> </ul>        | 85         |
| <ul> <li>iskanje lokacij</li> </ul>         | 86         |
| — navigacija                                | 82,84,85   |
| <ul> <li>ogled shranjenih krajev</li> </ul> | 90         |
| — pešpoti                                   | 84, 85     |
| <u> </u>                                    | 92         |
| <ul> <li>prenos zemljevidov</li> </ul>      | 87         |
| — Prijava                                   | 91         |
| <u> </u>                                    | 90         |
| <ul> <li>prometne informacije</li> </ul>    | 83         |
| <ul> <li>— shranjevanje krajev</li> </ul>   | 90         |
| <u> — sinhronizacija</u>                    | 90         |
| — skupna raba lokacij                       | 91         |
| <ul> <li>— spreminjanje prikazov</li> </ul> | 88         |
| — vodniki                                   | 88         |
| — vozne poti                                | 82         |
| — vreme                                     | 88         |
| zmanjševanje šuma                           | 16         |
| zvočna sporočila                            | 56, 58     |
| zvočnik                                     | 13, 42     |